# The 3 R's of GED Prep: Recruitment, Retention, & Results

Liz Lanphear October 2019

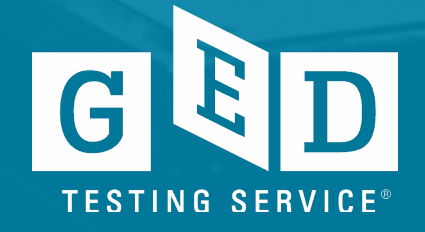

### GED<sup>®</sup> - It is more than a test; it is a program!

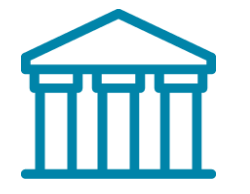

To enhance instruction so students are ready for postsecondary education and/or workforce training program To ensure that students have the knowledge and skills necessary to earn a high school equivalency credential

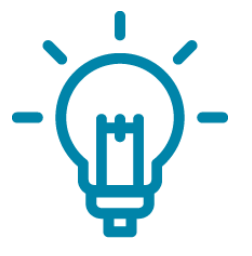

To provide instructors and test-takers with information they can use to enhance performance

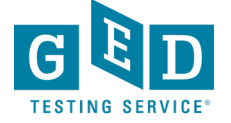

## Agenda

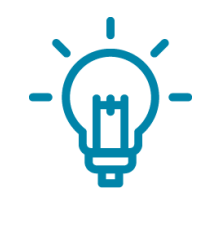

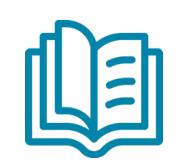

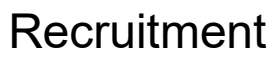

Retention

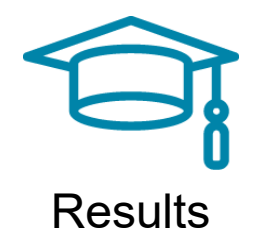

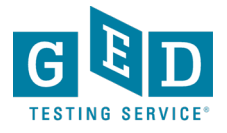

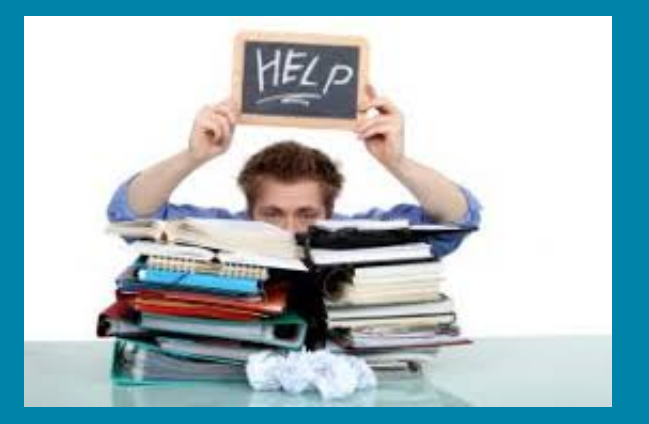

We know they are out there...

Welcome them in!

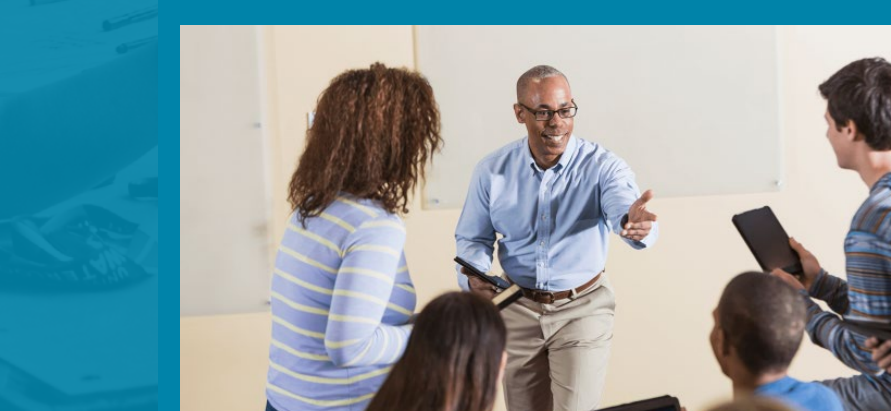

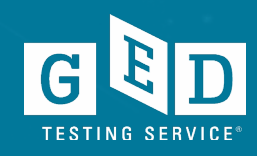

# Recruitment

# Raising Student Awareness

\*Begins in the GED.com account for current and new Students

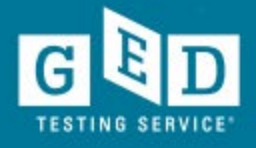

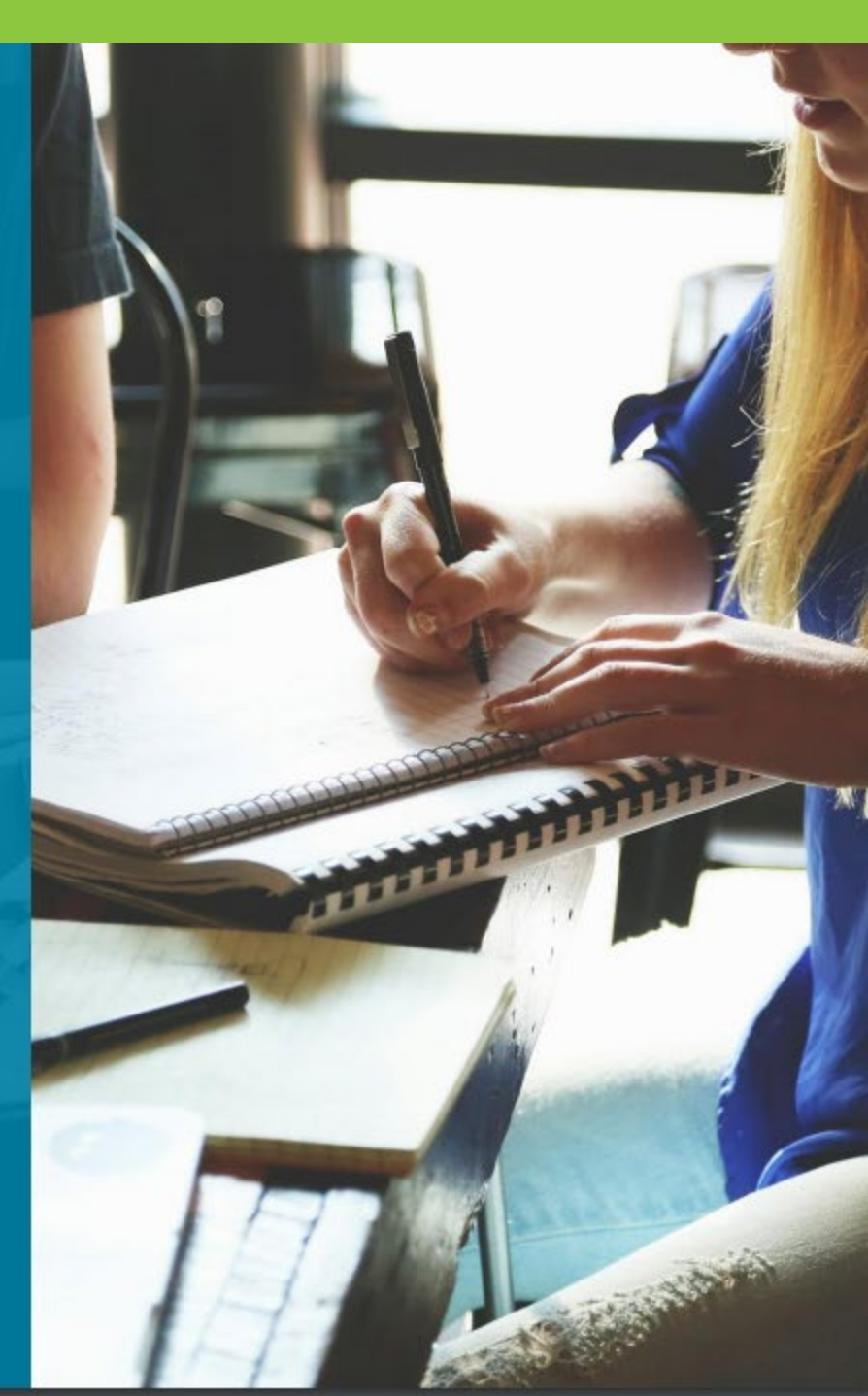

## The new page to start gathering data

Only shown to students in adoptive states

| Let's learn more about you                                        |                                  |
|-------------------------------------------------------------------|----------------------------------|
| Tell us about yourself                                            |                                  |
| There are millions of students just like you who have made this   | journey, and we're here to help. |
|                                                                   | Progress: 51% complete           |
|                                                                   |                                  |
| What brings you here today?                                       |                                  |
| I'm ready to schedule my GED <sup>®</sup> test                    |                                  |
| I'm studying and plan to test soon                                |                                  |
| I'd like to get started on earning my GED <sup>®</sup> credential |                                  |
| I am just looking around                                          |                                  |
| Are you in a GED <sup>®</sup> Test Prep Class or using an         | Adult Ed Center to prepare?      |
| Yes                                                               |                                  |
| No                                                                |                                  |
|                                                                   |                                  |
| Ba                                                                | ack Continue                     |
|                                                                   |                                  |

## **Benefits of GED® Test Prep Centers**

#### What can a GED<sup>®</sup> Test Prep Center do for me?

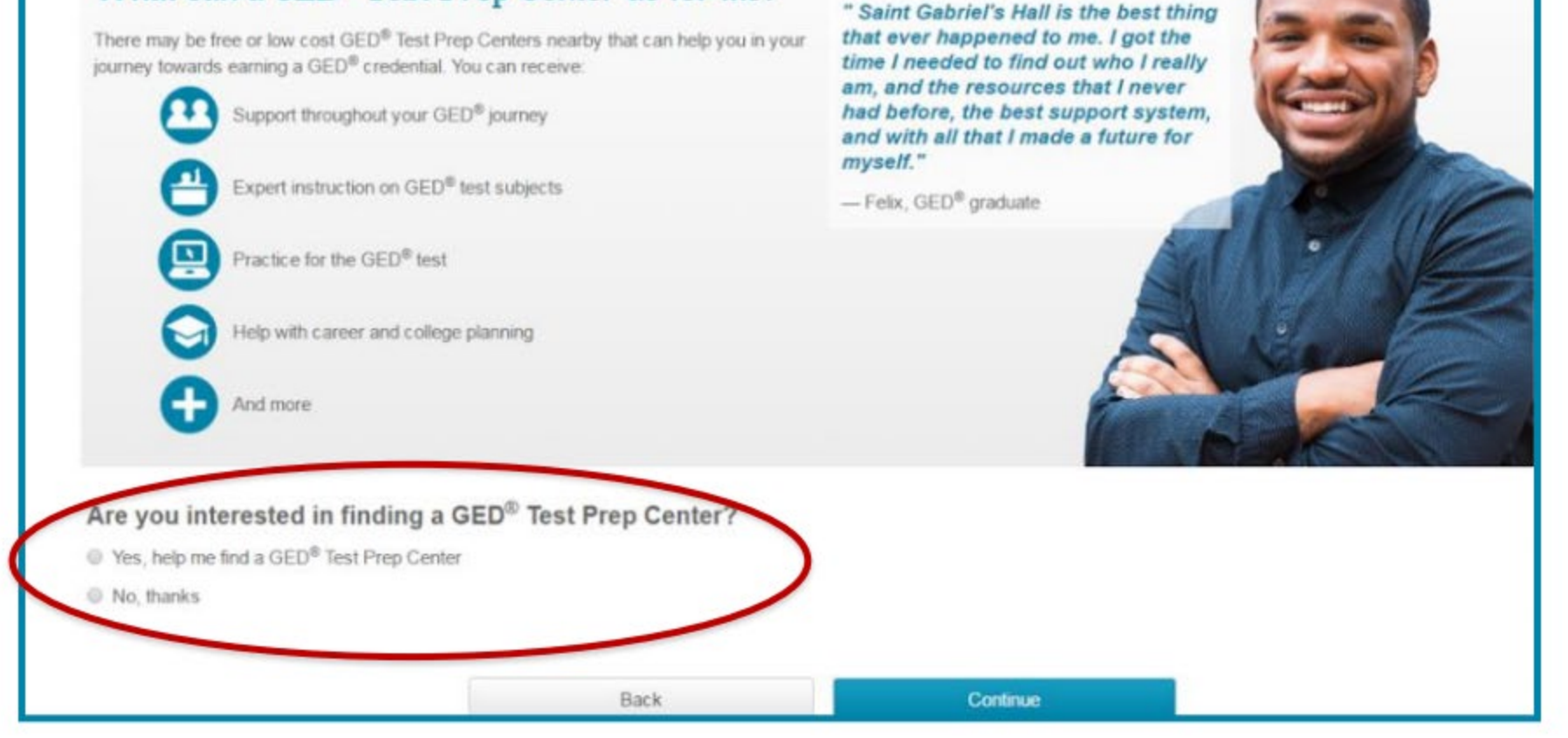

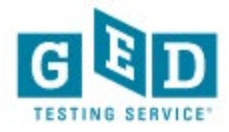

#### If yes, student is routed to GED Test Prep Center Selection page

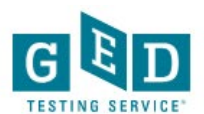

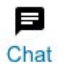

#### Create Account : Local GED<sup>®</sup> Classes

Choose a GED<sup>®</sup> prep center you are interested in attending or currently attending. By choosing a center, you agree to share your scores and contact information with the center. Selecting a center is optional and not required to receive prep center services. You can remove or change your selection at any time in your account profile.

Map Satellite 1 Bryn Mawr De Bala Cynwyd Ardmore 30 Cinnaminson WEST Havertown PHILADEL PHI Mo ennsauken Upper Darby Maple Shade Philadelphia Township Township 130 (38) Springfield Cherry Hill (41) Camde Darby SOUTH Haddon (30) PHILADELPHIA Township Philadelphia International (291) PENNSYLVANIA Airport Haddonfield 30 Ridley Park NEW JERSEY 95 Bellmawr Tinicum Township vuor Somerdale Paulsboro West Deptford \_ Deptford (42) Goode Lindenword Township Map data @2018 Google Terms of Use

Not interested in GED<sup>®</sup> classes? Continue without choosing a GED<sup>®</sup> prep center.

Enter your zip/postal code or address

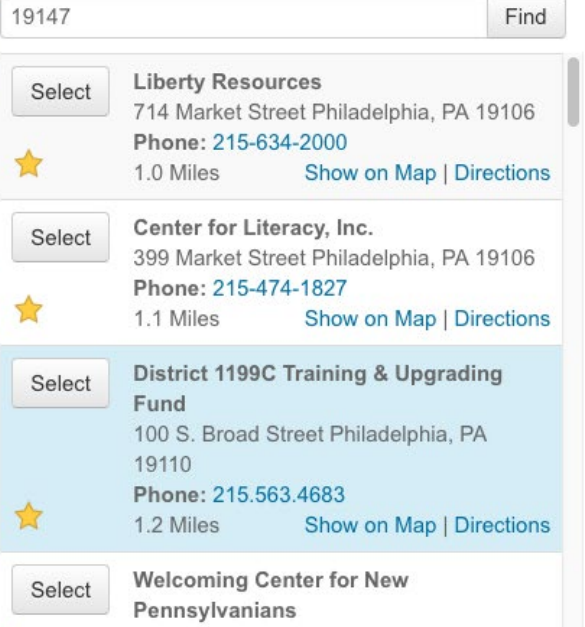

If I see this star above, what does it mean?

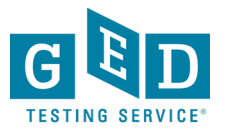

## Student will enter their zip code to locate Test Prep Centers in their area

| Select | a | <b>GED</b> <sup>®</sup> | Test | Prep | Center |
|--------|---|-------------------------|------|------|--------|
| Deleot | ~ | OLLD.                   | TCDC | TICP | Cinci  |

Select a GED® Test Prep Center to get expert help preparing for the test. By selecting a center, you agree to share your scores with the center, and the center may contact you about enrolling in their program. Selecting a center is optional and is not required to receive adult education services. After you have selected a center, you can remove or change your center at any time by clicking the button "Remove selection" or by going to Edit Profile.

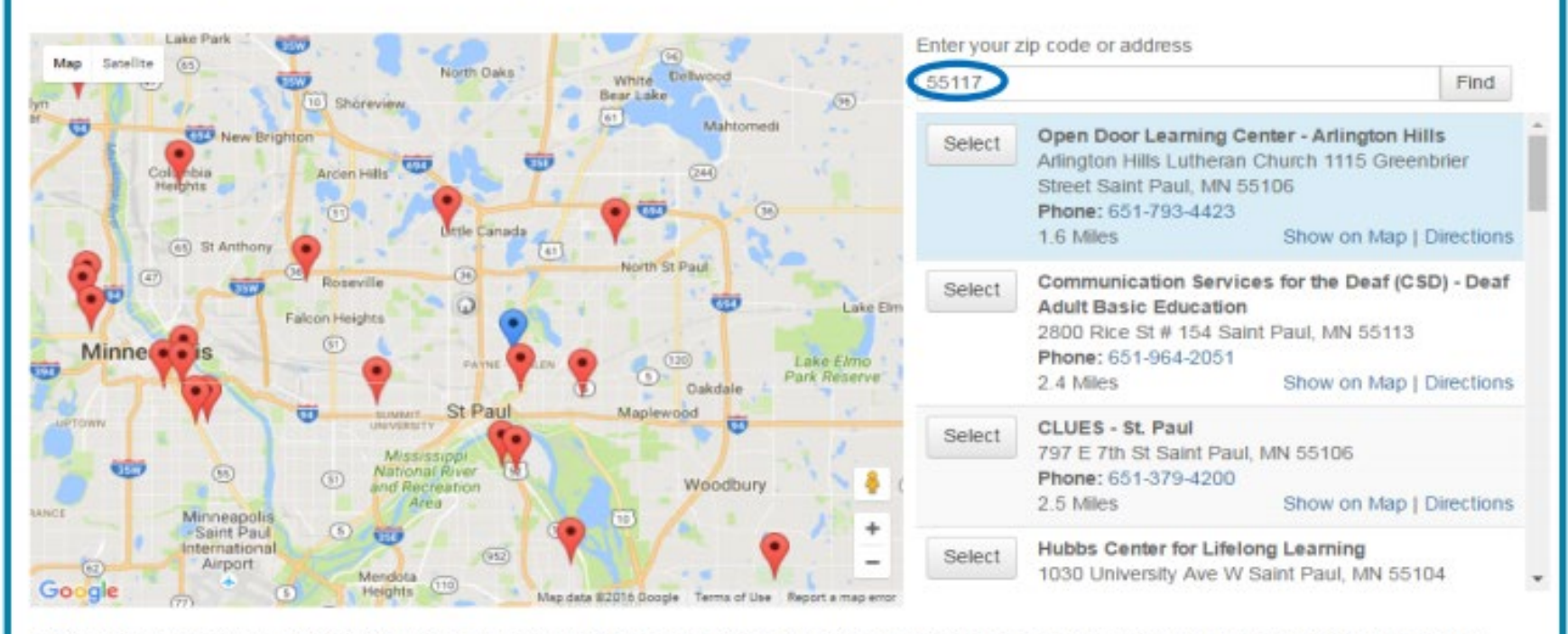

Can't find your center? Ask them to visit GEDtestingservice.com/prep to be added. In the meantime, you can print your score report and share it with your teacher.

The adult education centers listed are independent third parties and provided for your convenience. GED Testing Service has no partnership or agreement with the centers. You should review the centers on your own to make sure you find the support that is right for you.

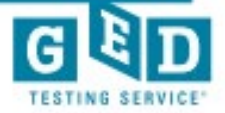

Back to Dashboard

# Once a program is selected, student has option to remove at any time

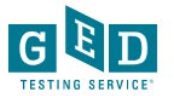

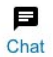

#### Create Account : Local GED<sup>®</sup> Classes

Choose a GED<sup>®</sup> prep center you are interested in attending or currently attending. By choosing a center, you agree to share your scores and contact information with the center. Selecting a center is optional and not required to receive prep center services. You can remove or change your selection at any time in your account profile.

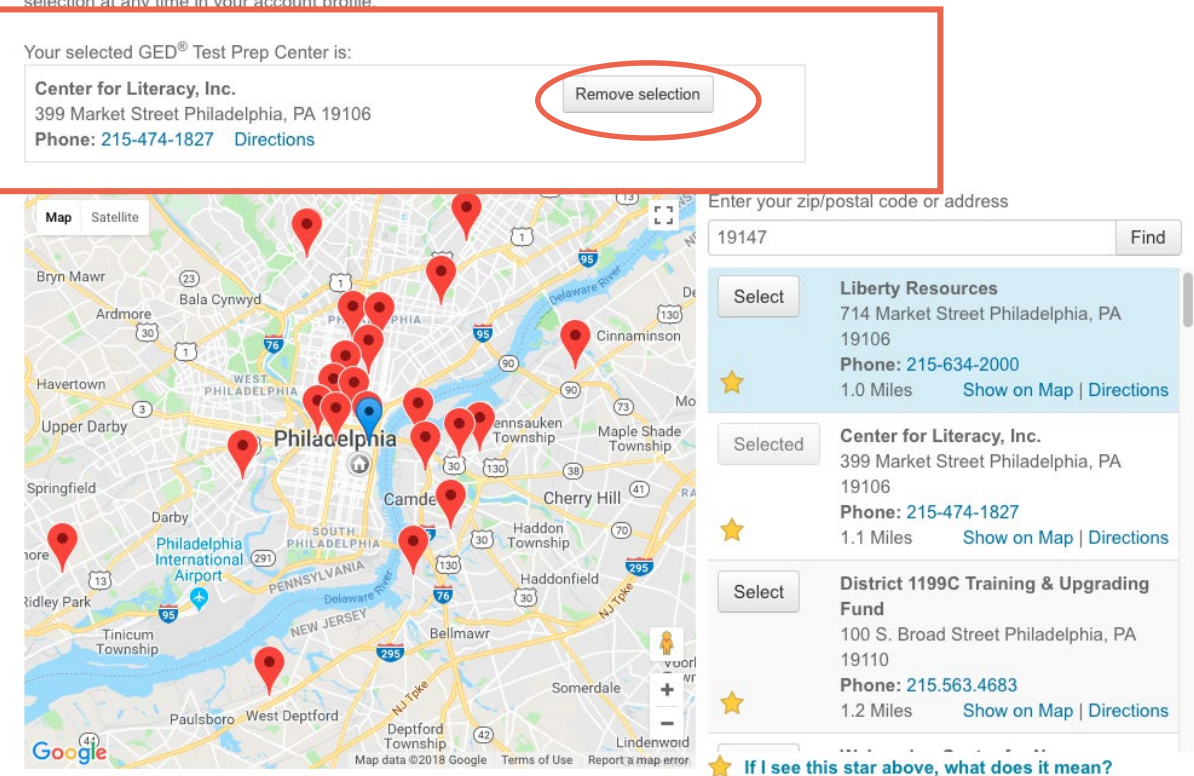

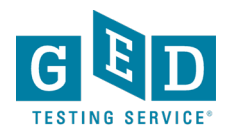

Additional Ways to Connect to a GED<sup>®</sup> Test Prep Center

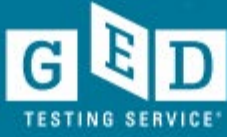

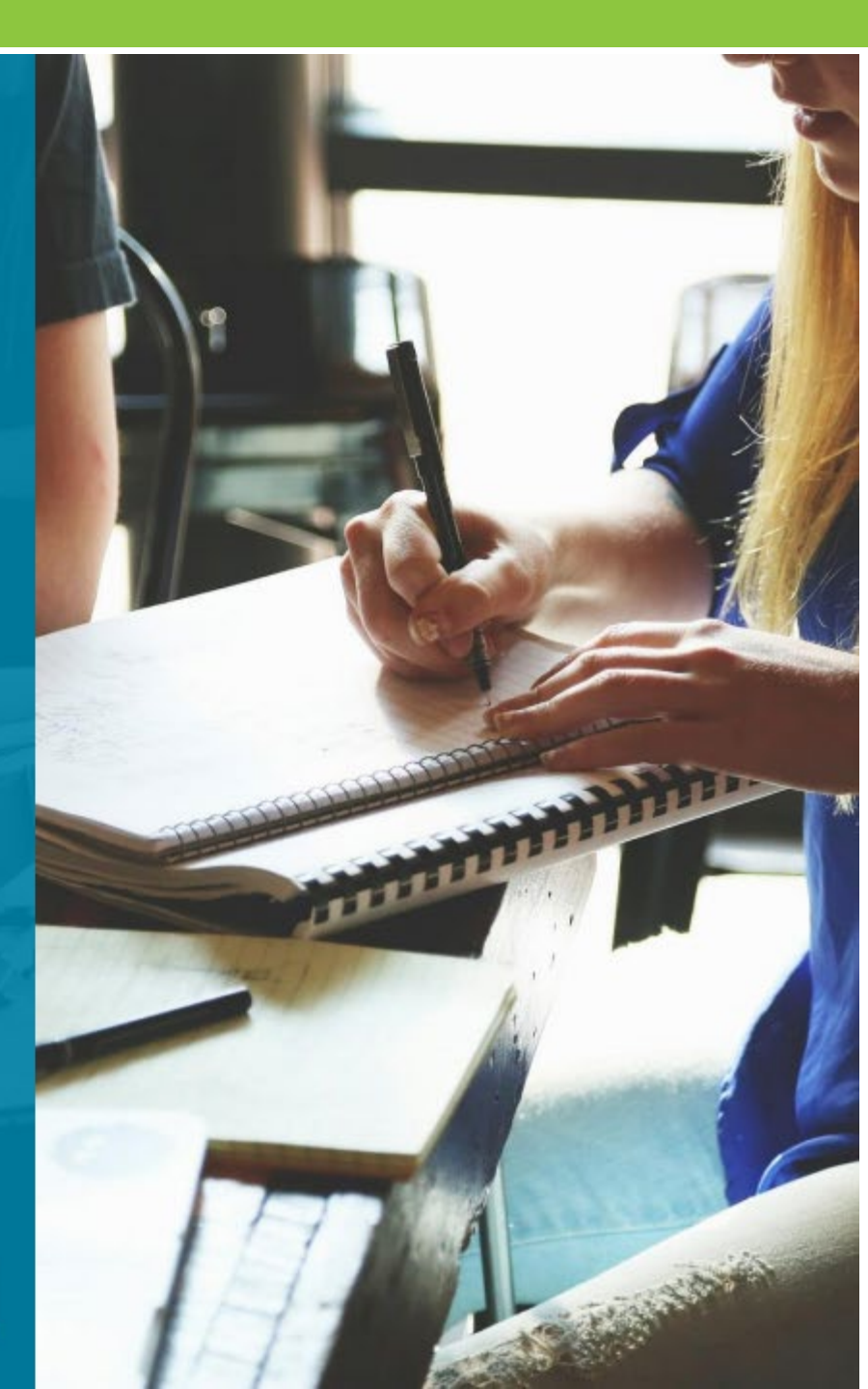

# **Option 2 – in "Study" section**

 Dashboard
 About the Test
 Study
 Test Tips
 Find a Center
 Schedule Test
 My Scores
 College & Careers

 Study
 Study
 V
 V
 V
 V
 V
 V
 V
 V
 V
 V
 V
 V
 V
 V
 V
 V
 V
 V
 V
 V
 V
 V
 V
 V
 V
 V
 V
 V
 V
 V
 V
 V
 V
 V
 V
 V
 V
 V
 V
 V
 V
 V
 V
 V
 V
 V
 V
 V
 V
 V
 V
 V
 V
 V
 V
 V
 V
 V
 V
 V
 V
 V
 V
 V
 V
 V
 V
 V
 V
 V
 V
 V
 V
 V
 V
 V
 V
 V
 V
 V
 V
 V
 V
 V
 V
 V
 V
 V
 V
 V
 V
 V
 V
 V
 V
 V
 V
 V
 V
 V
 V
 V
 V</

Get the support you need to pass the GED<sup>®</sup> test with the right study tools.

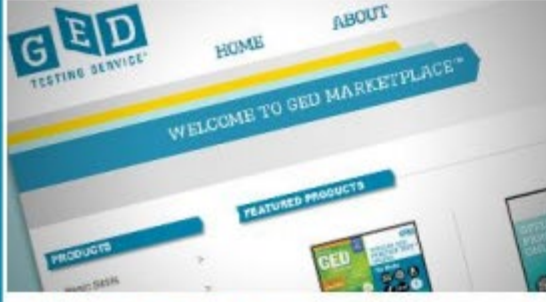

#### **Browse Study Tools**

Get everything you need to pass the test with the graduate package or find another study tool that's right for you at GED Marketplace<sup>™</sup>, your one-stop-shop for GED<sup>®</sup> test prep products.

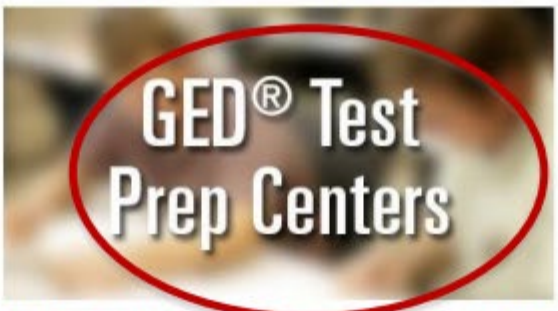

#### Find a teacher to help you pass the test

Contact your local GED<sup>®</sup> Test Prep Center and ask about available study tools and classes-some are even free!

Already working with a teacher? Connect to your prep center to share your scores with your teacher.

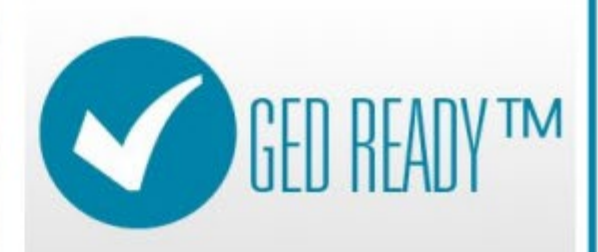

#### Prove You're GED Ready®

Are you GED Ready<sup>®</sup>? Find out with our official practice test. Take one subject at a time or all four and build your confidence for test day.

Take GED Ready®

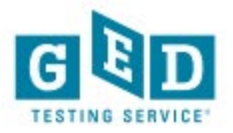

# **Option 3 – in "My Scores" section**

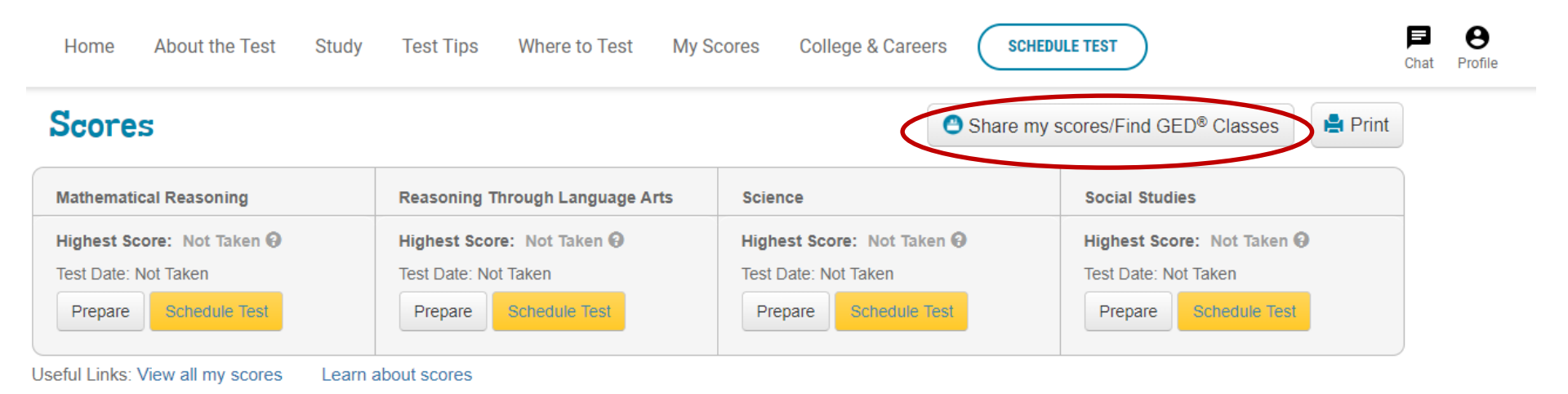

#### **GED Ready®: The Official Practice Test**

Are you GED Ready®? Find out with our official practice test. Take one subject at a time or all four and build your confidence for test day.

| Mathematical Reasoning                        | Reasoning Through Language Arts | Science         | Social Studies    |
|-----------------------------------------------|---------------------------------|-----------------|-------------------|
| Status: Likely to Pass<br><u>View Results</u> | Status: Not Taken               | Status: Expired | Status: Not Taken |
| Take GED Ready®                               | Take GED Ready®                 | Take GED Ready® | Take GED Ready®   |

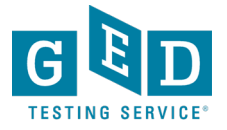

## Option 4 – link in Enhanced Score Report

|                                                           | Tips Find a Center Schedule Tes          | t My Scores College & Careers |                              |
|-----------------------------------------------------------|------------------------------------------|-------------------------------|------------------------------|
| ED <sup>®</sup> Test - Science                            |                                          | Reschedule Test               | Print Scores                 |
| My Score: 146 PASS Percentile: 17%  Test Date: 10/12/2016 |                                          | 146                           | 175 20                       |
| Share my scores/Find a Prep Program                       | Below Passing                            | Pass College S                | inady College Ready + Credit |
| How I Can Score Higher                                    |                                          | What My Score Means           |                              |
| Step 1 Select your study material to o                    | reate a customized study plan based      | on your answers:              |                              |
| Choose your study material                                |                                          | *                             |                              |
| cheeve your cheey material                                |                                          |                               |                              |
|                                                           |                                          |                               |                              |
| Step 2 Use the study material selecter                    | ed above to improve your skills listed l | below:                        |                              |

## **Option 5 – on the Dashboard**

| Language Arts                           | Science                                                                                                    | Social Studies                            | Math                                                                                                    |
|-----------------------------------------|----------------------------------------------------------------------------------------------------|-------------------------------------------|----------------------------------------------------------------------------------------------------|
|                                         | GED Ready <sup>®</sup> : The Office<br>Score: 120 - Not Likely to Pass. Date Ta<br>Take GED Ready <sup>®</sup> again              | cial Practice Test<br>aken: 07/12/2016    | What do I need to do to pass?                                                                                                    |
| Don't of There are GED <sup>®</sup> Pre | give up!<br>different ways to study and get help! Connect wi<br>p Center for personal instruction and help to pass<br>prep center | th a local<br>s the test.<br>Read test to | is coming up.<br>Ditest appointment soon. Make sure you're ready! Check<br>ps to find out what to bring and what to expect on test<br>ps View schedule |

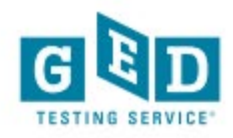

# Option 6 – Student will see this if they did not already select a center

| Edit Profile                                                                                                    |                                                                                                    |
|----------------------------------------------------------------------------------------------------|----------------------------------------------------------------------------------------------------|
| Password                                                                                                    | View 4                                                                                                    |
| Email                                                                                                    | View 4                                                                                                    |
| Personal info                                                                                                    | View *                                                                                                    |
| Employment Information                                                                                                    | View •                                                                                                    |
| Contact Preferences                                                                                                    | View 4                                                                                                    |
| GED® Test Prep Center                                                                                                    | Hide 🕶                                                                                                    |
| What can a GED® Test Prep Center do for me? There may be free or low cost GED® Test Prep Centers nearby that can help you in your journey towards earning a GED® credential. You can receive: Support throughout your GED® journey Expert instruction on GED® test subjects Practice for the GED® test Help with career and college planning | "Saint Gabriel's Hall is the best<br>thing that ever happened to me.!<br>got the time I needed to find out<br>who I really am, and the resources<br>that I never had before, the best<br>support system, and with all that I<br>made a future for myself." |
| And more                                                                                                    |                                                                                                    |

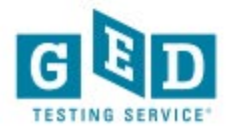

# Selected Prep Center will be listed in Edit Profile

| Edit Profile                                                                                         |        |
|----------------------------------------------------------------------------------------------------|--------|
| Password                                                                                             | View 4 |
| Email                                                                                                | View 4 |
| Personal info                                                                                        | View 4 |
| Employment Information                                                                               | View 4 |
| Contact Preferences                                                                                  | View 4 |
| GED® Test Prep Center                                                                                | Hide - |
| Your selected GED® Test Prep Center is listed below. To change or remove your selection, click here. |        |
| Prior Lake ABE<br>Bridges Area Learning Center Prior Lake, MN 55372<br>Directions                    |        |

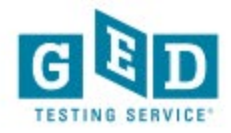

### Let's look at ways to use this information

- Students select an adult education center when:
  - they need to locate a center and get more information from you
  - or when they are your student and want to share their scores with you
- It's important to review this information and determine what each person needs
  - If they are not your student, they are needing you to reach out to them and welcome them to join you
  - If they are your student, you need to change their status so you can tell which entries are potential students needing to be contacted
- You will need access to GED Manager (we will cover how to get this access)

#### Let's look at what it can do for you!

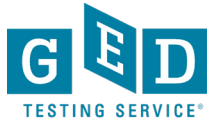

# GED Manager – Prep Connect

Enabling Adult Ed Staff to Connect with potential students

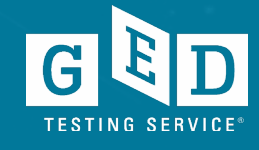

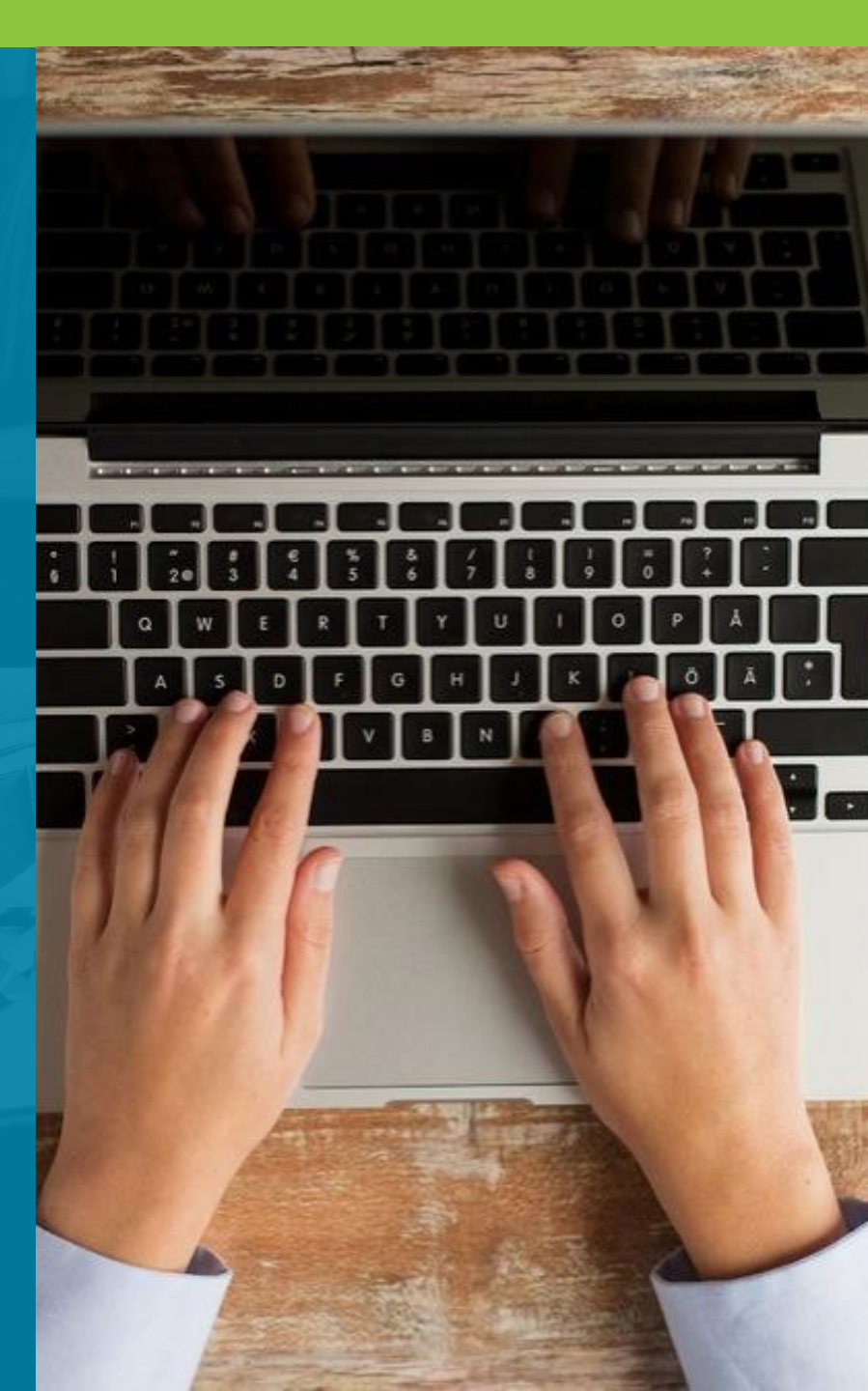

## GED Manager™ Update – Home Page continued...

• Now you will see this page each time you log in to GED Manager™

| Statistics                                      |                        |
|-------------------------------------------------|------------------------|
| Your student news                               |                        |
| You have 0 students interes                     | ted in your prep cente |
| 1 students are enrolled in y                    | our center             |
| 1 students are enrolled in y EXPRESSED INTEREST | our center             |

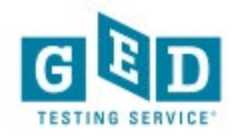

## Click on Manage GED<sup>®</sup> Prep Connect Enrollment

| M Inbox (41) - elizabeth.lanphear >                                | K Pearson - Calendar - Week of Feb X G Hor                                                          | ne - GED Manager × +                                                                                                    |                 |                                                                                              | - 0 ×                                         |  |  |
|--------------------------------------------------------------------|----------------------------------------------------------------------------------------------------|----------------------------------------------------------------------------------------------------|-----------------|----------------------------------------------------------------------------------------------|-----------------------------------------------|--|--|
| ←     →     C <ul> <li>https://app.ged.com/gedmgr#/home</li> </ul> |                                                                                                    |                                                                                                    |                 |                                                                                              |                                               |  |  |
| GED Manager <sup>™</sup> 🏠 Home                                    | 📧 Manage Student 👻 👖 Reporting 👻                                                                    | 🔧 Admin 👻                                                                                                    |                 |                                                                                              | Elizabeth.Lanphear@GED.com Log Out            |  |  |
| Home                                                               | Student Search                                                                                      |                                                                                                    |                 |                                                                                              |                                               |  |  |
|                                                                    | Historical Search<br>Manage Authorizations                                                          | Welcome to GED Manager                                                                                                    | Elizab          | eth!                                                                                         |                                               |  |  |
| Actions                                                            | View Accommodations                                                                                 |                                                                                                    | -               | Who to Contact:                                                                              | -                                             |  |  |
| Last Login Date: 02/05/2019                                        | Manage GED® Prep Connect Enrollment                                                                 | レ                                                                                                    |                 | Type of Issue                                                                                | Contact Info                                  |  |  |
| Password Reset Date: 03/11/2                                       |                                                                                                    |                                                                                                    |                 | Test taker support and GED Ready delivery                                                    | help@ged.com<br>1-877-EXAM-GED (877-392-6433) |  |  |
|                                                                    |                                                                                                    |                                                                                                    |                 | Accommodations                                                                               | accommodations@ged.com                        |  |  |
| What's New                                                         |                                                                                                    |                                                                                                    | -               |                                                                                              |                                               |  |  |
| Attention Internet Explorer Users                                  |                                                                                                    |                                                                                                    |                 | Helpful Links —                                                                              |                                               |  |  |
| Please be aware that we will o                                     | continue to support GED Manager updates for In                                                      | ternet Explorer 11 through 2019. However, we will stop supporting IE 9 and 10                                                                          | on              | Jurisdiction Testing Policies                                                                |                                               |  |  |
| January 1st, 2019. Due to the<br>Chrome. For those still using     | lack of support for Internet Explorer from Micro<br>IE 9 or 10 after January 1st, 2019, GED Manager | soft, we encourage your IT teams to consider upgrading to Edge or Google will continue to function, however updates to the site may not work over time |                 | "Who to Contact" Guide<br>Student Study Guides<br>First Look—Explore the New GED.com Website |                                               |  |  |
|                                                                    |                                                                                                    |                                                                                                    |                 |                                                                                              |                                               |  |  |
|                                                                    |                                                                                                    |                                                                                                    |                 |                                                                                              |                                               |  |  |
|                                                                    |                                                                                                    |                                                                                                    |                 | Helpful Documents -                                                                          |                                               |  |  |
|                                                                    |                                                                                                    |                                                                                                    |                 |                                                                                              |                                               |  |  |
|                                                                    |                                                                                                    | Copyright® 2013-2019 GED Testing Service LLC.                                                                                                    | All rights rese | erved.                                                                                       |                                               |  |  |
|                                                                    |                                                                                                    |                                                                                                    |                 |                                                                                              |                                               |  |  |
|                                                                    |                                                                                                    |                                                                                                    |                 |                                                                                              |                                               |  |  |
|                                                                    |                                                                                                    |                                                                                                    |                 |                                                                                              |                                               |  |  |
|                                                                    |                                                                                                    |                                                                                                    |                 |                                                                                              |                                               |  |  |
|                                                                    |                                                                                                    |                                                                                                    |                 |                                                                                              |                                               |  |  |
|                                                                    |                                                                                                    |                                                                                                    |                 |                                                                                              |                                               |  |  |

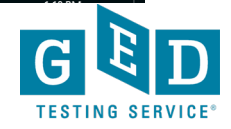

## Click on Manage GED<sup>®</sup> Prep Connect Enrollment

#### Student Search

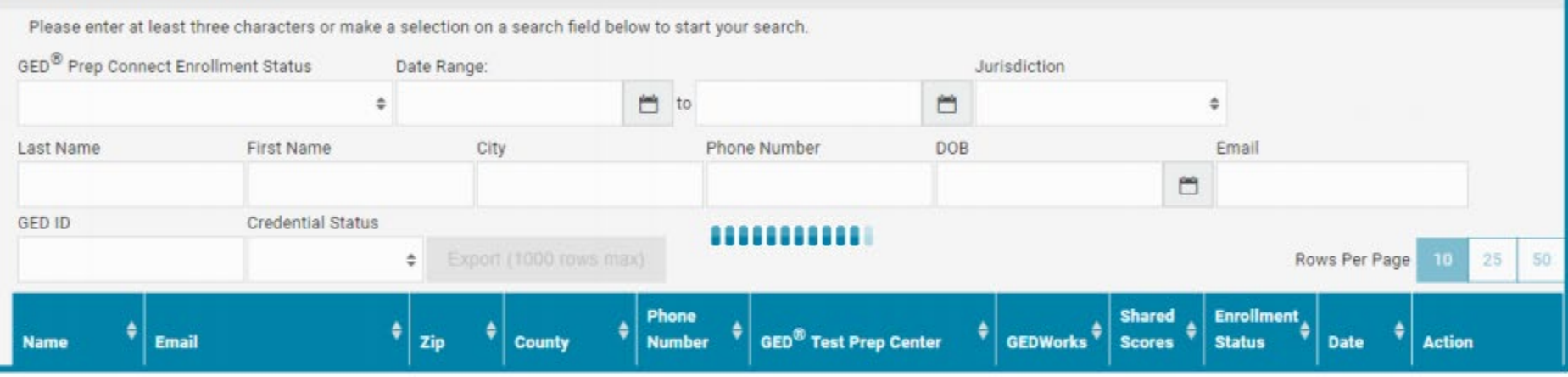

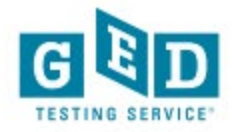

# Choose the Enrollment Status from the drop down menu

| GED Manager <sup>™</sup> | 🟠 Home 🛛 🔚 Manage S             | Student 👻 📊 Repo          | orting 🚽 🔧 Admin 🗸             |             |          |
|--------------------------|---------------------------------|---------------------------|--------------------------------|-------------|----------|
| Student S                | earch                           |                           |                                |             |          |
| Please offer at leas     | st three characters or make a s | selection on a search fie | ld below to start your search. | lurisdictio | n        |
|                          | ¢                               | ale Range.                | to to                          |             | \$       |
| Last Name                | First Name                      | City                      | Phone Numbe                    | r DOB       | Email    |
|                          |                                 |                           |                                |             | <b>H</b> |

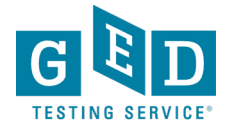

## 4 Statuses to help manage students

Adult Ed Staff contacts Student and updates status to:

- Enrolled: Student will be part of their program.
- <u>OR</u> Contacted: There is no limit to the number of "attempted contact" times.
- <u>OR</u> Dismissed: Student will remain on GED Manager<sup>™</sup> list until they select another GED<sup>®</sup> Test Prep Center. There are multiple "dismissed" reasons to choose from.

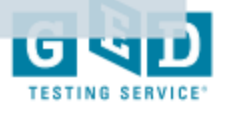

## **Student Search Sample**

| + C Q                                                        | ttps://ged.com/gedmgr    | *                 |                             |                        |                                           |            |                     |            |        |
|--------------------------------------------------------------|--------------------------|-------------------|-----------------------------|------------------------|-------------------------------------------|------------|---------------------|------------|--------|
| GED                                                          | MANAGER                  |                   |                             |                        |                                           |            |                     |            |        |
| anoge Student GE                                             | D® Prep Enrollment Sto   | atus              |                             |                        |                                           |            |                     |            |        |
| Student Sear                                                 | ch                       |                   |                             |                        |                                           |            |                     |            |        |
| ED® Prep Studen                                              | t Enrollment Status      | ⇒ Date            | Range: //                   | / I to //              | GED® Test Prep Center                     | ¥          |                     |            |        |
| xpressed Interest<br>(tempted Contact<br>ismissed<br>nrolled |                          |                   |                             |                        | Normandale Community Colles<br>ABC Center | je         |                     |            |        |
| rase enter at lea<br>1st Nome                                | at three characters or m | ake a selection o | on a search fie<br>Phone Nu | nd below to start your | search.                                   |            |                     |            | $\sim$ |
| Name 🕈                                                       | email 🗢                  | Zip Code 🗢        | County 🗢                    | Phone 🗢                | GED BIT Frep Center                       | GEDWORKS - | Enrollment Status + | Date 🗢     | Ation  |
| Joe Test                                                     | joe@email.com            | 55372             | Scott                       | 952-663-8552           | ABC Center                                | Yes        | Enrolled            | 6/1/2016   | Edit   |
| Suzy Jones                                                   | jones@email.com          | 55344             | Hennepin                    | 612-955-9874           | ABC Center                                | No         | Attempted Contact   | 6/4/2016   | Edit   |
| Jane Jackson                                                 | jane@email.com           | 55741             | Dakota                      | 651-852-9632           | Normandale Community College              | No         | Expressed Interest  | 6/3/2016   | Edit   |
| Amelio Cox                                                   | AmeC@email.com           | 56987             | Carver                      | 612-855-9651           | Normandale Community College              | Yes        | Expressed Interest  | 6/3/2016   | Edit   |
| John Smith                                                   | john@email.com           | 56425             | Scott                       | 852-965-9875           | ABC Center                                | Yes        | Enrolled            | 6/7/2016   | Edit   |
| Jack Jacson                                                  | jack@jac.com             | 55333             | Burnham                     | 763-656-9967           | Normandale Community College              | No         | Dismissed - no show | 07/04/2016 | Edit   |
| lows found: 6                                                |                          |                   | E                           | port Search Results (  | 1,000 rows maximum)                       |            |                     |            |        |

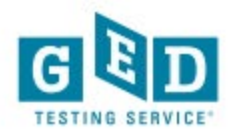

## **Updating Student Enrollment Status**

| Upda             | te GED <sup>®</sup> Prep Student Enrollment Status           |
|------------------|--------------------------------------------------------------|
| Studen<br>Curren | t: 362308 09/22/16 Tester<br>t Status: Interested            |
| Enroll           | ed 🔻                                                         |
| Notes:           | Talked to Jim and he's completed the enrollment application. |
|                  | Cancel                                                       |

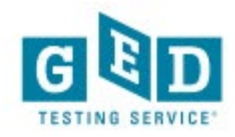

# Contacted Students – Hover over icon to view previous comments

| NAME                    | €MAIL                                                           | ZIP \$ | COUNTY   | PHONE<br>NUMBER  | GED <sup>®</sup> TEST PREP CENTER | GEDWORKS | ENROLLMENT<br>STATUS | DATE \$  | ACTION |
|-------------------------|-----------------------------------------------------------------|--------|----------|------------------|-----------------------------------|----------|----------------------|----------|--------|
| Educator, Wanta         | wantabe@prep.com                                                | 55372  |          | 623-514-<br>5555 | Shakopee ABE                      | No       | Contacted            | 10/10/16 | Edit   |
| NoABE, GEDworks         | gedworks@abe.com                                                | 55372  |          | 632-565-<br>2222 | Shakopee ABE                      | Yes      | Contacted 🖥          | 10/10/16 | Edit   |
| Matheson, Minnie        | mn@adulted.com                                                  | 55344  |          | 612-356-<br>2444 | Shakopee ABE                      | No       | Contacted            | 10/11/16 | Edit   |
| Tester, 500911 10/11/16 | PrepConnectReportTes20161011e1f-b247-<br>f43e173a4aff@ged.com   | 90210  |          | 303-001-<br>4717 | Beverly Hills Adult School        | No       | Contacted            | 10/11/16 | Edit   |
| Tester, 472712 10/11/16 | PrepConnectReportTes20161011bc3-bc13-<br>9c160247d427@ged.com   | 90210  |          | 304-480-<br>9506 | Beverly Hills Adult School        | No       | Contacted            | 10/11/16 | Edit   |
| Validation, FName       | AddressValidationPop2016101052f-89fb-<br>ca1595c3e43d@gmail.com | 55437  | Hennepin | 321-432-<br>5434 | Shakopee ABE                      | No       | Contacted            | 10/11/16 | Edit   |
| Tester, 052307 10/11/16 | PrepConnectReportTes20161011171-8058-<br>1e49ce21c39e@ged.com   | 90210  |          | 303-377-<br>9718 | Shakopee ABE                      | Yes      | Contacted            | 10/11/16 | Edit   |

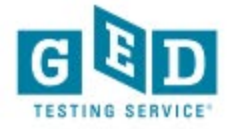

## **Tips for outreach to interested students**

- Make sure you update the status of the students in your program
- Successful programs have teachers assigned to monitor GEDPrep Connect enrollment and reach out to Interested students
- Do not be afraid to call or email students they shared their contact information for a reason!
- Consider using Remind.com to streamline outreach

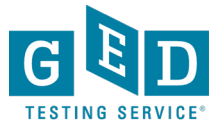

# Example of text message outreach via Remind.com

MARCH 2, 2017

Clayton ( Il joined NEISD GED R WAITING LIST.

Hello. MyGED.com provided your name and contact information. I am eager to help you get started with earning your High School Equivalency. Open Enrollment class is available at 2614 Walzem Road. Please reply here if you have any questions. You should also visit our website: neisd.net/community

Delivered 🗸

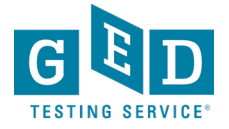

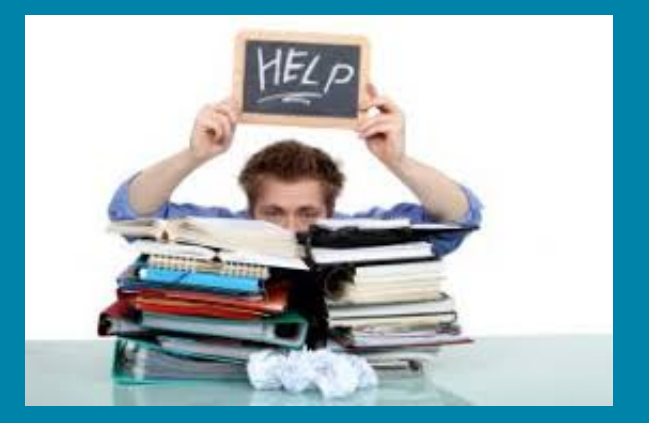

We know they are out there...

Welcome them in!

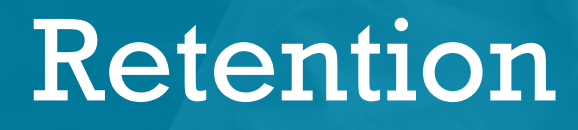

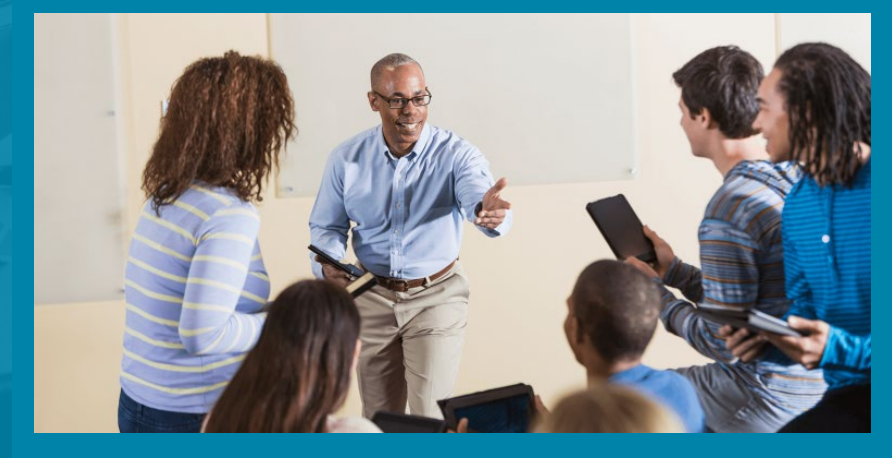

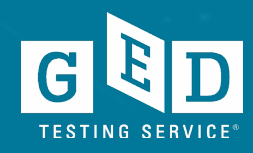

# GED Manager for Adult Educators

Looking up students Managing enrollment Running testing activity reports

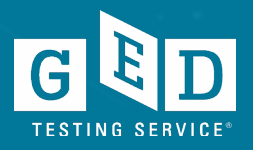

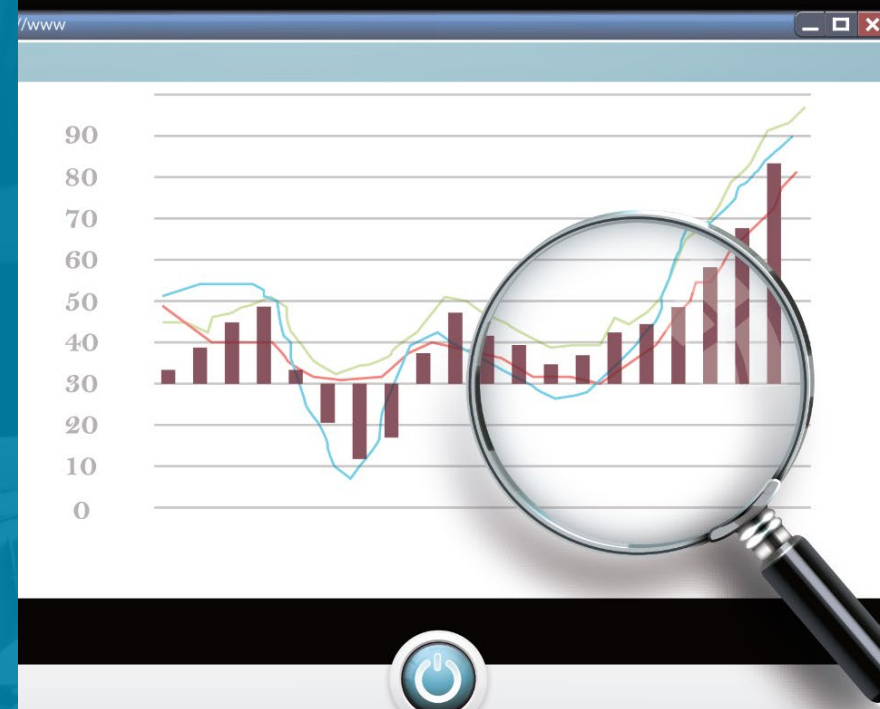

| Adult Educator's GED Ma                                                                                                    | nager hom                                  | e page                                        |         |
|----------------------------------------------------------------------------------------------------|--------------------------------------------|-----------------------------------------------|---------|
| GED Manager <sup>™</sup> 🏠 Home 🔚 Manage Student 👻 👖 Reporting 👻 🔧 Admin 👻                                                                                          |                                            | Elizabeth.Lanphear@GED.com                    | Log Out |
| Home                                                                                                    |                                            |                                               |         |
| Welcome to GED Manager El                                                                                                    | izabeth!                                   |                                               |         |
| Actions                                                                                                    | Who to Contact:                            |                                               | -       |
| Last Login Date: 09/25/2018 11:35:37 AM                                                                                                    | Type of issue                              | Contact Info                                  |         |
| Password Reset Date: 11/14/2018 09:14:16 AM<br>Click here to reset your password now                                                                                | Test taker support and GED Ready delivery  | help@ged.com<br>1-877-EXAM-GED (877-392-6433) |         |
|                                                                                                    | Accommodations                             | accommodations@ged.com                        |         |
| What's New -                                                                                                    |                                            |                                               |         |
| Back to School Promotion                                                                                                    | Helpful Links                              |                                               | -       |
| From September 18th through October 1st, you can get 40% off GED Flash interactive questions. No promo code needed. The discount applies automatically at checkout. | Jurisdiction Testing Policies              |                                               |         |
|                                                                                                    | "Who to Contact" Guide                     |                                               |         |
|                                                                                                    | Student Study Guides                       |                                               |         |
|                                                                                                    | First Look-Explore the New GED.com Website |                                               |         |
|                                                                                                    | Helpful Documents                          |                                               | -       |
|                                                                                                    |                                            |                                               |         |
| Copyright® 2013-2018 GED Testing Service LLC. All ri                                                                                                    | ghts reserved.                             |                                               |         |

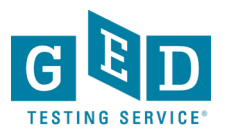

### Manage Student Options → Student Search

|     | 📰 Manage Student 👻 🔒   | Reporting     | •  | 🔧 Admin 👻 |
|-----|------------------------|---------------|----|-----------|
|     | Student Search         |               |    |           |
|     | Historical Search      |               |    | come to G |
| _   | Manage Authorizations  |               |    |           |
|     | View Accommodations    |               |    |           |
| 31  | Manage GED® Prep Conne | ect Enrollmen | It |           |
| 1/2 | IDB Search             |               |    |           |

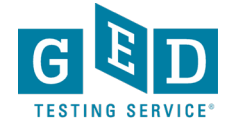

### Manage Student → Student Search

- You can look up one student at a time if you need to find specific information
- When you click on the student's name, you find out additional details about his/her activity, including test scores and demographic information

| GED Manager <sup>™</sup>  | 🕆 Home       | 🚛 Manage S        | tudent 👻   | Reporting            | - %       | , Admin 👻   |     |       |          |       |   | ы                | ian.smith3@pea  | arson.com | Log Ou | ut |
|---------------------------|--------------|-------------------|------------|----------------------|-----------|-------------|-----|-------|----------|-------|---|------------------|-----------------|-----------|--------|----|
| Student Se                | arch         |                   |            |                      |           |             |     |       |          |       |   |                  |                 |           |        |    |
| Please enter at least thr | ree characte | rs or make a sele | ction on a | search field below t | o start y | our search. |     |       |          |       |   |                  |                 |           |        |    |
| Last Name                 | First Nar    | ne                | City       | Pho                  | one Num   | iber        | DOB |       |          | Email |   | Testing Jurisdie | tion            |           |        |    |
| Smith                     | Brian        |                   | Phil       |                      |           |             |     |       | <u> </u> |       |   | Pennsylvania     | \$              |           |        |    |
| GED ID                    | Program      |                   | Cre        | edential Status      |           |             |     |       |          |       |   |                  |                 |           |        |    |
|                           |              |                   | \$         | \$                   |           |             |     |       |          |       |   |                  |                 |           |        |    |
|                           |              |                   |            |                      |           |             |     |       |          |       |   |                  | Rows Per        | Page 10   | 25 5   | 50 |
| Name                      | ¢            | City              | \$         | Phone Number         | \$        | DOB         | ¢   | Email |          |       | ¢ | Jurisdiction     | <b>♦</b> GED ID |           |        | \$ |
| Smith, Brian              |              | Philadelphia      |            | 434-409              |           |             |     |       |          |       |   | PA               | 20180           | 52        |        |    |
| Smith, Brian              |              | Philadelphia      |            | 202-47               |           |             |     |       |          |       |   | PA               | 20131           | 12        |        |    |

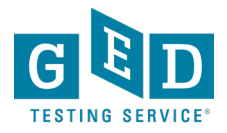

### **Student scores and score reports**

| Results                                | -              |
|----------------------------------------|----------------|
| Credentialed : No<br>Credential Date : | Hide GED Ready |

#### Highest Total Score : 0

| Test Date  | Test Center                                   | Subject                                  | Form  | Score | Status         | Language | Issues |
|------------|-----------------------------------------------|------------------------------------------|-------|-------|----------------|----------|--------|
| 09/24/2014 | -                                             | SED Ready <sup>®</sup><br>Reasoning      | LA_RA | 208 🔳 | Likely to Pass | ENU      |        |
| 05/27/2014 | -                                             | GED Ready <sup>®</sup><br>Math           | MA_RA | 158 🖩 | Likely to Pass | ENU      |        |
| 05/19/2014 |                                               | GED Ready <sup>®</sup><br>Science        | SC_RA | 175 🖩 | Likely to Pass | ENU      |        |
| 01/02/2014 | 66263 - DC OSSE GED Testing and Verifications | GED Social Studies                       |       | 151 🗈 | Pass           | ENU      |        |
| 01/02/2014 | 66263 - DC OSSE GED Testing and Verifications | GED Math                                 |       | 144 🖩 | Below Passing  | ENU      |        |
| 12/10/2013 | -                                             | GED Ready <sup>®</sup><br>Social Studies | SS_RA | 181 🔳 | Likely to Pass | ENU      |        |
|            |                                               |                                          |       | 1     |                |          |        |

Links to the detailed score report

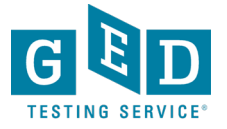

### **Score reports**

#### **GED Ready<sup>®</sup> - Mathematical Reasoning**

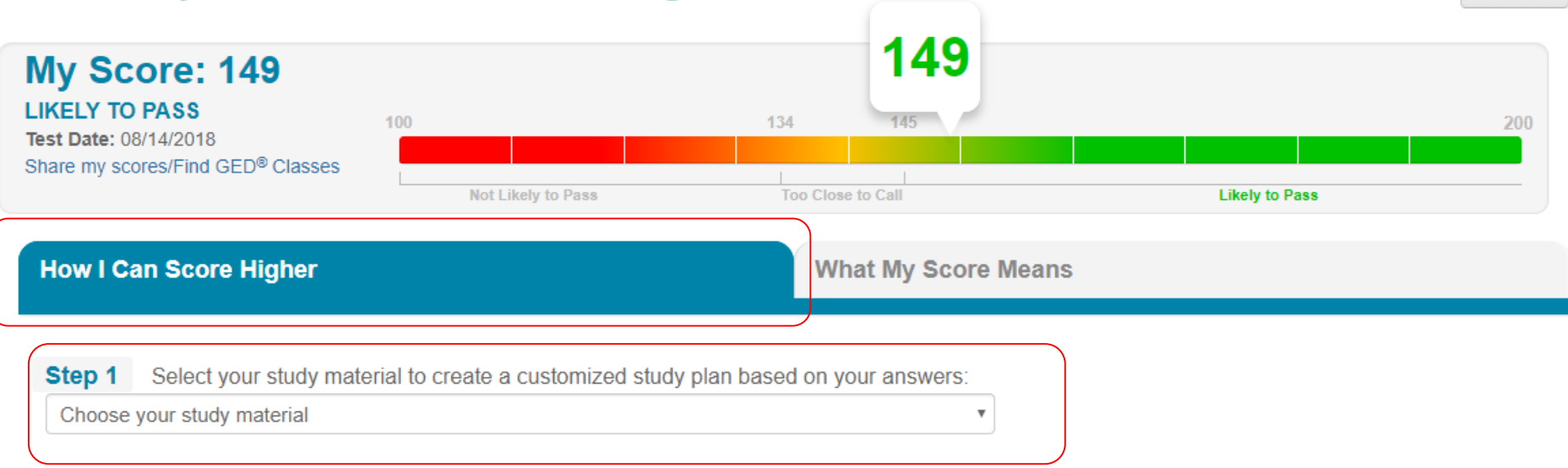

Step 2 Use the study material selected above to improve your skills listed below:

| Basic Math                                                                          | H                                                                               | Hide <del>-</del> |
|-------------------------------------------------------------------------------------|---------------------------------------------------------------------------------|-------------------|
| Skill You Can Improve                                                               | Publisher Study Recommendations 🚱                                               |                   |
| •Find the distance between numbers on a number line using absolute value            | Select your study material from the dropdown above to get study recommendations |                   |
| •Calculate and compute with squares, square roots, cubes, and cube roots of numbers |                                                                                 |                   |

#### Geometry

Print
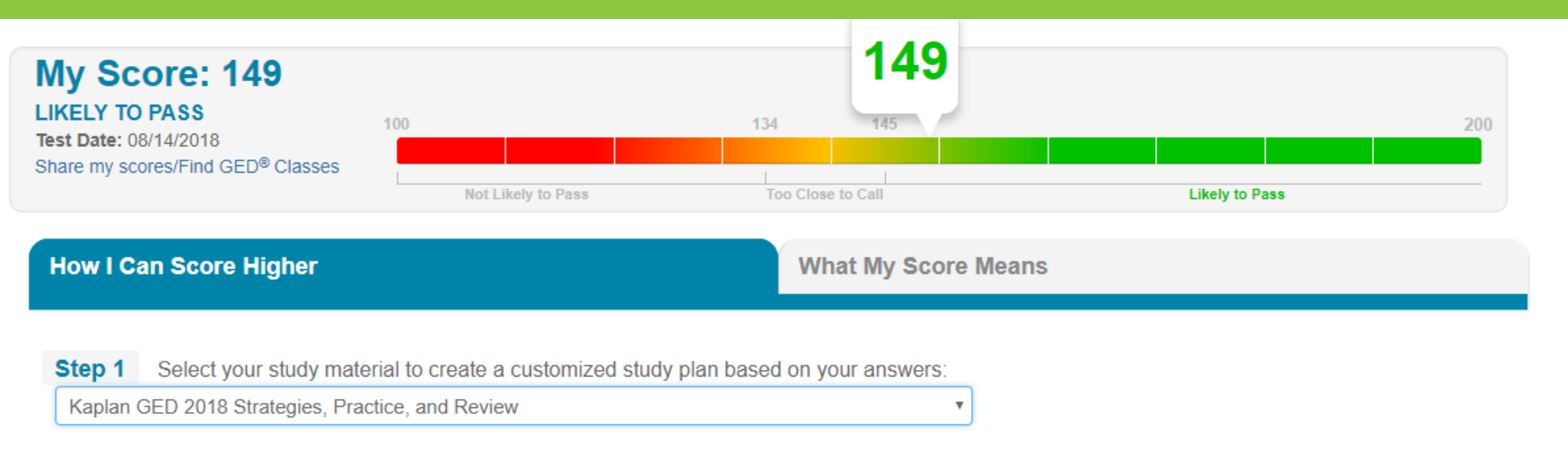

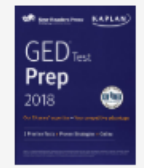

Kaplan GED 2018 Strategies, Practice, and Review

by Kaplan

This book provides comprehensive content review, strategies, and two full-length practice tests, one in the book and one online.

#### Step 2 Use the study material selected above to improve your skills listed below:

| Basic Math                                                                          |                                   | Hide <del>-</del> |
|-------------------------------------------------------------------------------------|-----------------------------------|-------------------|
| Skill You Can Improve                                                               | Publisher Study Recommendations 🕄 |                   |
| •Find the distance between numbers on a number line using absolute value            | Pages 326-327                     |                   |
| •Calculate and compute with squares, square roots, cubes, and cube roots of numbers | Pages 320-321                     |                   |
|                                                                                     |                                   |                   |
| Geometry                                                                            |                                   | Hide <del>-</del> |
| Skill You Can Improve                                                               | Publisher Study Recommendations 🕄 |                   |
| •Find the volume and surface area of three-dimensional shapes (Examples:            | Pages 398-405                     |                   |

# GED Ready<sup>®</sup> - Mathematical Reasoning

#### **My Performance**

Congratulations on scoring in the Green Zone which means that you are likely to pass the GED<sup>®</sup> Mathematical Reasoning test. You should take the GED Mathematical Reasoning test as soon as possible! This score represents your readiness for the test, although it does not guarantee that you will pass the actual test.

Test-takers who score in this zone typically show they can perform the following skills in a satisfactory way:

#### **Quantitative Problem Solving with Rational Numbers**

- · Place fractions and decimals in order, including when using a number line
- · Apply number properties that involve multiples and factors
- · Simplify numerical expressions with rational exponents at a satisfactory level
- Identify the absolute value of a rational number as its distance from 0 on the number line and find the distance between two rational numbers on the number line
- · Compute with rational numbers at a satisfactory level
- · Compute with squares and square roots of positive, rational numbers at a satisfactory level
- · Compute with cubes and cube roots of positive, rational numbers
- · Determine when a numerical expression is undefined
- · Solve problems involving rational numbers at a satisfactory level
- · Compute unit rates at a satisfactory level

### **Choose fields for sorting**

🔚 Manage Student 👻

I Reporting -

| Stude        | nt Test           | Activity      | Report                                                                                    |               |              |               |          |              |           |            |                  |    |
|--------------|-------------------|---------------|-------------------------------------------------------------------------------------------|---------------|--------------|---------------|----------|--------------|-----------|------------|------------------|----|
| Please ente  | er at least three | characters or | make a selection on a search                                                              | n field below | to start     | your search.  |          |              |           |            |                  |    |
| GED Prep Cor | nnect Enrollme    | nt Status     | Testing Activity                                                                          | Date Rang     | e:           |               | E        | Exam Subject | Jurisdict | tion       |                  |    |
|              |                   | \$            | 4                                                                                         | •             | -            | to            | <b>=</b> |              | •         |            | \$               |    |
| Last Name    | First Name        | City          | GED Passed                                                                                |               | Ema          | ail           |          | GED ID       |           | VUE Reg ID | Credential Statu | IS |
|              |                   |               | GED Below Passing                                                                         | 1             |              |               |          |              |           |            |                  | \$ |
|              |                   |               | GED Ready Yellow<br>GED Ready Green<br>Appointment                                        | ×)            |              |               |          |              |           |            |                  |    |
| Name         |                   | \$ E          | Appointment - Cancelled<br>Appointment - No Show<br>Civics Passed<br>Civics Below Passing |               | <b>♦</b> Tes | ting Activity |          | Date         | \$        | Test       | \$ Subject       |    |

🔧 Admin 👻

- Enter parameters in as many of the criteria fields as desired (many are drop down menus)
  - Testing Activity: GED Passed/not passed, GED Ready range, if they have a test scheduled...
    - Date Range
    - Etc.

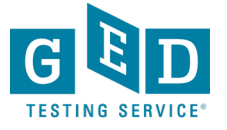

GED Manager

A Home

### **NOTE:** It will only show your adult education center and <u>only those students who chose to share their</u> <u>scores with you</u>.

| GED Manager <sup>™</sup> | 🟠 Ho         | me 🔠      | Manage Student 👻      | Report           | ting 👻     | 🔧 Admin 👻          |              |               |                      |                    |                | Elizabeth.La                        | anphear@GED.com Log Out |
|--------------------------|--------------|-----------|-----------------------|------------------|------------|--------------------|--------------|---------------|----------------------|--------------------|----------------|-------------------------------------|-------------------------|
| Student                  | Test /       | Activi    | ty Report             |                  |            |                    |              |               |                      |                    |                | e <sup>e</sup>                      |                         |
| Please enter at l        | east three c | haracters | or make a selection o | n a search field | l below to | start your search. |              |               |                      |                    | *0             | 5° A                                |                         |
| GED Prep Connect         | t Enrollment | t Status  | Testing Activity      | Dat              | te Range:  |                    | Exam Subject | Jurisdiction  | Program              | GED <sup>®</sup> T | est Prep Cen   | .e.p <sup>U.</sup>                  |                         |
|                          |              | ;         | GED Passed            | ¢ 1/*            | 1/2019     | 苗 to 01/03/2019    | <b>—</b>     | Kansas        | \$                   | \$                 | , ner re       | (0.                                 |                         |
| Last Name Fire           | st Name      | City      | Phone Number          | ров              |            | Email              | GED ID       | VUE Reg       | ID Credential Status |                    | ch con         |                                     |                         |
|                          |              |           |                       |                  |            |                    |              |               |                      | ÷                  | eir s/         |                                     |                         |
|                          |              |           |                       |                  |            |                    |              |               |                      | Č,                 | N- /           |                                     |                         |
| Print Score Re           | eports (100  | 0 rows m  | ax) Export (100       | 0 rows max)      |            |                    |              |               |                      |                    |                | R                                   | ows Per Page 10 25 50   |
| Name                     |              | ¢         | Email                 |                  | ÷          | Testing Activity   | Date         | <b>♦</b> Test | \$ Subject           | 🔶 Score            | ♦ Credentialed | ♦ GED <sup>®</sup> Test Prep Center | GEDWorks 🔶              |
|                          |              |           |                       |                  |            | GED Passed         | 01/02/2019   | GED           | Science              | 162 🔳              | Yes            |                                     | No                      |
|                          |              |           |                       |                  |            | GED Passed         | 01/02/2019   | GED           | Science              | 164 🗎              | Yes            |                                     | No                      |
|                          |              |           |                       |                  |            | GED Passed         | 01/02/2019   | GED           | Social Studies       | 157 🗎              | Yes            |                                     | No                      |
|                          |              |           |                       |                  |            | GED Passed         | 01/03/2019   | GED           | Social Studies       | 148 🗎              | No             |                                     | No                      |
|                          |              |           |                       |                  |            | GED Passed         | 01/03/2019   | GED           | Reasoning            | 151 🗎              | Yes            |                                     | No                      |
|                          |              |           |                       |                  |            | GED Passed         | 01/02/2019   | GED           | Reasoning            | 168 🗎              | No             |                                     | No                      |
|                          |              |           |                       |                  |            | GED Passed         | 01/02/2019   | GED           | Math                 | 163 🗎              | Yes            |                                     | No                      |
|                          |              |           |                       |                  |            | GED Passed         | 01/02/2019   | GED           | Science              | 159 🗎              | Yes            |                                     | No                      |
|                          |              |           |                       | om               |            | GED Passed         | 01/03/2019   | GED           | Reasoning            | 176 🗎              | Yes            |                                     | No                      |
|                          |              |           |                       | om               |            | GED Passed         | 01/03/2019   | GED           | Science              | 200 🗎              | Yes            |                                     | No                      |

Not choosing a selection in the "Testing Activity" drop down will show all statuses (GED Pass, not passed, GED Ready, etc.)

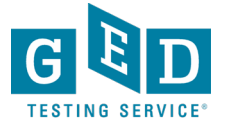

### **Print or Export Reports**

| GED Manage                   | er 🐪 Ho                                                                                                  | ome 🔠     | 🛾 Manage Student 👻 | II Reporting | - 🔧 Admin -       |              |              |                   |                                   |  |
|------------------------------|----------------------------------------------------------------------------------------------------|-----------|--------------------|--------------|-------------------|--------------|--------------|-------------------|-----------------------------------|--|
| Student Test Activity Report |                                                                                                    |           |                    |              |                   |              |              |                   |                                   |  |
| Please enter                 | Please enter at least three characters or make a selection on a search field below to start your search. |           |                    |              |                   |              |              |                   |                                   |  |
| GED Prep Conr                | nect Enrollmer                                                                                           | nt Status | Testing Activity   | Date Ra      | ige:              | Exam Subject | Jurisdiction | Program           | GED <sup>®</sup> Test Prep Center |  |
|                              |                                                                                                    |           | GED Passed         |              | 9 🗂 to 01/03/2019 | ÷            | Arizona      | \$                | \$                                |  |
| Last Name                    | First Name                                                                                               | City      | Phone Number       | DOB          | Email             | GED ID       | VUE Reg ID   | Credential Status |                                   |  |
|                              |                                                                                                    |           |                    |              | <b>—</b>          |              |              | \$                |                                   |  |
| Print Score                  | Print Score Reports (1000 rows max) Export (1000 rows max)                                               |           |                    |              |                   |              |              |                   |                                   |  |

Click on "Print Score Reports" to print bulk score reports based on search criteria

or

• Click "Export" to create a csv file of the score reports

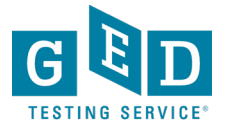

### To get a passers report, click on "Reporting" and "Passers Report"

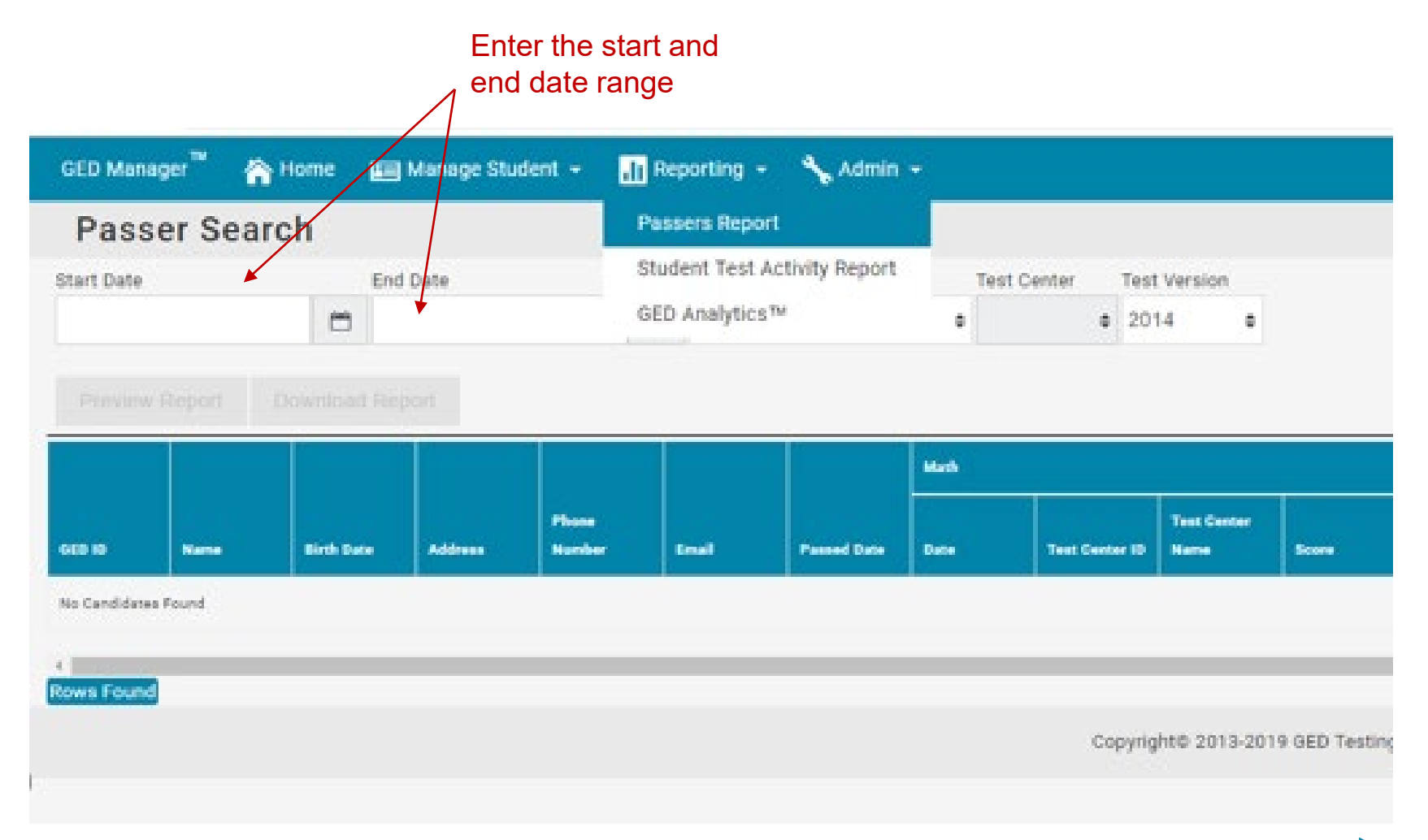

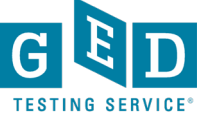

### Voucher Search Field continued....

 NOTE: Best to enter "voucher" number and "jurisdiction" as well as information in the "date range" fields (this will help results appear quicker)

| Stude                   | nt Tes        | t Activity          | Report              |                  |            |               |                                     |        |                          |                |                                      |              |                  |
|-------------------------|---------------|---------------------|---------------------|------------------|------------|---------------|-------------------------------------|--------|--------------------------|----------------|--------------------------------------|--------------|------------------|
| Please ente             | r at least th | ree characters or n | nake a selection on | a search field b | elow to st | art your sear | ch.                                 |        |                          |                |                                      |              |                  |
| GED Prep Cor            | nnect Enroll  | ment Status 1       | festing Activity    | Date R           | ange:      |               | Exam S                              | ubject | Jurisdictio              | n              | Program                              |              |                  |
|                         |               | 0                   |                     | 07/01            | /2019 (    | 🗂 to          |                                     |        | <ul> <li>Ohio</li> </ul> |                |                                      | •            |                  |
| GED <sup>®</sup> Test P | rep Center    |                     |                     |                  | -          |               |                                     |        |                          |                |                                      |              |                  |
|                         |               |                     |                     |                  |            |               |                                     |        |                          |                |                                      | $\frown$     |                  |
| Last Name               | First Nam     | e City              | Phone Number        | DOB              | 6          | Email         | GE                                  | DID    |                          | VUE Reg ID     | Vou                                  | cher         | <u>۱</u>         |
|                         |               |                     |                     |                  | <b>—</b>   |               |                                     |        |                          |                | GE                                   | EO193298D34  |                  |
| Test Event Nu           | umber         | Test Medium         | Test Missing        |                  | -          |               |                                     |        |                          |                |                                      |              |                  |
|                         |               |                     | •                   | 0                |            |               |                                     |        |                          |                |                                      | $\smile$     |                  |
| ·                       |               |                     |                     |                  |            |               |                                     |        |                          |                |                                      |              |                  |
| Print Scor              | re Reports    | (1000 rows max)     | Export (1000        | rows max)        |            |               |                                     |        |                          |                | Row                                  | s Per Page   | 0 25 50          |
| _                       | _             |                     |                     |                  |            |               |                                     |        |                          |                |                                      |              |                  |
| Name                    | ۰             | Email               | Testing             | Activity Da      | te         | • Test        | <sup>\$</sup> Subject <sup>\$</sup> | Score  | Credentialed             | Test Missing 4 | GED <sup>®</sup> Test Prep<br>Center | GEDWork<br>s | Vouchers         |
| Olivarez, Mo            | nica          |                     | Appointr            | nent             |            | GED           | Science                             |        | No                       |                |                                      | No           | GE0193298D<br>34 |
| Olivarez, Mo            | nica          |                     | Appointr            | nent             |            | GED           | Math                                |        | No                       |                |                                      | No           | GEO193298D<br>34 |

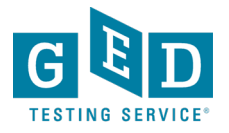

### **Requesting Access to GED Manager**

- Let your center director know you want access to GED Manager. They will contact Stephanie Patton at the State office to request access.
- You will receive log-in information and an overview guide to get started.
- Let me know if you have any questions or need further guidance on using it
- Elizabeth.Lanphear@ged.com, 913-283-0121

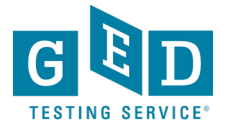

### **GED Manager Accounts**

- User accounts will be inactivated after 180 days of not logging into GED Manager. If you attempt to log in after this period of time you will be notified that your account is inactive
- Inactive users that still need GED Manager will have to go through a process of being re-approved for access.

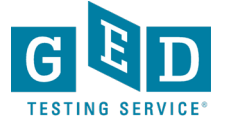

### $GEDWorks^{TM}$

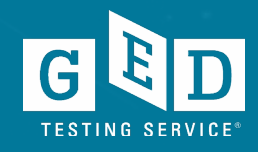

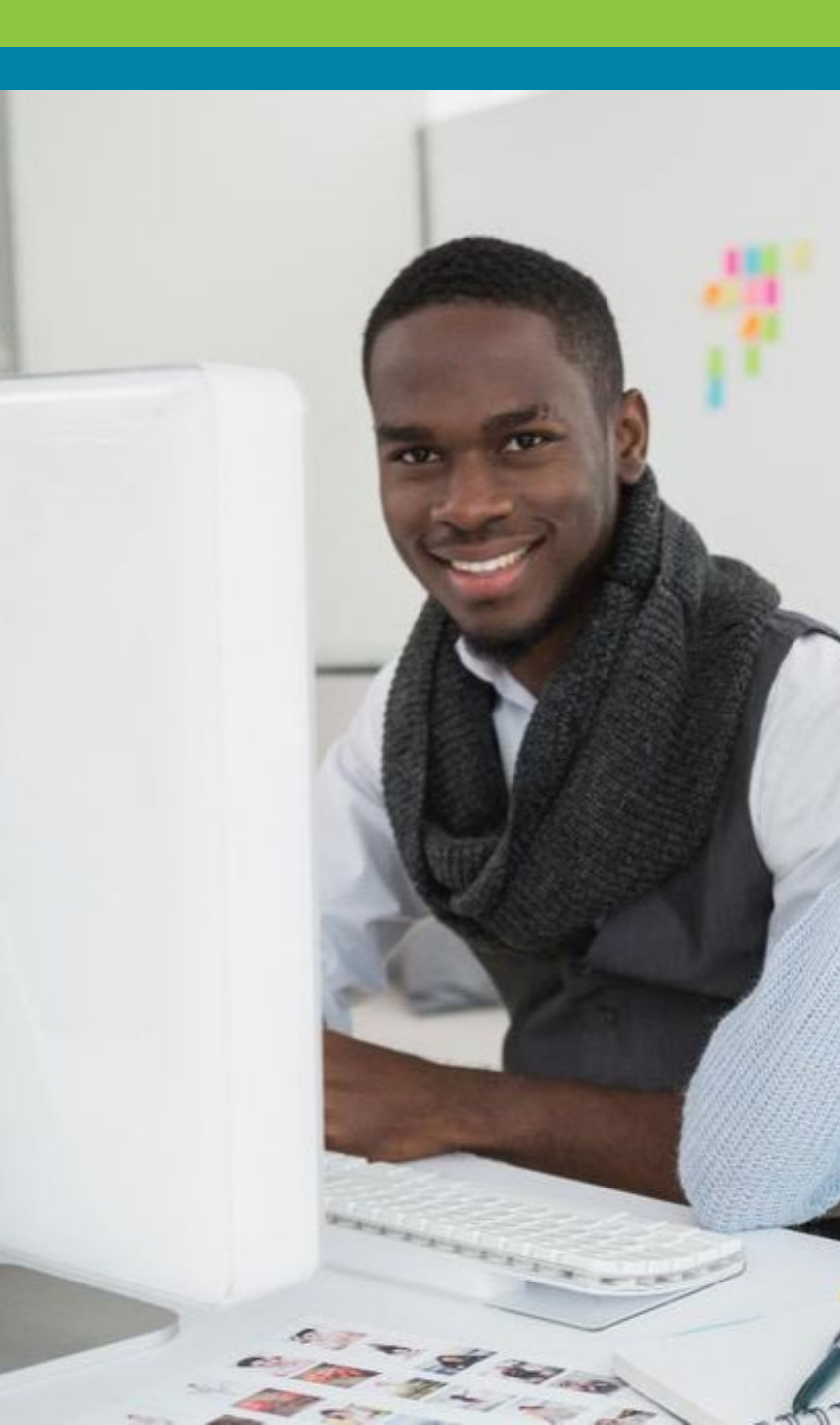

### What is GEDWorks<sup>™</sup>

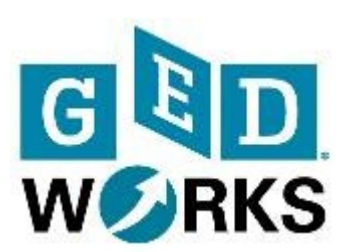

- GEDWorks<sup>™</sup> is a program designed for employers to sponsor the GED<sup>®</sup> test for their employees
- All-inclusive program gives the student all the tools they need to pass the test
- Available nationally
- www.GEDWorks.com

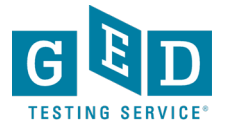

### **Our Partners Include**

- Pizza Hut
- KFC
- Taco Bell
- American Tire Distributors
- American Hotel & Lodging Association
- Jiffy Lube
- Total Wine & More
- Red Roof
- Wine Dixie

- Chili's
- Maggiano's Little Italy
- Texas Dept. of Transportation
- Sheetz
- Penguin Random House
- Scholastic
- Royal Cup
- Harvey's
- Bi-Lo

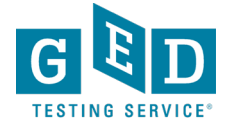

### **Results** Prepping for the GED<sup>®</sup>

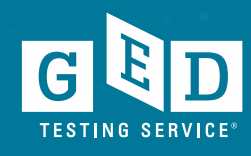

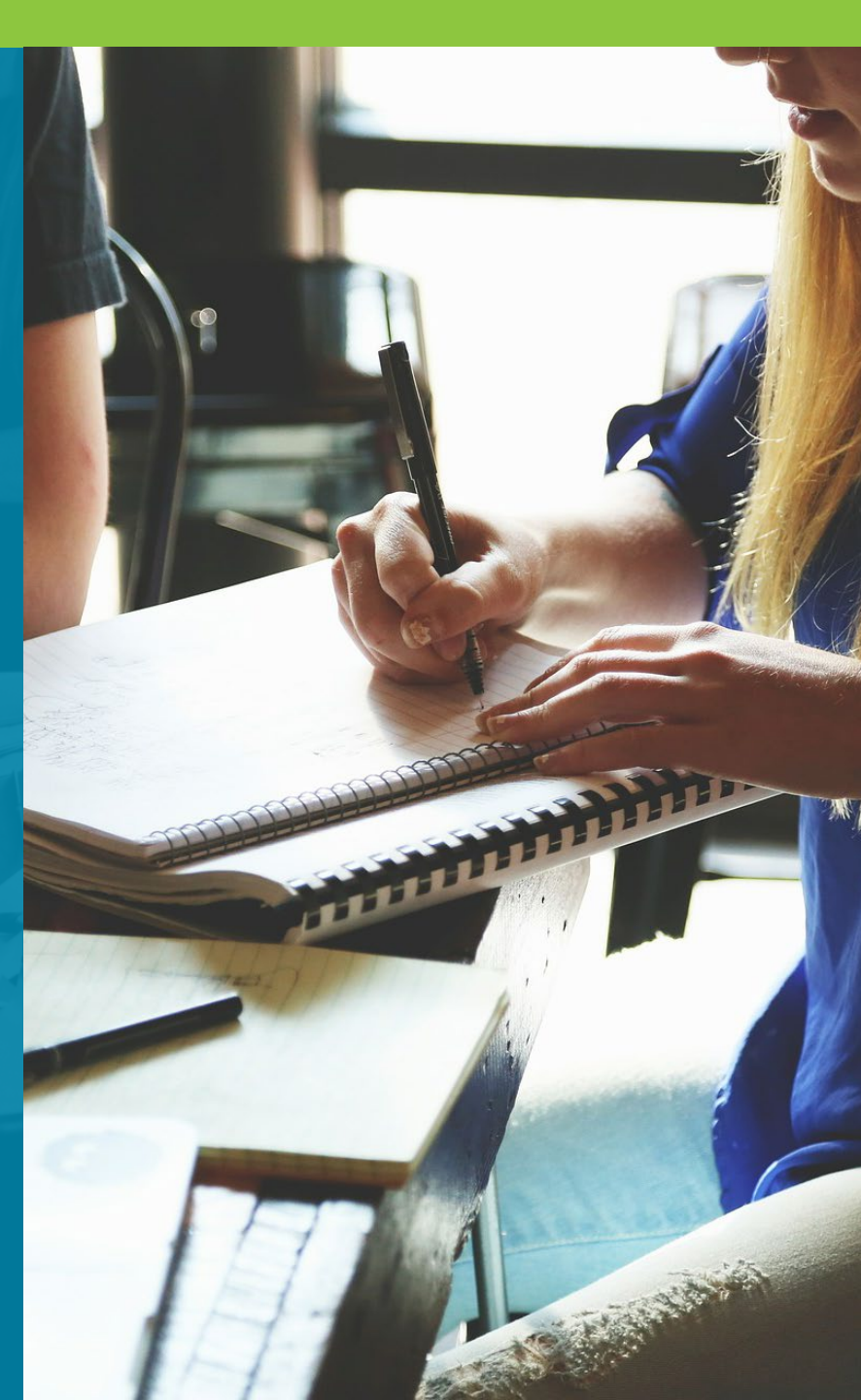

### **GED.com** click on "Educators & Admins"

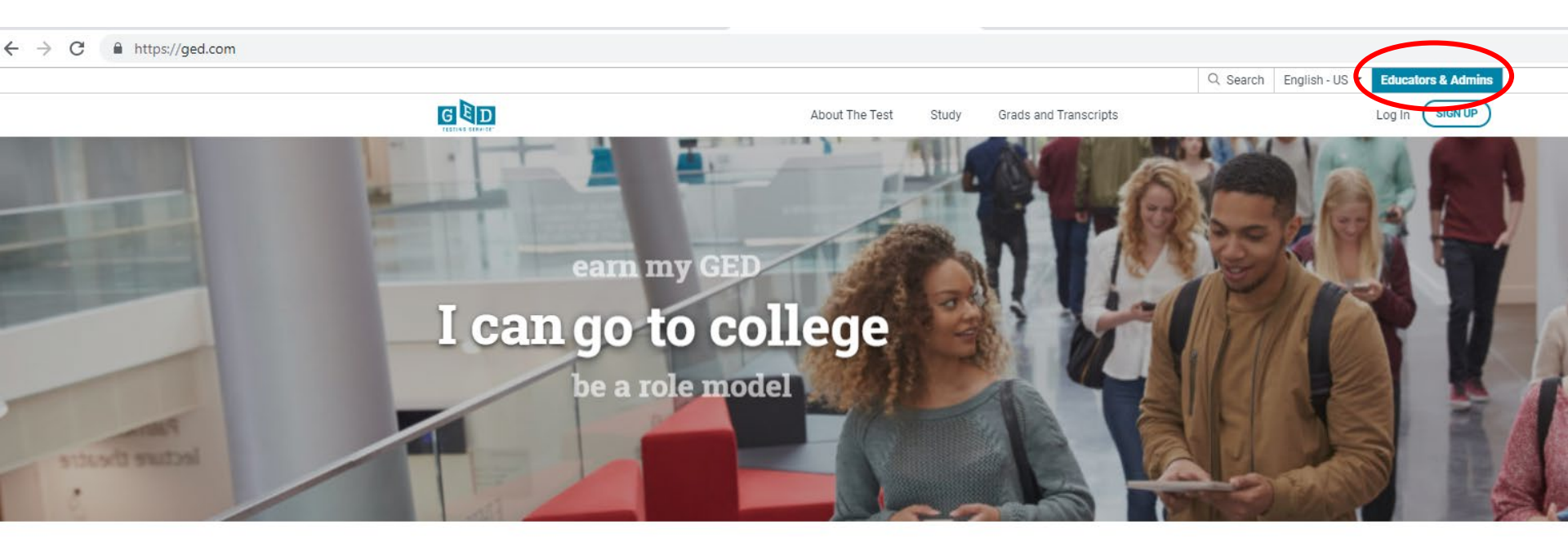

Welcome to the home of the official GED<sup>®</sup> test. Find everything you need to earn your high school equivalency diploma right here.

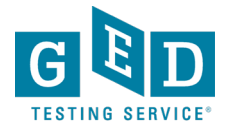

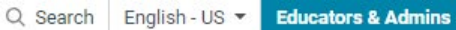

Log In

SIGN UP

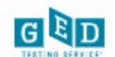

| orbinogram overview                |   |
|------------------------------------|---|
| Why GED?                           |   |
| College Readiness                  | ~ |
| Workforce Development              |   |
| GEDWorks Program                   |   |
| In Session Blog                    |   |
| Teaching the GED <sup>®</sup> Test | ~ |
| State Policies                     |   |
| Test Administration                | ~ |
| GED Manager                        |   |

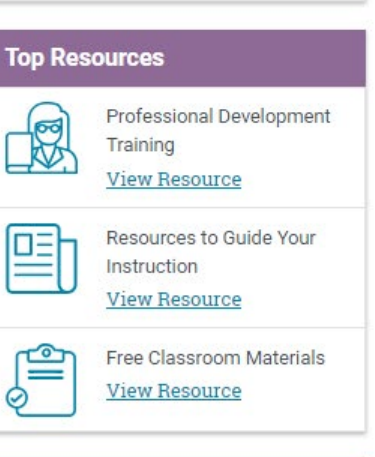

#### Announcements

Registration for the 2019 GED Annual Conference opens in January! Join us

### **GED Program Overview**

Grads and Transcripts

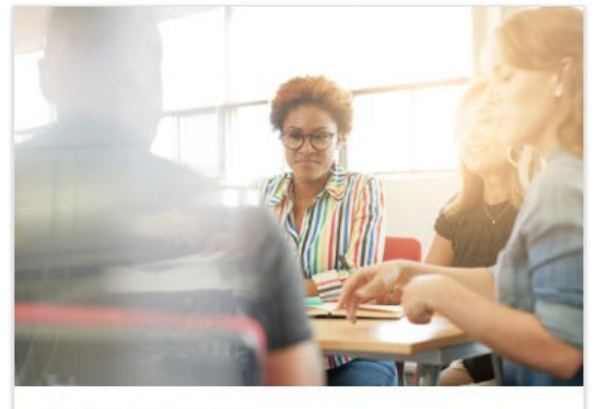

About The Test

Study

#### Why GED?

For more than 75 years, the GED<sup>®</sup> has been a path to a better future for millions, the only high school equivalency program with proven outcomes and accepted by virtually all U.S. colleges and employers.

#### Learn More

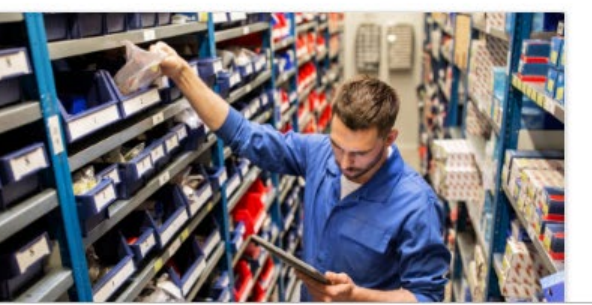

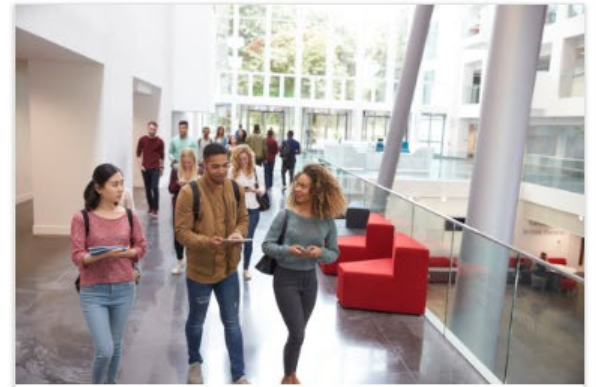

#### **College Readiness**

GED<sup>®</sup> students who attain scores on any subject within the College Ready (165-175) or College Ready + Credit (175-200) score levels may be eligible for college credit or certain exemptions.

#### Learn More

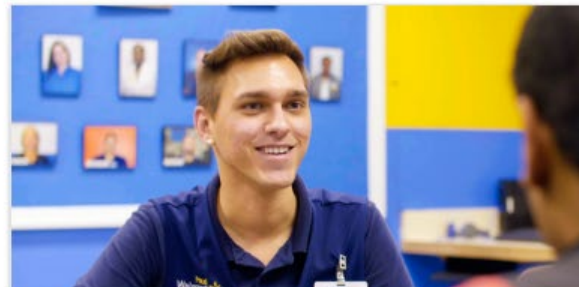

### **Educator resources galore!**

|                |       |                       | Q Search | English - US 🔻 | Educato | rs & Admins |
|----------------|-------|-----------------------|----------|----------------|---------|-------------|
| About The Test | Study | Grads and Transcripts |          |                | Log In  | SIGN UP     |

Home / Educators & Admins / Teaching the GED® Test

| GED Program Overview               | ~ |
|------------------------------------|---|
| Teaching the GED <sup>®</sup> Test | > |
| Free Classroom Materials           | ~ |
| Teaching Resources                 | ~ |
| Professional Development           | ~ |
| Prep Products                      |   |
| Promote Your Program               |   |
| State Policies                     |   |
| Test Administration                | ~ |
| GED Manager                        |   |

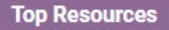

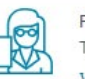

Professional Development Training View Resource

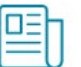

Resources to Guide Your Instruction View Resource

Free Classroom Materials View Resource

#### Announcements

Registration for the 2019 GED Annual Conference opens in January! Join us

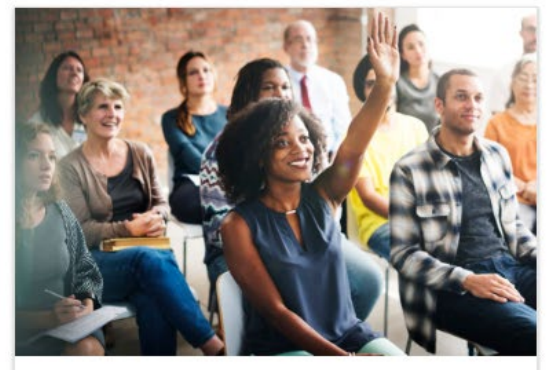

#### Free Classroom Materials

We've developed a wealth of free resources to help your students pass the GED® test. Whether you are looking for tutorials, reference sheets, scoring tools, or videos to use in the classroom, you'll find it here.

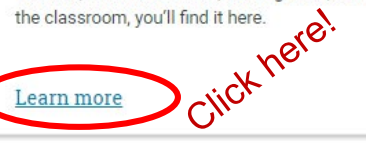

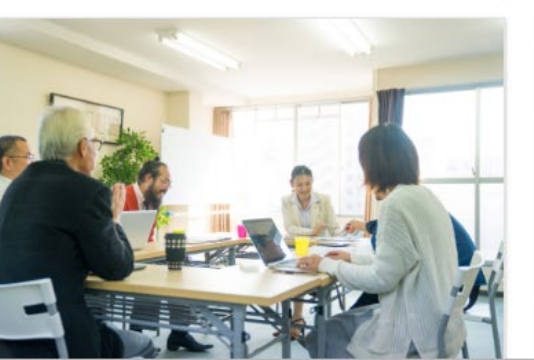

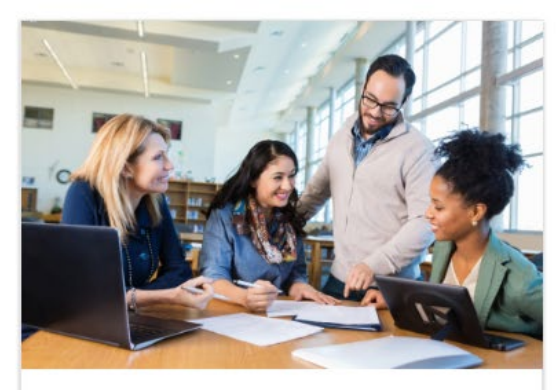

#### **Teaching Resources**

Use these resources to guide your GED<sup>®</sup> instruction. You can get detailed information on the skills students need to demonstrate to pass, what is being assessed in each content area, and more.

#### Learn more

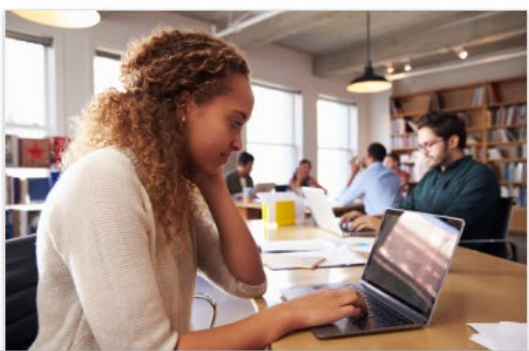

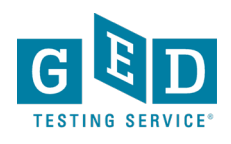

### **Free Classroom Materials**

|      |                |       |                       | Q Search | English - US 🔻 | Educators & Admins |  |
|------|----------------|-------|-----------------------|----------|----------------|--------------------|--|
| G ED | About The Test | Study | Grads and Transcripts |          |                | Log In SIGN UP     |  |

Home / Educators & Admins / Teaching the GED® Test / Free Classroom Materials

| GED Program Overview               | ~ |
|------------------------------------|---|
| Teaching the GED <sup>®</sup> Test | > |
| Free Classroom Materials           | > |
| Study Guides                       |   |
| Extended Response Scoring Tools    |   |
| Teaching Resources                 | ~ |
| Professional Development           | ~ |
| Prep Products                      |   |
| Promote Your Program               |   |
| State Policies                     |   |
| Test Administration                | ~ |
| GED Manager                        |   |

#### Top Resources

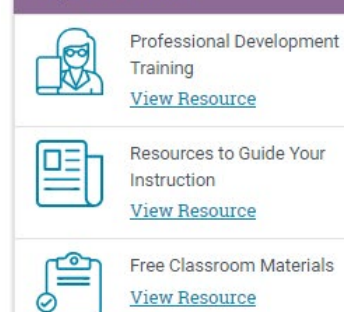

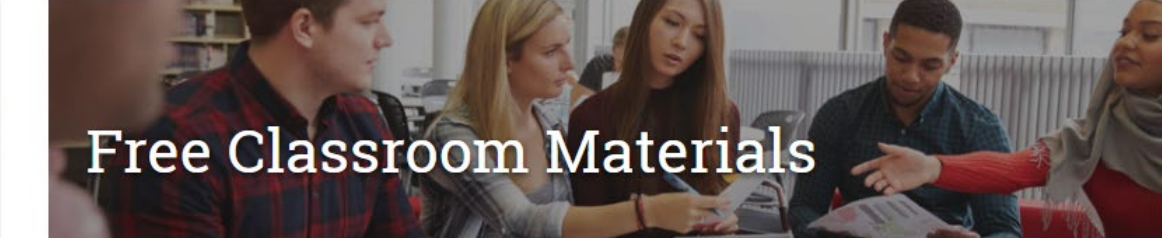

Get your classroom ready for action by downloading free materials such as tutorials, practice questions, and reference sheets to help students test with confidence.

### Tutorials

Students should practice with these tutorials so they learn about various question types and become familiar with how the test and calculator work. The tutorials work best on a computer (not a smartphone or tablet).

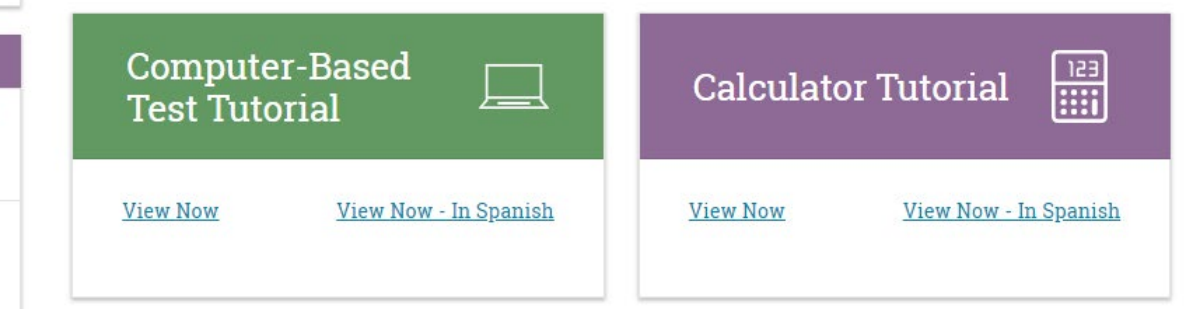

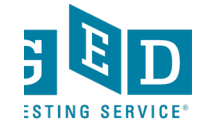

#### Preview the Test

### **Practice Test and Study Guides** Preview the Test

Use the Free Practice Test, which is about one-fourth the length of the actual test, to give your students a preview of the GED<sup>®</sup> test. It works best on a computer (not a smartphone or tablet). The Study Guides explain the skills that are covered in each subject, and include sample questions.

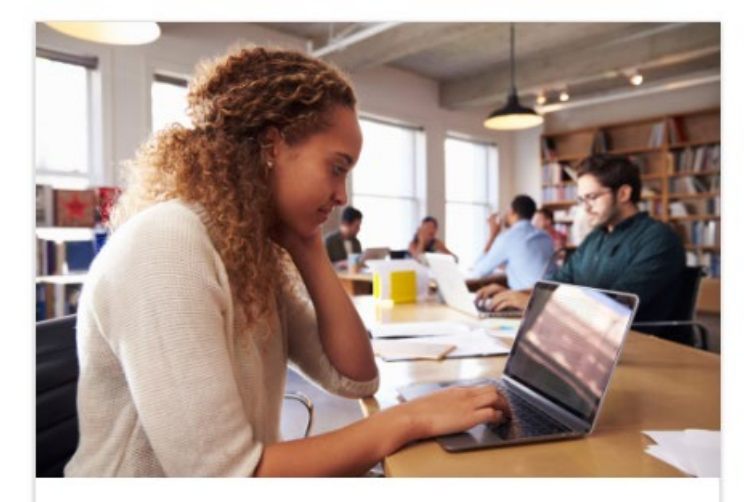

#### Free Practice Test

View All Test Previews

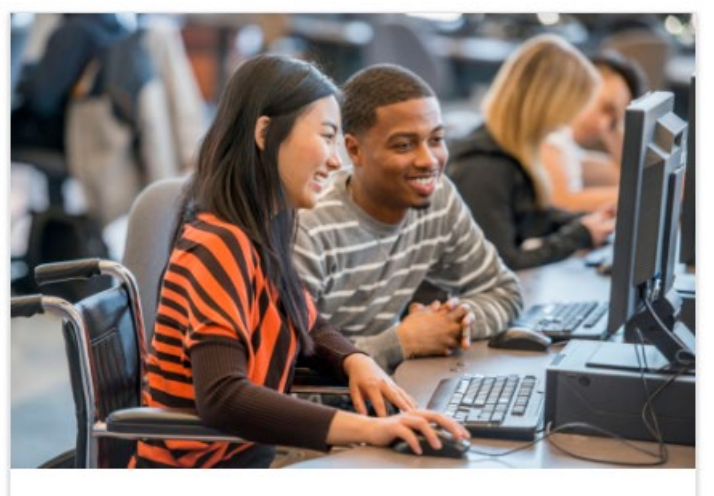

### Study Guides

View Study Guides

Students can change what the test looks like on their computer screen to make it easier to read. Download these guides to learn more about changing the <u>on-screen color of the test</u>, the <u>text size of the test</u>, and <u>how to highlight text on the test</u>.

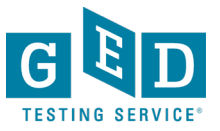

### **GED Student Study Guide**

- Available for all 4 subjects (no cost) via each student's ged.com account
- Includes sample questions
- Another resource for adult educators to use in their preparation with students, under Educators & Admins tab on ged.com
- Good tool for new teachers to get them familiar with the content they need to teach

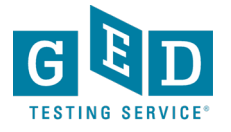

# Each study guide covers topics, time for the test, format and example questions –

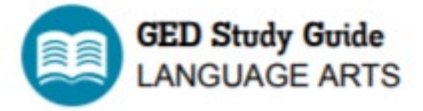

#### What you need to know about the GED<sup>®</sup> Language Arts Test

You should be familiar with reading and writing concepts, along with grammar. However, the language arts test is not a memorization test! You don't need to memorize giant if

2 You'll need to read and understand test passages (literary and informational excerpts), conclusions (which is using your critical thinking skills in reading and writing). The test also covers grammar. This study guide and the example guestions in it will help you g

You don't need to know everything in this guide! If you want to see how close you are to passing, the GED Ready<sup>®</sup> official practice test is a gree

#### **Test Overview**

|  | - |
|--|---|
|  | _ |
|  |   |
|  |   |
|  |   |
|  |   |

Topics Expressing meaning Using evidence Grammar and sentence structure

#### $\mathbf{\Theta}$

Time (to take the test)

150 minutes 10 minute break between parts 2 and 3 45 minutes for the written essay

#### Format

3 sections 1 written essay (extended response)

Multiple choice and other question types (drag and drop, hot spot, and drop down)

#### Expressing meaning Events, plots, characters, settings, and ideas You'll be asked to: · Put events in order Make inferences or draw conclusions about plots, sequence of events, characters, settings, and ideas in passages Analyze relationships within passages, including how people, events, and ideas are connected For example, a passage describes Roberta, who is about to begin college and is the first person in her family to do so. The author may use words like "nervous," "excited," "proud," and "scared" to describe a variety of emotions Roberta experiences. The author could write about events leading up to enrolling in college, including navigating the application and financial aid processes. They may also share some information about the mixed responses from Roberta's family and friends -- many, but not all -- of whom are supportive. You could be asked to make inferences about how Roberta was influenced by current or past events; the sequence of events that led to her enrolling in college; and what conclusions you can draw about Roberta's experience. Example Questions Events, plots, characters, settings, and ideas Excerpt from Anne of Green Gables By L. M. Montgomery

Marilla came briskly forward as Matthew opened the door. But when her eyes fell on the odd little figure in the stiff, ugly dress, with the long braids of red hair and the eager, luminous eyes, she stopped short in amazement.

"Matthew Cuthbert, who's that?" she exclaimed. "Where is the boy?"

"There wasn't any boy," said Matthew wretchedly. "There was only her."

He nodded at the child, remembering that he had never even asked her name.

"No boy! But there must have been a boy," insisted Marilla. "We sent word to Mrs. Spencer to bring a boy."

### **Study Guides**

| GED Program Overview            | ~ |
|---------------------------------|---|
| Teaching the GED® Test          | ~ |
| Free Classroom Materials        | > |
| Study Guides                    |   |
| Extended Response Scoring Tools |   |
| Teaching Resources              | ~ |
| Professional Development        | ~ |
| Prep Products                   |   |
| Promote Your Program            |   |
| State Policies                  |   |
| Test Administration             | ~ |
| GED Manager                     |   |

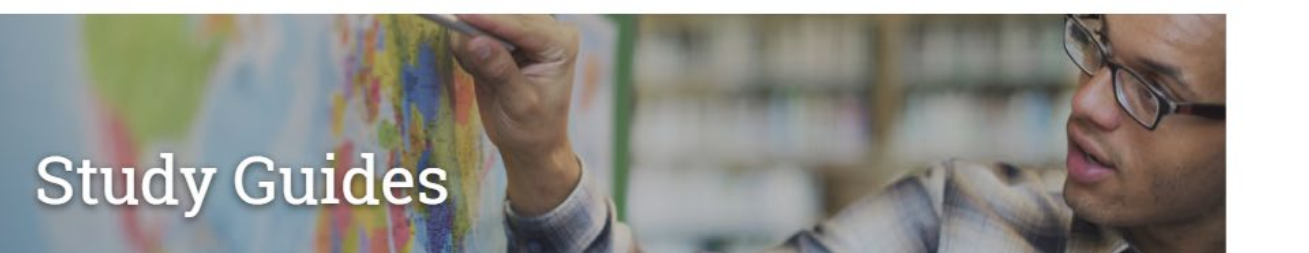

The following study guides explain the skills that are covered in each GED® test subject and include sample questions. Use these with your students to help them prepare for each test subject.

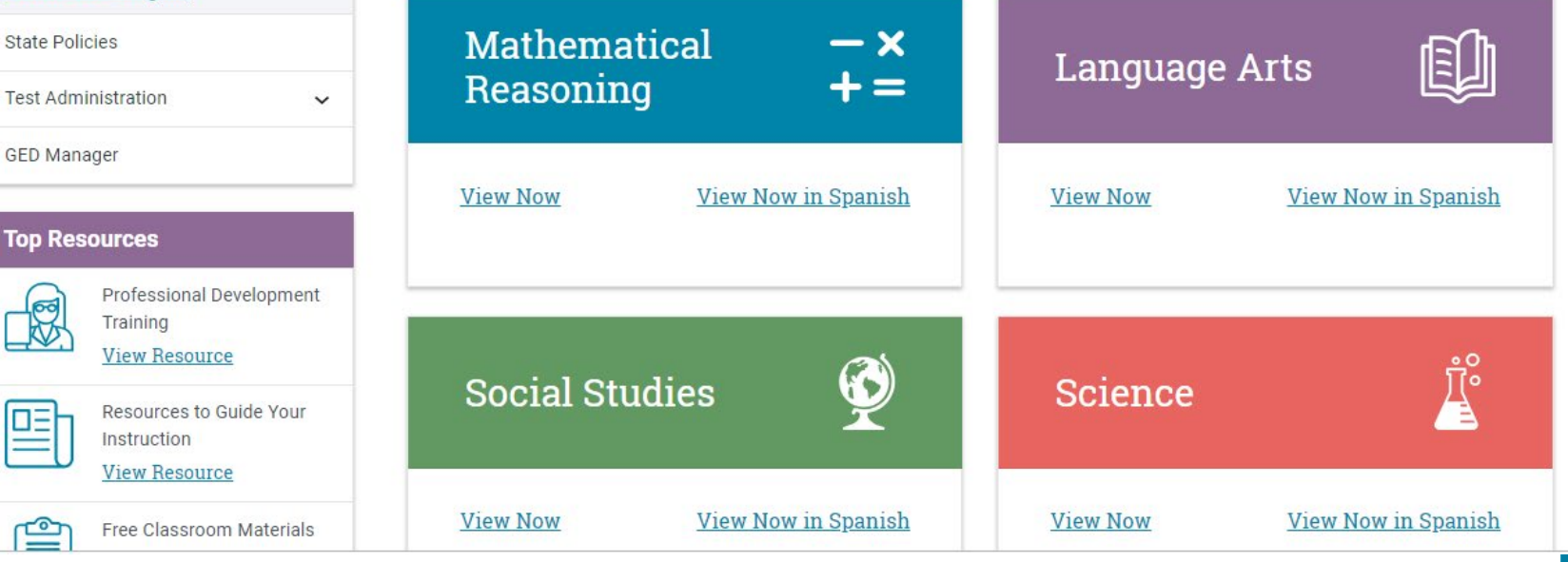

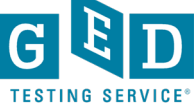

<u>\_</u>

### **Reference Sheets & Extended Response tools**

### **Reference Sheets**

Many of these resources are available to your students in the testing center on test day. Review these with your students so there are no surprises on test day.

English Calculator Reference Sheet Mathematics Formula Sheet Extended Response Answer Guidelines Spanish Calculator Reference Sheet - Spanish Mathematics Formula Sheet - Spanish Extended Response Answer Guidelines - Spanish

### **Extended Response Tools and Practice**

Use these resources to improve your students' written responses. The scoring tools help you evaluate and provide feedback to students about their RLA GED Ready<sup>®</sup> written response.

English
Extended Response Quick Tips
Extended Response Scoring Tools
Extended Response Classroom Practice
Extended Response Classroom Poster

SpanishExtended Response Quick Tips - SpanishExtended Response Scoring Tools - SpanishExtended Response Classroom Practice - SpanishExplanation of AE Symbol Tool For Spanish Writing

### **Extended Response Videos**

Watch this 8-episode series with your students to take a deeper dive into the skills and expectations that will help students excel on their written responses.

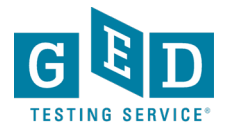

### **Reference Sheets & Extended Response tools**

### **Reference Sheets**

Many of these resources are available to your students in the testing center on test day. Review these with your students so there are no surprises on test day.

English Calculator Reference Sheet Mathematics Formula Sheet Extended Response Answer Guidelines Spanish Calculator Reference Sheet - Spanish Mathematics Formula Sheet - Spanish Extended Response Answer Guidelines - Spanish

### **Extended Response Tools and Practice**

Use these resources to improve your students' written responses. The scoring tools help you evaluate and provide feedback to students about their RLA GED Ready<sup>®</sup> written response.

English

Extended Response Quick Tips Extended Response Scoring Tools Extended Response Classroom Practice Extended Response Classroom Poster

#### Spanish

Extended Response Quick Tips - Spanish Extended Response Scoring Tools - Spanish Extended Response Classroom Practice - Spanish

Explanation of AE Symbol Tool For Spanish Writing

### **Extended Response Videos**

Watch this 8-episode series with your students to take a deeper dive into the skills and expectations that will help students excel on their written responses.

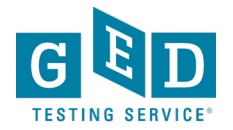

### Extended Response Scoring Tools

The Extended Response item on the Reasoning Through Language Arts test gives students a chance to demonstrate important critical thinking skills. These scoring tools will help you understand how the Extended Response is scored.

### Reasoning Through Language Arts - Extended Response Scoring Tools

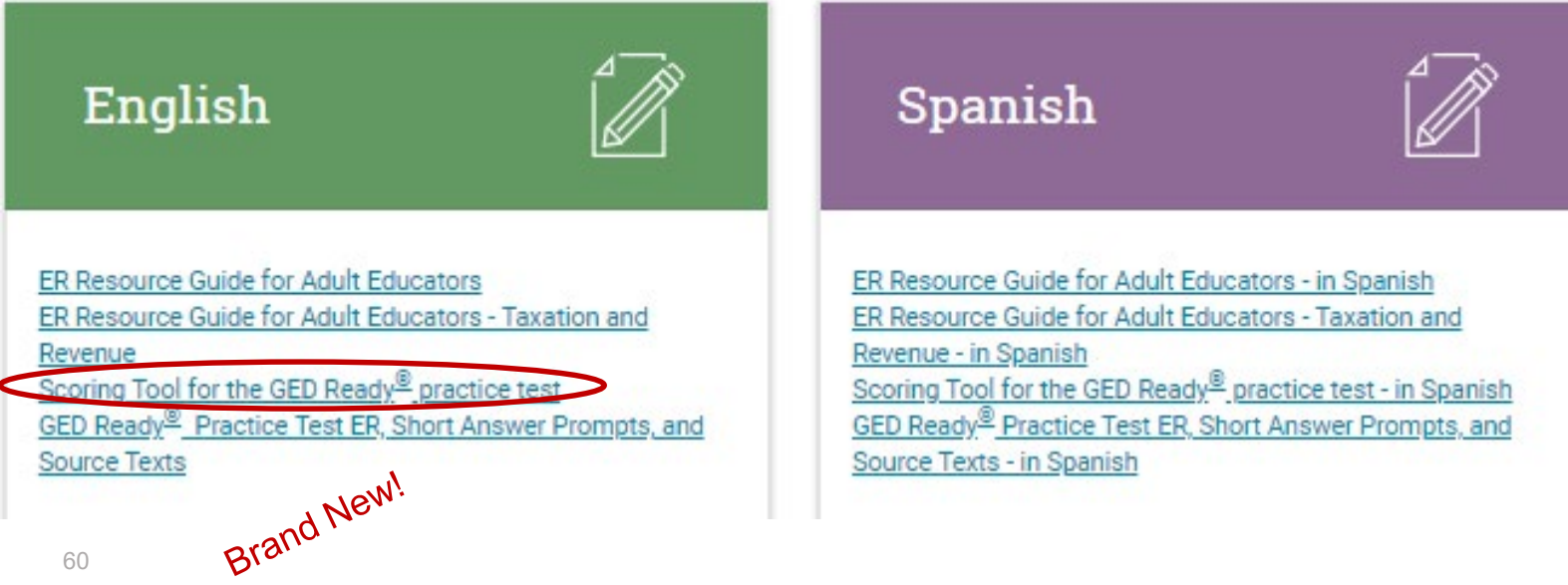

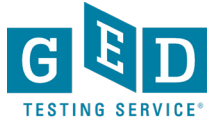

### **Brand New! Extended Response Scoring**

#### **Extended Response Scoring Tool**

The GED Ready® Practice Test for language arts gives students a chance to practice their writing skills by completing an Extended Response (ER) question. This tool is designed to help you score and Although this tool is complementary to the GED Ready Practice Test, it can be used with other practice questions in your classroom!

#### How to use this tool

This tool guides you in scoring your student's Extended Response based on three traits and provides feedback in a printable report.

- 1. Download the prompts and passages used in the GEDReady. As you read your student's response, you should be able to determine which one they were given.
- 2. Enter your student's name and test date (or date of response) to personalize their report.
- 3. For each trait, read your student's response and select the skill descriptors that best describe the response (you will read the response at least three times).
- 4. View the feedback report and print it to review with your student.

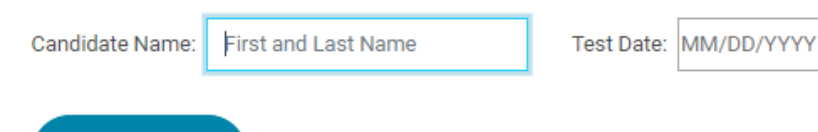

#### START SCORING

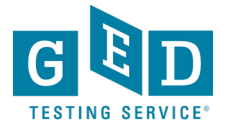

### **Sample of Trait 1**

#### Click the "radio button" next to the most appropriate score, continue until all traits are scored

#### Trait 1: Creation of Arguments and Use of Evidence

Read your student's response, then choose the skill descriptor in each row that best describes their response.

| Generates text-based argument(s) and establishes a purpose that is connected to the prompt |                                                                                                    |   |                                                                                                    |   |                                                                                                    |
|--------------------------------------------------------------------------------------------|----------------------------------------------------------------------------------------------------|---|----------------------------------------------------------------------------------------------------|---|----------------------------------------------------------------------------------------------------|
|                                                                                            | Score 0                                                                                                    |   | Score 1                                                                                                    |   | Score 2                                                                                                    |
| No clear                                                                                   | ly-stated claims or not applicable                                                                                                    | 0 | At least one clearly-stated or strongly implied claim                                                                                                | ٢ | Explicit and clearly stated claim or claims                                                                                               |
| <ul> <li>Attempt</li> </ul>                                                                | ed claims are vague and/or illogical and/or not text-based or not applicable                                                                 | 0 | At least one claim is logical and text-based- Additional claims may be tied to the larger issue rather<br>being based on a close reading of the text | 0 | Claims are logical and based on a close reading of the text                                                                               |
| <ul> <li>Attempt</li> </ul>                                                                | ed claims are vague and/or do not support an overall stance or not applicable                                                                | 0 | Implied or clearly-stated claims may support an overall stance, but the stance may be vague, unclear, or<br>inconsistent                             | 0 | Explicit claims support a clear and consistent stance                                                                                     |
| <ul> <li>Attempt<br/>evaluation</li> </ul>                                                 | ed claims are vague and/or lack explanation such that the criteria for analyzing the issue or<br>g the argument is unclear or not applicable | 0 | At least one claim is explained such that the criteria for analyzing the issue or evaluating the argument<br>is evident                              | 0 | Claims are explained such that the criteria for analyzing the issue or evaluating the argument are<br>evident                             |
| <ul> <li>Stance I</li> </ul>                                                               | acks connection to the writing task or severely deviates from it or not applicable                                                           | 0 | Stance is connected to the writing task, though the response may occasionally wander off purpose                                                     | ٢ | Stance is well-connected to the writing task and the response remains focused throughout                                                  |
| <ul> <li>Uses fev</li> </ul>                                                               | / or no pieces of evidence directly from the source text or not applicable                                                                   | 0 | Uses some evidence from the source text                                                                                                    | ۲ | Uses multiple pieces of specific evidence from the source text                                                                            |
| Includes                                                                                   | off-topic information or is loosely connected to the source text or not applicable                                                           | 0 | Include some on-topic information not drawn from the source text                                                                                     | 0 | Most evidence used is drawn directly from the source text (although additional evidence may be drawn from outside knowledge of the topic) |
| Evidence                                                                                   | from the source text does not support the student's claims and stance or not applicable                                                      | 0 | Evidence from the source text generally supports the student's claims and stance                                                                     | 0 | Evidence from the source text is relevant and supports the student's claims and stance                                                    |
| Student                                                                                    | copies text direcity from the source text with little or no commentary given or not applicable                                               | 0 | Student provides commentary on the evidence chosen, but commentary is general, vague or weakly tied to the argument                                  | 0 | Student provides commentary on most pieces of evidence cited, and commentary generally supports the stance                                |

#### (Enlarged view)

|   | Score 1                                               | Score 2                                                         |
|---|-------------------------------------------------------|-----------------------------------------------------------------|
| 0 | At least one clearly-stated or strongly implied claim | <ul> <li>Explicit and clearly stated claim or claims</li> </ul> |

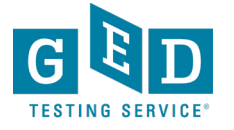

#### Once traits are scored, you will see the results. These can be printed.

| Trait 3: Clarity and Command of Standard English Conventions                                                                                                    | 2/2 |
|----------------------------------------------------------------------------------------------------|-----|
| Some sentence structures may be frequently repeated, but the response still demonstrates some sentence structure variety                                                 |     |
| Subordination, coordination, and parallelism are largely correct with a few significant errors                                                                           |     |
| Avoids wordiness and awkward sentence structure                                                                                                    |     |
| Sees transitional words, conjunctive adverbs and other words that support logic and clarity                                                                              |     |
| Avoids run-on sentences, fused sentences and sentence fragments                                                                                                    |     |
| May contain occasional errors with commonly confused words and homonyms, including contractions                                                                          |     |
| May contain occasional subject-verb agreement errors                                                                                                    |     |
| Demonstrates appropriate use of pronoun usage (e.g. pronouns and their antecedents agree, unclear pronoun references are avoided and pronoun cases are used properly)    |     |
| Demonstrates correct word order and correctly placed modifiers                                                                                                    |     |
| Demonstrates proper use of capitalization (e.g. proper nouns, titles, and the beginnings of sentences)                                                                   |     |
| Uses apostrophes appropriately with possessive nouns                                                                                                    |     |
| Uses punctuation appropriately (e.g., commas in a series or in apposotives or other nonessential elements, end marks, and appropriate punctuation for clause separation) |     |
| May contain some errors in conventions, but the errors do not interfere with comprehension                                                                               |     |
| Standard usage is appropriate for on demand draft writing                                                                                                    |     |
|                                                                                                    |     |
|                                                                                                    |     |

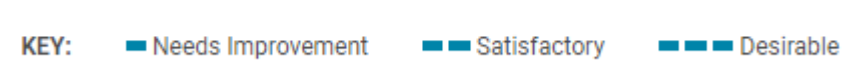

RESET

PRINT

#### (Enlarged view)

#### **Trait 1: Creation of Arguments and Use of Evidence**

- Explicit and clearly stated claim or claims
- Claims are logical and based on a close reading of the text
- Explicit claims support a clear and consistent stance

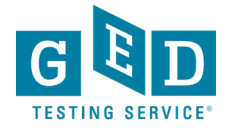

### **Extended Response Videos**

Watch this 8-episode series with your students to take a deeper dive into the skills and expectations that will help students excel on their written responses.

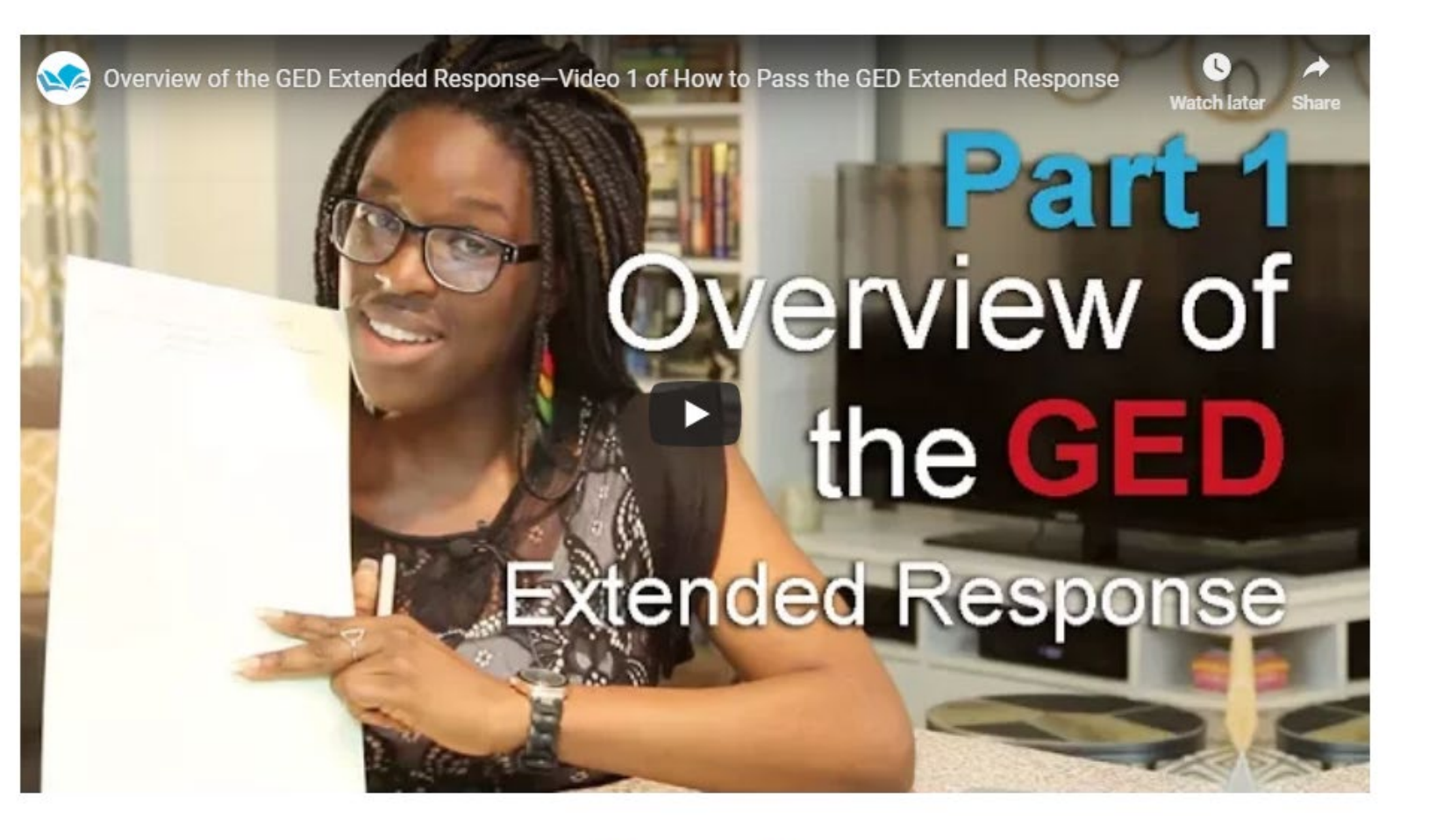

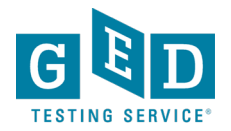

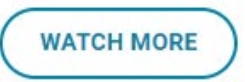

### Where to find the videos

- Available on GED.com in each student's account under the "Study" tab
- Available for educators here: <u>https://ged.com/educators\_admins/teaching/classroom\_mate</u> rials/
- Available at: www.newreaderspress.com/writing-for-the-gedtest
- Or contact New Readers Press for DVDs that can be sent to your facility:
  - <u>tlipke@proliteracy.org</u>
- Videos are FREE

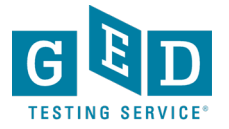

### **In Session Educator Newsletter**

### Stay up-to-date by subscribing

At the bottom of each of the pages is an opportunity to sign up for the In Session Educator Newsletter – please take the opportunity to sign up and stay informed on the latest news, resources, pricing specials, etc.

#### In Session Educator Newsletter

SIGN UP TO GET THE LATEST NEWS AND RESOURCES.

GED® Testing Service LLC. | GED® Official Website

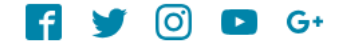

About Us Contact Us Newsroom GEDWorks™ Accessibility Statement Terms and Conditions

Privacy and Cookies

FAQs

Copyright © 2018 GED® Testing Service LLC. All Rights Reserved.

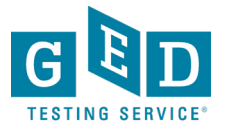

## Scroll back to the top and click on "Teaching the GED® Test" again to see additional resources...

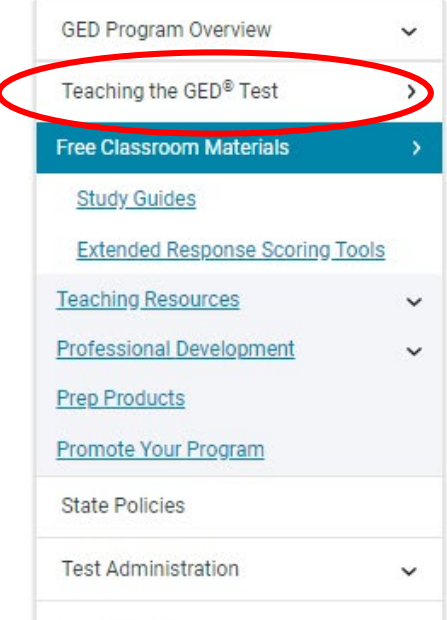

GED Manager

#### **Top Resources**

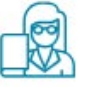

Professional Development Training View Resource

### Free Classroom Materials

Get your classroom ready for action by downloading free materials such as tutorials, practice questions, and reference sheets to help students test with confidence.

### Tutorials

Students should practice with these tutorials so they learn about various question types and become familiar with how the test and calculator work. The tutorials work best on a computer (not a smartphone or tablet).

Computer-Based Test Tutorial

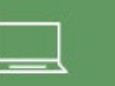

**Calculator Tutorial** 

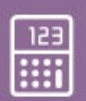

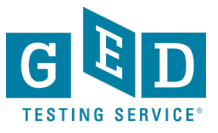

### Let's look at the Teaching Resources!

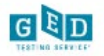

About The Test

Study Grads an

Grads and Transcripts

Q, Search English - US 🔻

Educators & Admins

Home / Educators & Admins / Teaching the GED® Test

| GED Program Overview               |  |  |
|------------------------------------|--|--|
| Teaching the GED <sup>®</sup> Test |  |  |
| Free Classroom Materials           |  |  |
| Teaching Resources                 |  |  |
| Professional Development           |  |  |
| Prep Products                      |  |  |
| Promote Your Program               |  |  |
| State Policies                     |  |  |
| Test Administration                |  |  |
| GED Manager                        |  |  |

#### **Top Resources**

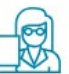

Professional Development Training View Resource

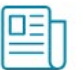

Resources to Guide Your Instruction View Resource

~

Free Classroom Materials
<u>View Resource</u>

Announcements

Registration for the 2019 GED Annual Conference opens in January! Join us

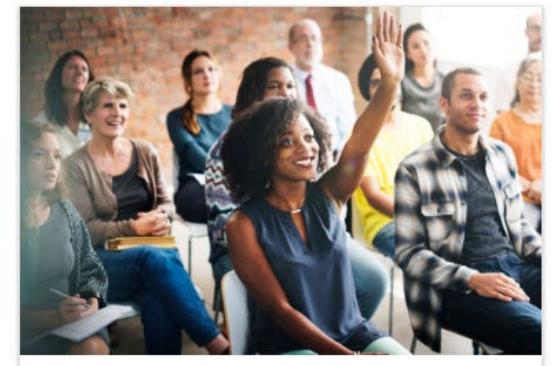

#### Free Classroom Materials

We've developed a wealth of free resources to help your students pass the GED<sup>®</sup> test. Whether you are looking for tutorials, reference sheets, scoring tools, or videos to use in the classroom, you'll find it here.

#### Learn more

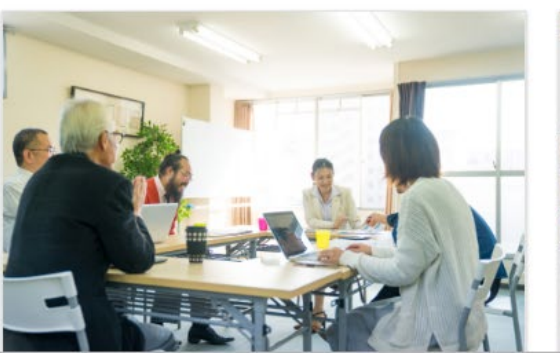

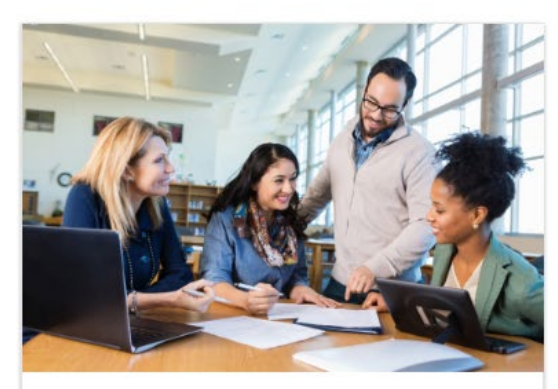

#### **Teaching Resources**

Use these resources to guide your GED<sup>®</sup> instruction. You can get detailed information on the skills students need to demonstrate to pass, what is being assessed in each content area, and more.

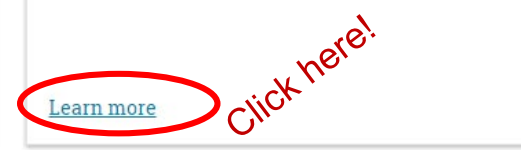

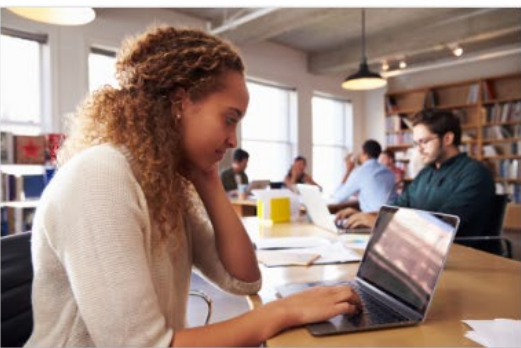

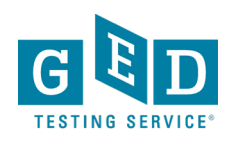

### **Teaching Resources**

|                |       |                       | Q Search | English - US 🔻 | Educators & Admins |
|----------------|-------|-----------------------|----------|----------------|--------------------|
| About The Test | Study | Grads and Transcripts |          |                | Log In SIGN UP     |

Home / Educators & Admins / Teaching the GED® Test / Teaching Resources

v >

 $\sim$ 

 $\sim$ 

| GED Program Overview               |
|------------------------------------|
| Teaching the GED <sup>®</sup> Test |
| Free Classroom Materials           |
| Teaching Resources                 |
| Skills Needed to Pass              |
| Professional Development           |
| Prep Products                      |
| Promote Your Program               |
| State Policies                     |
| Test Administration                |
| GED Manager                        |
|                                    |

#### **Top Resources**

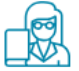

Professional Development Training View Resource

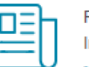

Resources to Guide Your Instruction View Resource

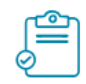

Free Classroom Materials View Resource

Announcements

Pagistration for the 2010

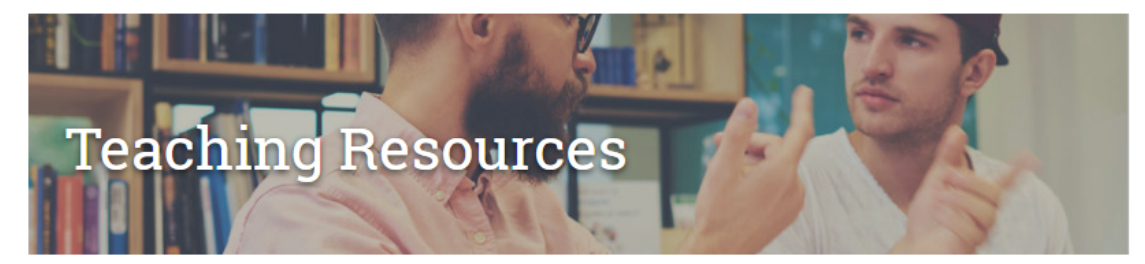

Lay the groundwork for effective instruction and guide your students to develop the skills they need to succeed using these resources.

#### Educator Handbook

Get an overview of GED<sup>®</sup> test content and recommended teaching strategies.

Download

#### **High Impact Indicators** $\bigcirc$

Skills are not all created equal! Improving certain skills can help students improve in other areas. These resources provide detailed guidance on how you can best help improve student performance.

High Impact Indicators View in Spanish

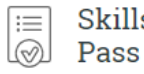

#### Skills Students Need to

Also known as Performance Level Descriptors or PLDs, see exactly what skills students need to demonstrate to attain each score level.

#### Learn more

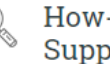

#### How-to-Guides for Supporting Students

Print-ready guides that provide step-by-step instructions complete with screenshots.

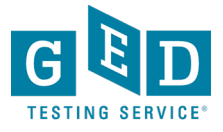

### **Educator Handbook**

| $\sim$ |   |
|--------|---|
|        | ٦ |
|        |   |
| 6      |   |

#### Educator Handbook

Get an overview of GED<sup>®</sup> test content and recommended teaching strategies.

<u>Download</u>

- Get an overview of GED<sup>®</sup> test content and recommended teaching strategies.
- In other words: Start here!

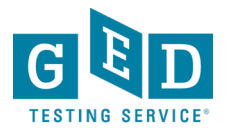

### **New Educator Handbook!**

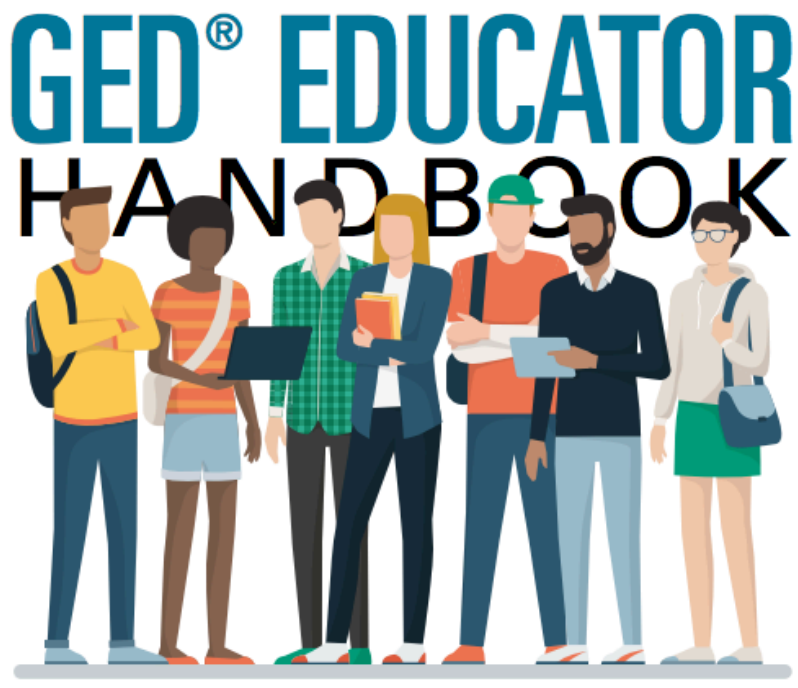

Everything you need to prepare students for the GED test

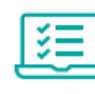

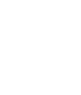

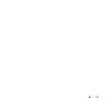

In-depth look at GED test content

Recommended teaching strategies

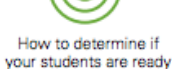

Download at GED.com/educator\_handbook

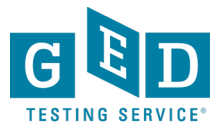

#### **New Educator Checklist**

### New Educator Checklist!

- Our "New Educator Checklist" is located right inside the new Educator Handbook
- This is designed to help new teachers focus on the most important resources to get them up to speed on being a GED instructor

If you are new to teaching the GED test, here's a checklist to help you get started.

- First, familiarize yourself with some of the basics of the test and make sure you are receiving our latest updates.
  - Sign up for our monthly newsletter, In Session, to get test updates, helpful resources and program news.
  - Look through our student study guides. These provide an overview of the skills being tested and include sample problems for each skill.
- Once you know the basics, now it is time to better understand the student experience in GED.com.
  - Feel free to create your own account in GED.com so you understand what your students will go through (please list your last name as "Candidate" so we know you are an instructor).
  - Take the <u>free practice test</u> so you understand the format of the test and the different types of questions.
  - Finally, consider taking a <u>GED Ready®</u> test, the official GED practice test. This is half the length of the GED test and is highly predictive of how students will perform on the actual test.
    - Make sure you review your detailed score report. This is the report that tells students the areas they need to work on to score higher on the test.
    - Notice that they can select their study materials from the dropdown box to create a customized study plan.
- After becoming familiar with the student journey, it's time to apply for <u>GED</u> <u>Manager</u>, a free tool designed for adult educators where you can see your students' scores and score reports.
  - Apply for access via the Educators section of GED.com. Each state has different rules on who can gain access.
  - Once you get access, watch our training on how to effectively use the tool.

Explore these additional tools and resources to help you prepare your students.

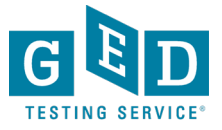
## **Skills Students Need to Pass**

Also known as Performance Level Descriptors or PLDs, see exactly what skills students need to demonstrate to attain each score level

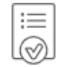

#### Skills Students Need to Pass

Also known as Performance Level Descriptors or PLDs, see exactly what skills students need to demonstrate to attain each score level.

<u>Learn more</u>

# GED<sup>®</sup> Test Performance Level Descriptors

The four performance levels for the GED® test are Below Passing, Passing for High School Equivalency, GED® College Ready, and GED®College Ready + Credit.

- <u>Performance Level Descriptors Chart</u>
- Breaks down the descriptors for all four subjects by performance level in an easy-to-read chart.
- <u>Assessment Target Comparison Chart</u>
- Compares the official indicator code language with the language test-takers see in their score report.
- Performance Level Descriptors
- A full listing of all Performance Level Descriptors for all four subjects.

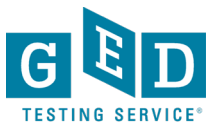

### **Performance Level Descriptors - chart**

#### Revised 2016 GED® Test Performance Level Descriptors: Level 2 (Pass/High School Equivalency: 145-164)

| Reasoning Through Language Arts                                                                                                    | Mathematical Reasoning                                                                                                    | Science                                                                                                    | Social Studies                                                                                                    |
|----------------------------------------------------------------------------------------------------|----------------------------------------------------------------------------------------------------|----------------------------------------------------------------------------------------------------|----------------------------------------------------------------------------------------------------|
| Test-takers who score at the Pass level are typically able to demonstrate                                                                                                   | Test-takers who score at the Pass level are typically able to demonstrate                                                                         | Test-takers who score at the Pass level are typically able to demonstrate                                                                             | Test-takers who score at the Pass level are typically able to demonstrate                                                                         |
| satisfactory proficiency with the skills identified in the <u>Below Passing</u> level as<br>well as to comprehend and analyze <b>challenging</b> passages similar to Sandra | knowledge of and ability with the skills identified in the <u>Below Passing</u> level at<br>a satisfactory level as well as the following skills: | knowledge of and ability with the skills identified in the <u>Below Passing</u> level at<br>a satisfactory level as well as the following skills:     | knowledge of and ability with the skills identified in the <u>Below Passing</u> level at<br>a satisfactory level as well as the following skills: |
| Cisneros' "Eleven," John Steinbeck's Travels With Charley. In Search of                                                                                                    |                                                                                                    | a data data y le foi do mai do dio foitoming anno.                                                                                                    | a data data y la rel da man da si e fonoming adita.                                                                                               |
| America, and Donald Mackay's The Building of Manhattan. Test-takers who                                                                                                    | Quantitative problem solving with rational numbers                                                                                                | Analyze scientific and technical arguments, evidence and text- based                                                                                  | Analyzing and creating text features in a social studies context                                                                                  |
| score in this Performance Level are typically able to demonstrate the following                                                                                             | <ul> <li>Order fractions and decimals, including on a number line.</li> </ul>                                                                     | information                                                                                                    | <ul> <li>Identify aspects of a historical document that reveal an author's point of</li> </ul>                                                    |
| SKIIIS:                                                                                                    | <ul> <li>Apply number properties involving multiples and factors at a satisfactory</li> </ul>                                                     | <ul> <li>Understand and explain textual scientific presentations at a satisfactory<br/>level</li> </ul>                                               | view or purpose at a satisfactory level.                                                                                                    |
| Analyzing and creating text features and technique                                                                                                    | level.                                                                                                    | IEVEI.                                                                                                    | <ul> <li>Compare treatments of the same social studies topic in various primary</li> </ul>                                                        |
| <ul> <li>Order sequences of events in texts at a satisfactory level.</li> </ul>                                                                                             | <ul> <li>Simplify numerical expressions with rational exponents at a satisfactory<br/>level</li> </ul>                                            | <ul> <li>Express scientific information or infulings verbally at a satisfactory level.</li> </ul>                                                     | and secondary sources, noting discrepancies between and among the<br>sources at a satisfactory level                                              |
| <ul> <li>Make inferences about plot/sequence of events, characters/people,</li> </ul>                                                                                       | level.<br>Identify checkute value of a rational sumbar on its distance from 0 on                                                                  | <ul> <li>Determine the meaning or symbols, terms and privates as they are<br/>used in scientific presentations at a satisfactory level</li> </ul>     |                                                                                                    |
| settings, or ideas in texts at a satisfactory level.                                                                                                    | the number line and determine the distance between two rational                                                                                   | <ul> <li>Reconcile multiple findings, conclusions, or theories at a satisfactory</li> </ul>                                                           | Applying social studies concepts to the analysis and construction of                                                                              |
| <ul> <li>Analyze relationships within texts, including how events are important in</li> </ul>                                                                               | numbers on the number line, at a satisfactory level.                                                                                              | level.                                                                                                    | arguments                                                                                                    |
| relation to plot or conflict; how people, ideas, or events are connected,<br>developed, or distinguished; how events contribute to theme or relate to                       | <ul> <li>Perform computations with rational numbers.</li> </ul>                                                                                   |                                                                                                    | <ul> <li>Identify the chronological structure of a historical narrative and<br/>sequence steps in a process at a satisfactory level</li> </ul>    |
| key idea; or how a setting or context shapes structure and meaning.                                                                                                    | <ul> <li>Compute numerical expressions with squares and square roots of</li> </ul>                                                                | Applying scientific processes and procedural concepts                                                                                                 | At a satisfactory level, compare differing sets of ideas related to                                                                               |
| <ul> <li>Analyze the roles that details play in complex literary or informational</li> </ul>                                                                                | positive, rational numbers at a satisfactory level.                                                                                               | <ul> <li>Make a prediction based on data or evidence at a satisfactory level.</li> </ul>                                                              | political, historical, economic, geographic, or societal contexts; evaluate                                                                       |
| texts at a satisfactory level.                                                                                                    | <ul> <li>Compute numerical expressions with cubes and cube roots of positive,<br/>rational numbers</li> </ul>                                     | <ul> <li>Identity possible sources of error and after the design of an investigation<br/>to ameliorate that error at a satisfactory level.</li> </ul> | the assumptions and implications inherent in differing positions.                                                                                 |
| <ul> <li>Determine the meaning of words and phrases as they are used in a</li> </ul>                                                                                        | <ul> <li>Determine when a numerical expression is undefined at a satisfactory.</li> </ul>                                                         | <ul> <li>Identify and interpret independent and dependent variables in scientific</li> </ul>                                                          | <ul> <li>Identify instances of bias or propagandizing at a satisfactory level.</li> </ul>                                                         |
| text, including determining connotative and figurative meanings from<br>context                                                                                             | level.                                                                                                    | investigations at a satisfactory level.                                                                                                    | <ul> <li>Analyze how a historical context shapes an author's point of view at a<br/>patiefactory level</li> </ul>                                 |
| <ul> <li>Analyze how meaning or tone is affected when one word is replaced</li> </ul>                                                                                       | <ul> <li>Solve real-world problems using rational numbers at a satisfactory level.</li> </ul>                                                     | <ul> <li>Understand and apply scientific models, theories and processes at a</li> </ul>                                                               | satisfactory level.                                                                                                    |
| with another, at a satisfactory level.                                                                                                    | <ul> <li>Compute unit rates at a satisfactory level.</li> </ul>                                                                                   | satisfactory level.                                                                                                    |                                                                                                    |
| <ul> <li>Analyze the impact of specific words, phrases, or figurative language in</li> </ul>                                                                                | <ul> <li>Use scale factors to determine the magnitude of a size change, and</li> </ul>                                                            | <ul> <li>Design a scientific investigation at a satisfactory level.</li> </ul>                                                                        |                                                                                                    |
| text, with a focus on an author's intent to convey information or                                                                                                    | convert between actual drawings and scale drawings.                                                                                               | <ul> <li>Evaluate whether a conclusion or theory is supported or challenged by<br/>particular data or evidence at a satisfactory level.</li> </ul>    |                                                                                                    |
| construct an argument.                                                                                                    | <ul> <li>Solve arithmetic and real-world problems involving ratios and</li> </ul>                                                                 | particular data of evidence at a satisfactory level.                                                                                                  |                                                                                                    |
| <ul> <li>Analyze how a particular sentence, paragraph, chapter, or section fits<br/>into the suprall structure of a text and centributes to the development of</li> </ul>   | proportions a satisfactory level.                                                                                                    | Reasoning quantitatively and interpreting data in scientific contexts                                                                                 |                                                                                                    |
| ideas.                                                                                                    | <ul> <li>Solve multi-step arithmetic and real-world problems involving percents.</li> </ul>                                                       | <ul> <li>Apply formulas from scientific theories at a satisfactory level.</li> </ul>                                                                  |                                                                                                    |
| <ul> <li>Analyze the structural relationship between adjacent sections of text at</li> </ul>                                                                                | Quantitative problem solving in measurement                                                                                                    | <ul> <li>Determine the probability of events at a satisfactory level.</li> </ul>                                                                      |                                                                                                    |
| a satisfactory level.                                                                                                    | <ul> <li>Compute the area and perimeter of triangles and rectangles at a</li> </ul>                                                               | <ul> <li>Use counting and permutations to solve scientific problems at a</li> </ul>                                                                   |                                                                                                    |
| <ul> <li>Analyze transitional language or signal words and determine how they</li> </ul>                                                                                    | satisfactory level.                                                                                                    | satisfactory level.                                                                                                    |                                                                                                    |
| refine meaning, emphasize certain ideas, or reinforce an author's                                                                                                    | <ul> <li>Determine side lengths of triangles and rectangles when given area or</li> </ul>                                                         |                                                                                                    |                                                                                                    |
| <ul> <li>Analyze how the structure of a naragraph section, or passage shapes</li> </ul>                                                                                     | perimeter at a satisfactory level.                                                                                                    |                                                                                                    |                                                                                                    |
| meaning, emphasizes key ideas, or supports an author's purpose.                                                                                                    | Compute the area and circumference of circles.                                                                                                    |                                                                                                    |                                                                                                    |
| · Determine an author's point of view or purpose in texts, at a satisfactory                                                                                                | <ul> <li>Determine the radius and diameter of circles when given area or<br/>circumference.</li> </ul>                                            |                                                                                                    |                                                                                                    |
| level.                                                                                                    | <ul> <li>Compute the area and perimeter of polygons.</li> </ul>                                                                                   |                                                                                                    |                                                                                                    |
| <ul> <li>Infer an author's implicit as well as explicit purposes based on details in</li> </ul>                                                                             | <ul> <li>Determine side lengths of polygons when given area or perimeter.</li> </ul>                                                              |                                                                                                    |                                                                                                    |
| a text, at a satisfactory level.                                                                                                    | <ul> <li>Compute the area and perimeter of composite figures.</li> </ul>                                                                          |                                                                                                    |                                                                                                    |
| <ul> <li>Analyze how an author uses rhetorical techniques to advance his or her<br/>point of view or achieve a specific purpose.</li> </ul>                                 | <ul> <li>Use the Pythagorean theorem to determine unknown side lengths in a</li> </ul>                                                            |                                                                                                    |                                                                                                    |
| point or view or achieve a specific purpose.                                                                                                    | right triangle at a satisfactory level.                                                                                                    |                                                                                                    |                                                                                                    |
|                                                                                                    | <ul> <li>Compute volume and surface area of rectangular prisms.</li> </ul>                                                                        |                                                                                                    |                                                                                                    |
|                                                                                                    | <ul> <li>Determine side lengths and height of rectangular prisms when given</li> </ul>                                                            |                                                                                                    |                                                                                                    |
|                                                                                                    | volume or surface area.                                                                                                    |                                                                                                    |                                                                                                    |
| (continued on following page)                                                                                                    | <ul> <li>Compute volume and surface area of cylinders at a satisfactory level.</li> </ul>                                                         |                                                                                                    |                                                                                                    |
|                                                                                                    | (continued on following page)                                                                                                    |                                                                                                    |                                                                                                    |

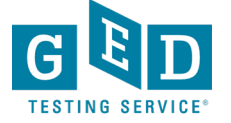

### **Assessment Target Comparison Chart**

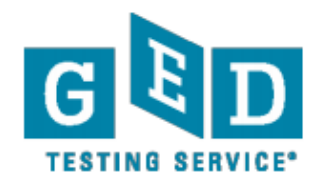

### **GED<sup>®</sup> Test - Assessment Target Comparison Table**

This table is provided by GED Testing Service to help you understand the information test-takers will see in their GED<sup>®</sup> test score reports. The information in the two left-hand columns of the table below provides the indicator code and indicator language (i.e., the skills being measured on the GED<sup>®</sup> test) drawn directly from GED<sup>®</sup> Assessment Targets and their associated indicators that appear in the *Assessment Guide for Educators*. The indicators are worded in ways that are familiar and useful to educators, but they are in technical language that could be unclear to test-takers. So, in order to enable test-takers to more easily understand the feedback on these skills that they will be receiving on their score reports, the right-hand column of the table below presents a "translation" of the assessment indicators into more test-taker friendly language. In summary, each of the content areas of the GED<sup>®</sup> test is represented in a table containing three columns, showing 1) the indicator code, 2) the original educator language of the indicator, and 3) the test-taker-friendly version that appears in the score reports.

The table below, along with the Performance Level Descriptors (<u>http://www.gedtestingservice.com/2014testresources</u>), will help you better understand the skills test-takers already have and the skills they need to develop further to score higher on the GED<sup>®</sup> test for each of the four content areas.

| INDICATOR CODE     | INDICATOR LANGUAGE FOR EDUCATORS                                             | INDICATOR LANGUAGE TRANSLATED FOR TEST-TAKERS                                                       |  |
|--------------------|------------------------------------------------------------------------------|----------------------------------------------------------------------------------------------------|--|
| R.2.1              | Comprehend explicit details and main ideas in text.                          | Understand specific details and main ideas in a passage.                                            |  |
| R.2.2              | Summarize details and ideas in text.                                         | Summarize the details and ideas in a passage.                                                       |  |
| R.2.3              | Make sentence level inferences about details that support<br>main ideas.     | Infer the relationship between the details and main idea given.                                     |  |
| R.2.4              | Infer implied main ideas in paragraphs or whole texts.                       | Infer the main idea based on a set of details in single paragraphs<br>and the whole written source. |  |
| R.2.5              | Determine which detail(s) support(s) a main idea.                            | Determine which details support the main idea.                                                      |  |
| <sup>5</sup> R.2.6 | Identify a theme, or identify which element(s) in a text<br>support a theme. | Identify a theme or element of a written source that supports a theme.                              |  |

#### GED<sup>®</sup> Test – Reasoning Through Language Arts (RLA)

### **Performance Level Descriptors**

### GED<sup>®</sup> Test: Mathematical Reasoning Performance Level Descriptors What Your Score Means: Level 1 — Below Passing

Test-takers who score at this level typically have a **limited but developing** proficiency in demonstrating skills in the following categories: number sense and computation, geometric measurement, data analysis and statistics, and algebraic expressions and functions.

Test-takers at the Below Passing level typically demonstrate the following skills:

#### **Quantitative Problem Solving with Rational Numbers**

- · Apply number properties involving multiples and factors at a limited and inconsistent level
- · Solve real-world problems using rational numbers at a limited and inconsistent level
- · Compute unit rates at a limited and inconsistent level

#### **Quantitative Problem Solving in Measurement**

- · Compute the area and perimeter of triangles and rectangles at a limited and inconsistent level
- Determine side lengths of triangles and rectangles when given area or perimeter at a limited and inconsistent level
- · Represent, display, and interpret categorical data in circle and bar graphs
- · Represent, display, and interpret categorical data in tables and scatter plots

#### Algebraic Problem Solving with Expressions and Equations

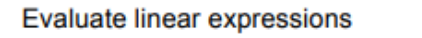

- Write linear expressions to represent context at a limited and inconsistent level
- Evaluate polynomial expressions at a limited and inconsistent level

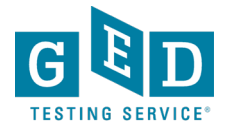

# **High Impact Indicators**

### Not all skills are created equal!

Improving certain skills can help students improve in other areas. These resources provide detailed guidance on how you can best help improve student performance.

Ð

### **High Impact Indicators**

Skills are not all created equal! Improving certain skills can help students improve in other areas. These resources provide detailed guidance on how you can best help improve student performance.

High Impact Indicators View in Spanish

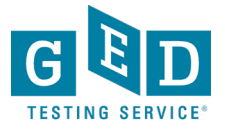

### **How-to-Guides for Supporting Students**

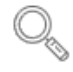

#### How-to-Guides for Supporting Students

Print-ready guides that provide step-by-step instructions complete with screenshots.

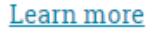

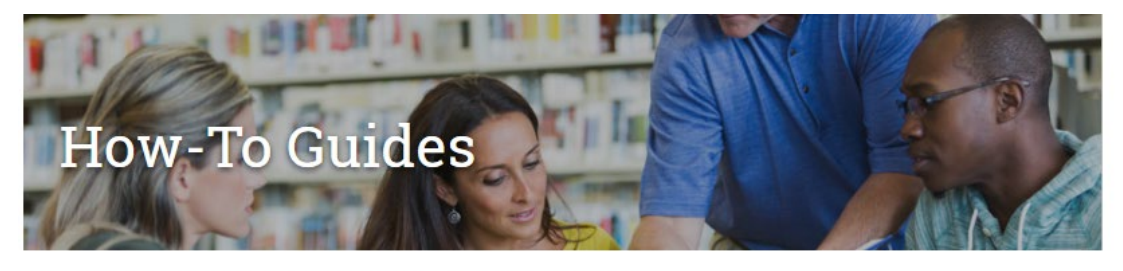

Find printable resources to help you and your students through the GED program.

#### Testing Guidance for Educators ☺

Creating Accounts

How to Schedule Tests

How to Apply for Accommodations

Passers Report for Adult Educators

Manage Student Tab

Student Activity Report

Printing Bulk Score Reports

Manage GED Prep Connect Enrollment

Ordering Free Materials from Print Hub

#### Transcript & Diploma Guidance for GED Credentialing™

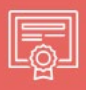

(Please note that documents listed can only assist testers in states whose documents are issued by GED Credentialing  $^{\text{TM}})$ 

<u>Ordering Transcripts & Diplomas (For US testers who took GED</u> test prior to Jan. 1, 2014)

<u>Ordering Transcripts & Diplomas (For US testers who took GED</u> test after Jan. 1, 2014)

Accessing Transcripts or Diplomas (For students & nonregistered Third Parties)

Where is my Document?

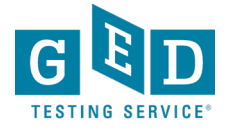

### Assessment Guide for Educators

This resource takes a deep dive into what's assessed in the four content areas, question types, scoring, and more. You can download the entire Guide below, or you can choose to download the individual content areas.

- <u>Complete Assessment Guide for Educators</u>
- <u>Assessment Guide Introduction</u>

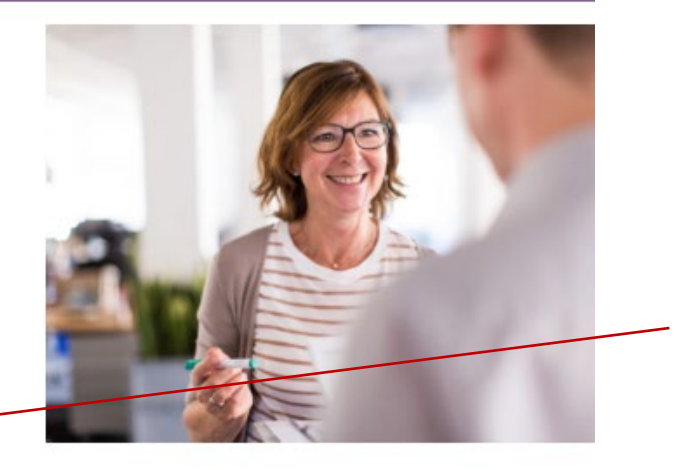

 The Complete Assessment Guide is 230 pages

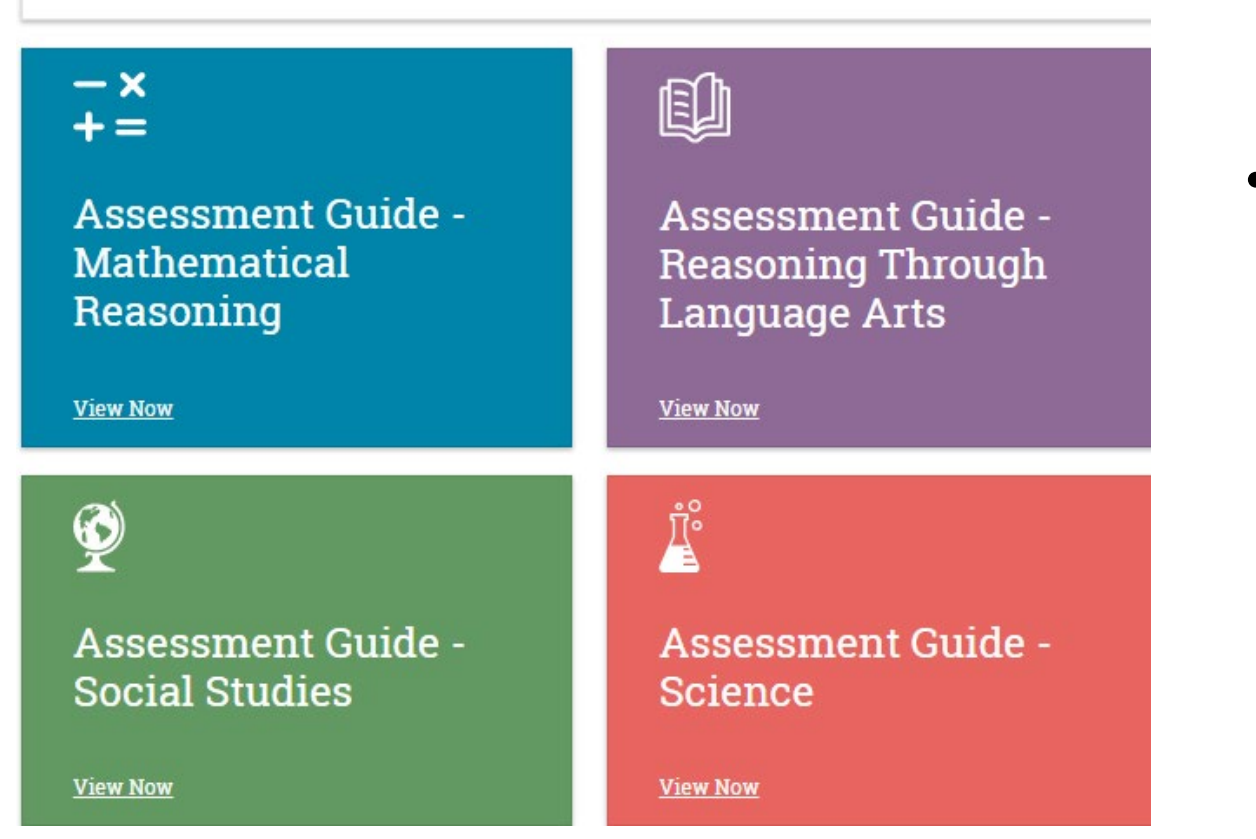

 It's also broken down into each subject (40-60+ pages each)

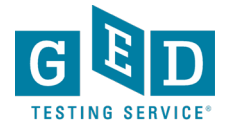

### **Assessment Guides for each subject**

**Assessment Guide for Educators: Mathematical Reasoning** 

### **Table of Contents**

| Note on the March 2016 Edition19     |
|--------------------------------------|
| Chapter 1: Assessment Targets        |
| Assessment Targets for Mathematics20 |
| Mathematical Practices22             |

#### **Chapter 2: Item Types & Layouts**

| Item Types in Mathematics          | 29   |
|------------------------------------|------|
| Multiple choice (MC)               | . 30 |
| Fill-in-the-blank (FIB)            | . 30 |
| Drop-down                          | . 30 |
| Hot spot                           | . 30 |
| Drag-and-drop                      | . 30 |
| Item Layouts in Mathematics        | 32   |
| Multiple Choice Item and a Passage | . 32 |
| Fill-in-the-blank Item             | . 33 |
| Drop down Itom                     | 24   |

#### **Chapter 3: Performance Level Descriptors**

| Performance Level Descriptors | 1 |
|-------------------------------|---|
| Below Passing Level           | 3 |
| Pass/High School Equivalency  | 2 |
| GED® College Ready            | 1 |
| GED® College Ready + Credit   | 9 |

#### **Appendix A**

| The GED® Test - Mathematical Reasoning: A Content |     |
|---------------------------------------------------|-----|
| Comparison Between the 2002 test and the Current  |     |
| test                                              | .50 |

#### Appendix **B**

| Reference Code | s for Mathematical Reasoning |  |
|----------------|------------------------------|--|
| Assessment     | Targets59                    |  |

#### Appendix C

Mathematical Reasoning Reporting Categories ......62

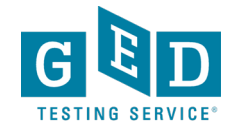

### **Professional Development**

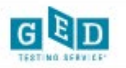

About The Test

Study

Grads and Transcripts

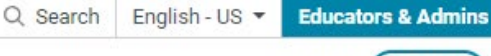

Log In

SIGN UP

Home / Educators & Admins / GED Program Overview

| GED Program Overview                           | >        |
|------------------------------------------------|----------|
| Why GED?                                       |          |
| College Readiness                              | ~        |
| Workforce Development                          |          |
| GEDWorks Program                               |          |
| In Session Blog                                |          |
| Teaching the GED <sup>®</sup> Test             | ~        |
| State Policies                                 |          |
| Test Administration                            | ~        |
| GED Manager                                    |          |
|                                                |          |
| Top Resources                                  |          |
| Professional Deve<br>Training<br>View Resource | elopment |

# **GED Program Overview**

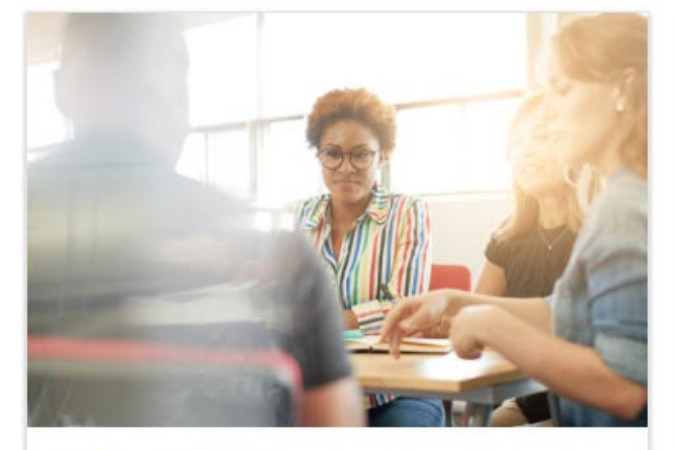

### Why GED?

For more than 75 years, the GED<sup>®</sup> has been a path to a better future for millions, the only high school equivalency program with proven outcomes and accepted by virtually all U.S. colleges and employers.

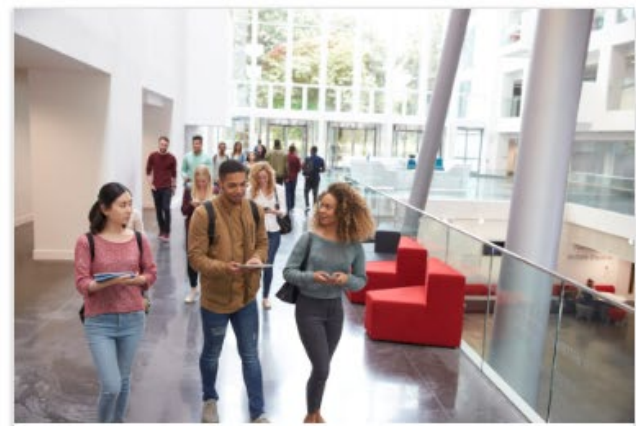

### **College Readiness**

GED<sup>®</sup> students who attain scores on any subject within the College Ready (165-175) or College Ready + Credit (175-200) score levels may be eligible for college credit or certain exemptions.

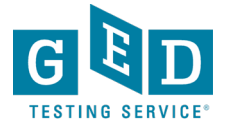

# The Student Portal

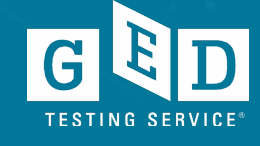

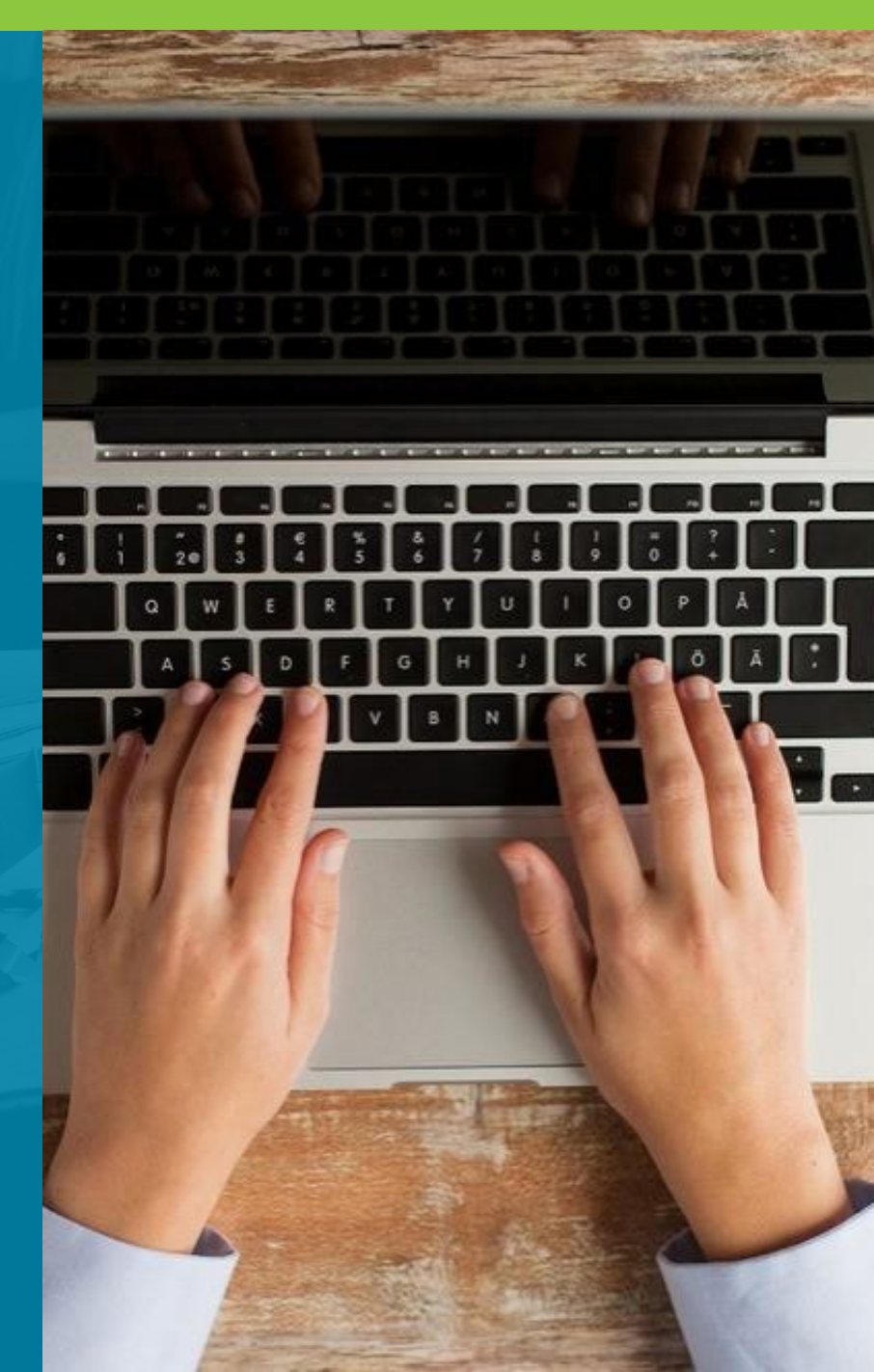

### **GED.com**

### click on "Sign Up"

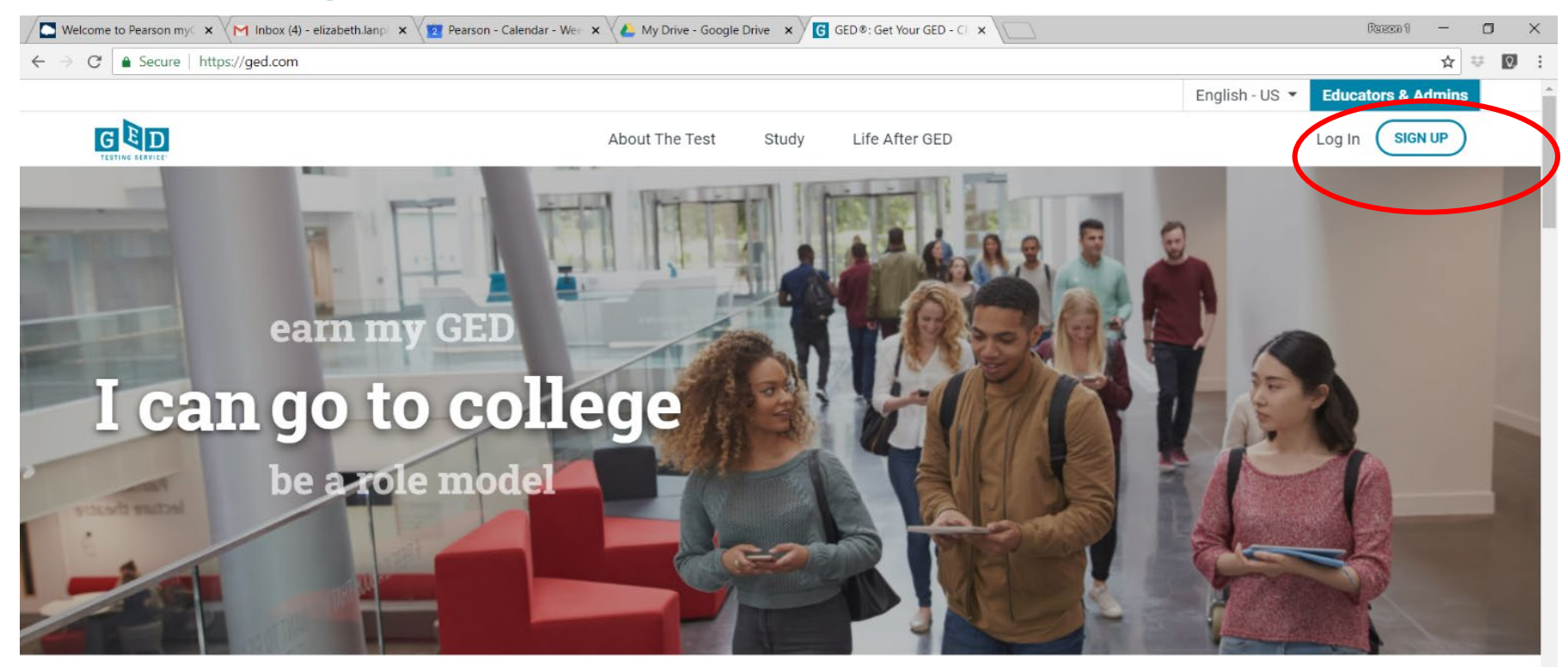

Welcome to the home of the official GED<sup>®</sup> test. Find everything you need to earn your high school equivalency diploma right here.

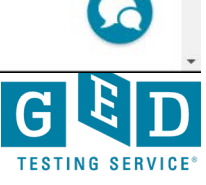

## **Student Portal Account**

- They will need an email address
- Please make sure they create their account as their name appears on their government issued ID (DL, state issue ID, Passport...)

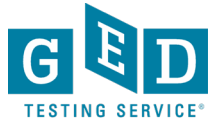

### **GED.com Student portal - Dashboard**

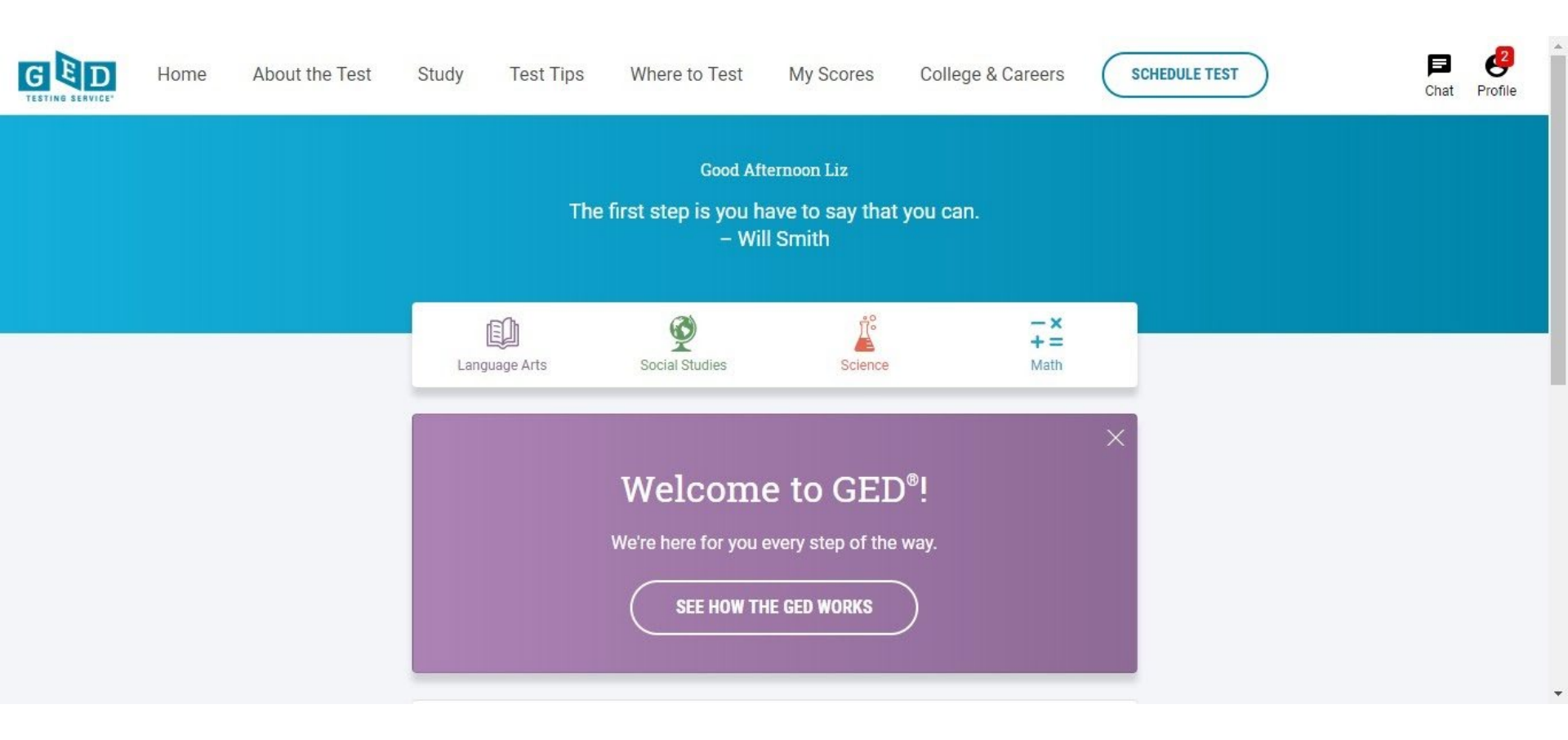

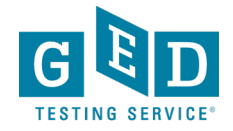

## **Study Guides from the Student Portal**

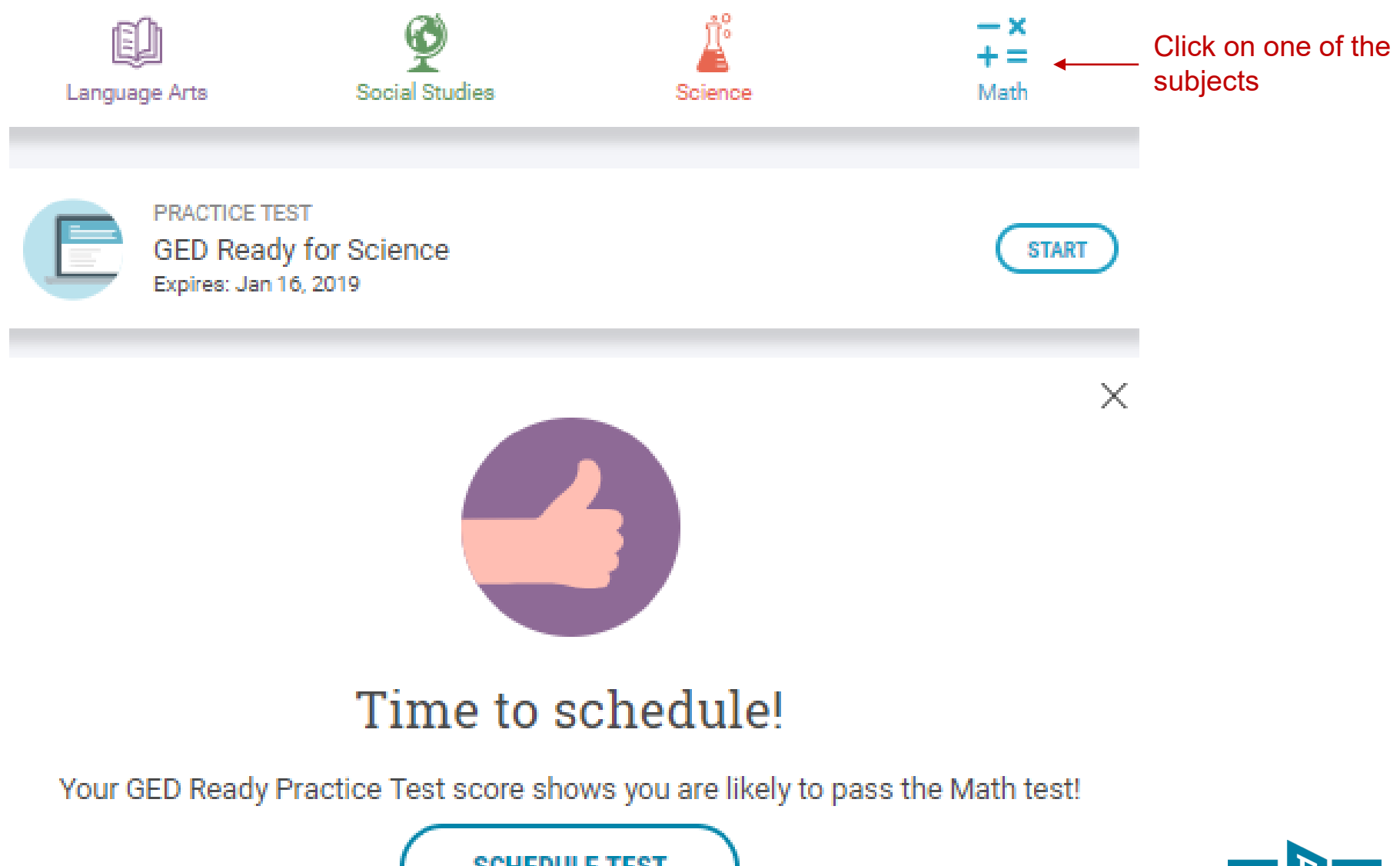

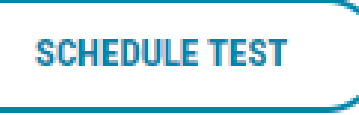

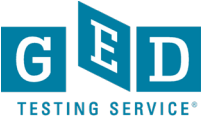

|          |         | ge Arts  |            |  |
|----------|---------|----------|------------|--|
|          | About   | the Test |            |  |
| 150 min. | 3 parts | 3 topics | \$<br>\$33 |  |

#### Study Guide

You don't need to know everything in this guide to pass the test. If you want to see how close you are to passing, take the GED Ready® practice test.

 

 Got It

 Intro to the Language Arts Test
 Reading for Meaning
 Identifying and Creating Arguments
 Grammar and Language

 6 skills
 4 skills
 4 skills

 Practice

 Students are taken to an interactive study guide on that subject. They return to their "Home" page to access the other subjects.

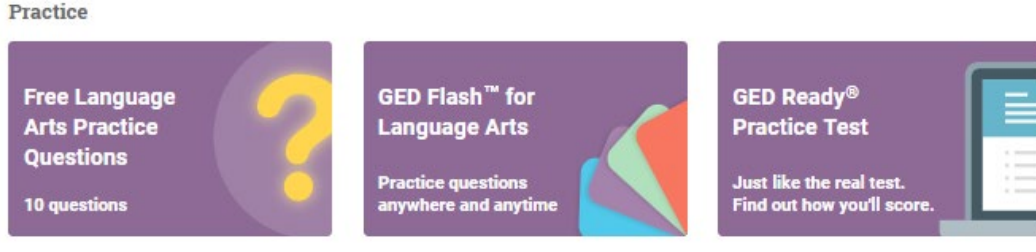

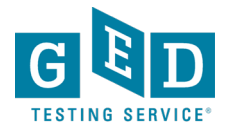

### **GED Account Profile**

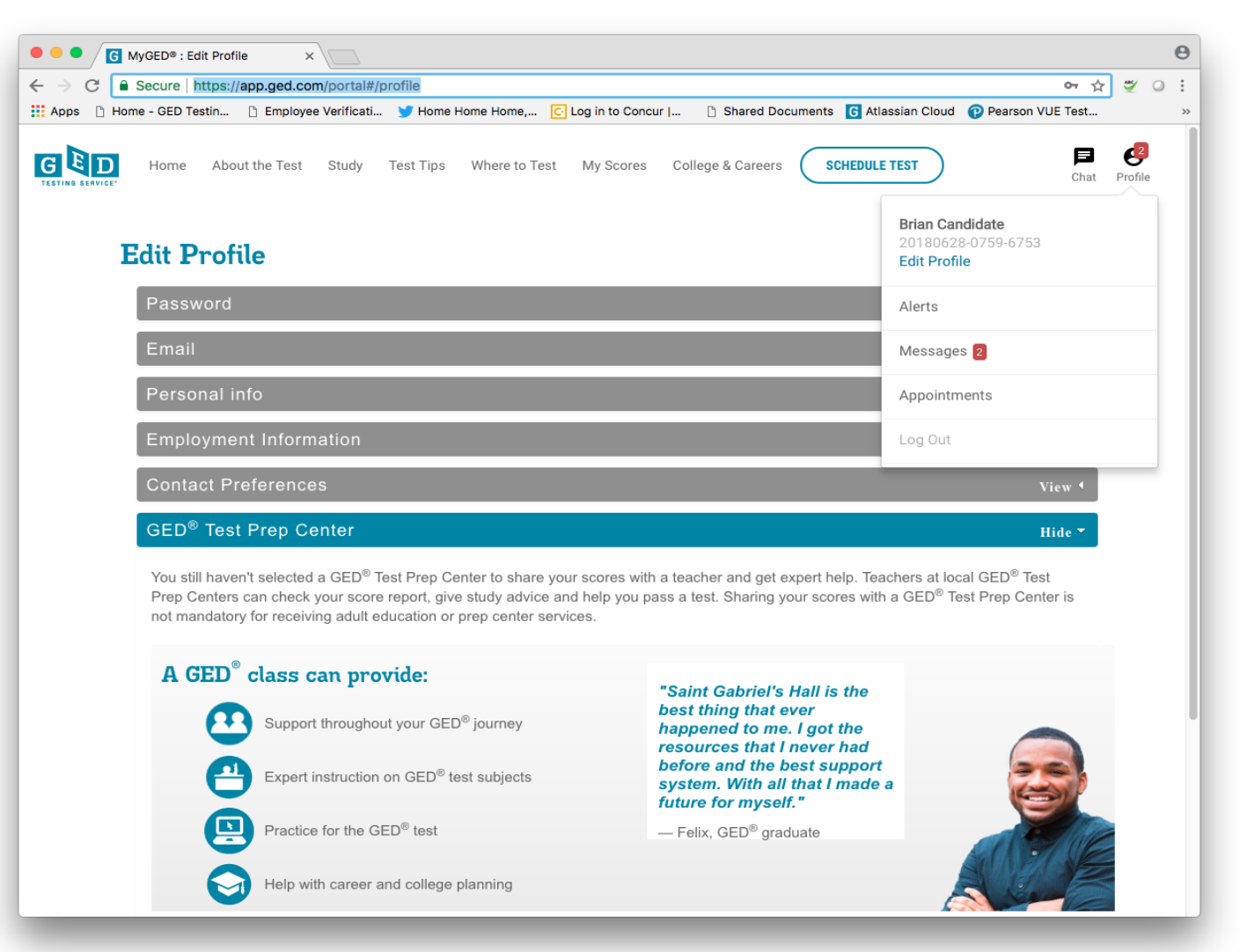

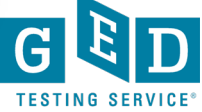

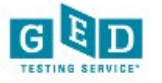

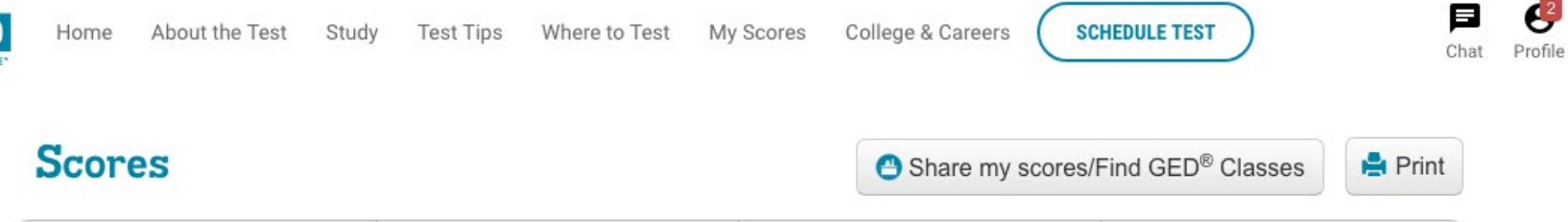

| Mathematical Reasoning                             | Reasoning Through Language Arts                    | Science                                            | Social Studies                                     |
|----------------------------------------------------|----------------------------------------------------|----------------------------------------------------|----------------------------------------------------|
| Highest Score: Not Taken 🚱<br>Test Date: Not Taken | Highest Score: Not Taken 🕄<br>Test Date: Not Taken | Highest Score: Not Taken 🚱<br>Test Date: Not Taken | Highest Score: Not Taken 😡<br>Test Date: Not Taken |
| Prepare Schedule Test                              | Prepare Schedule Test                              | Prepare Schedule Test                              | Prepare Schedule Test                              |

Useful Links: View all my scores

Learn about scores

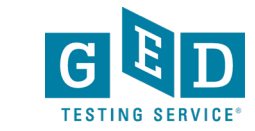

89

#### College & Careers SCHEDULE TEST About the Test Study Test Tips Where to Test My Scores Home GED Ready<sup>®</sup> - Mathematical Reasoning 158 My Score: 158 LIKELY TO PASS

134

#### Share my scores/Find GED® Classes Not Likely to Pass

100

How I Can Score Higher

Test Date: 05/27/2014

145

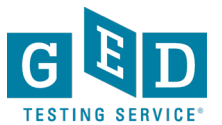

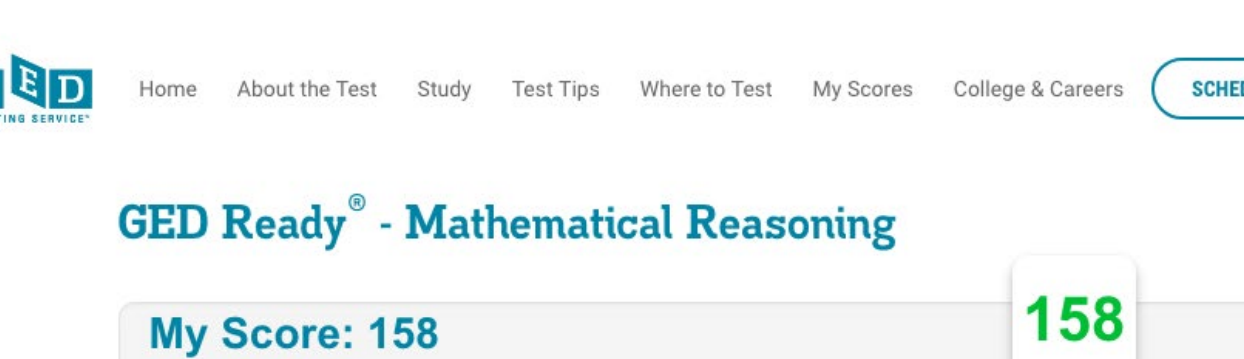

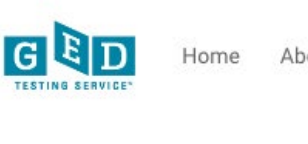

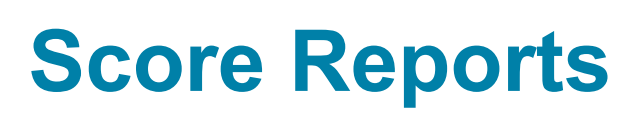

What My Score Means

Likely to Pass

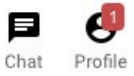

Print

# Test-taking tools

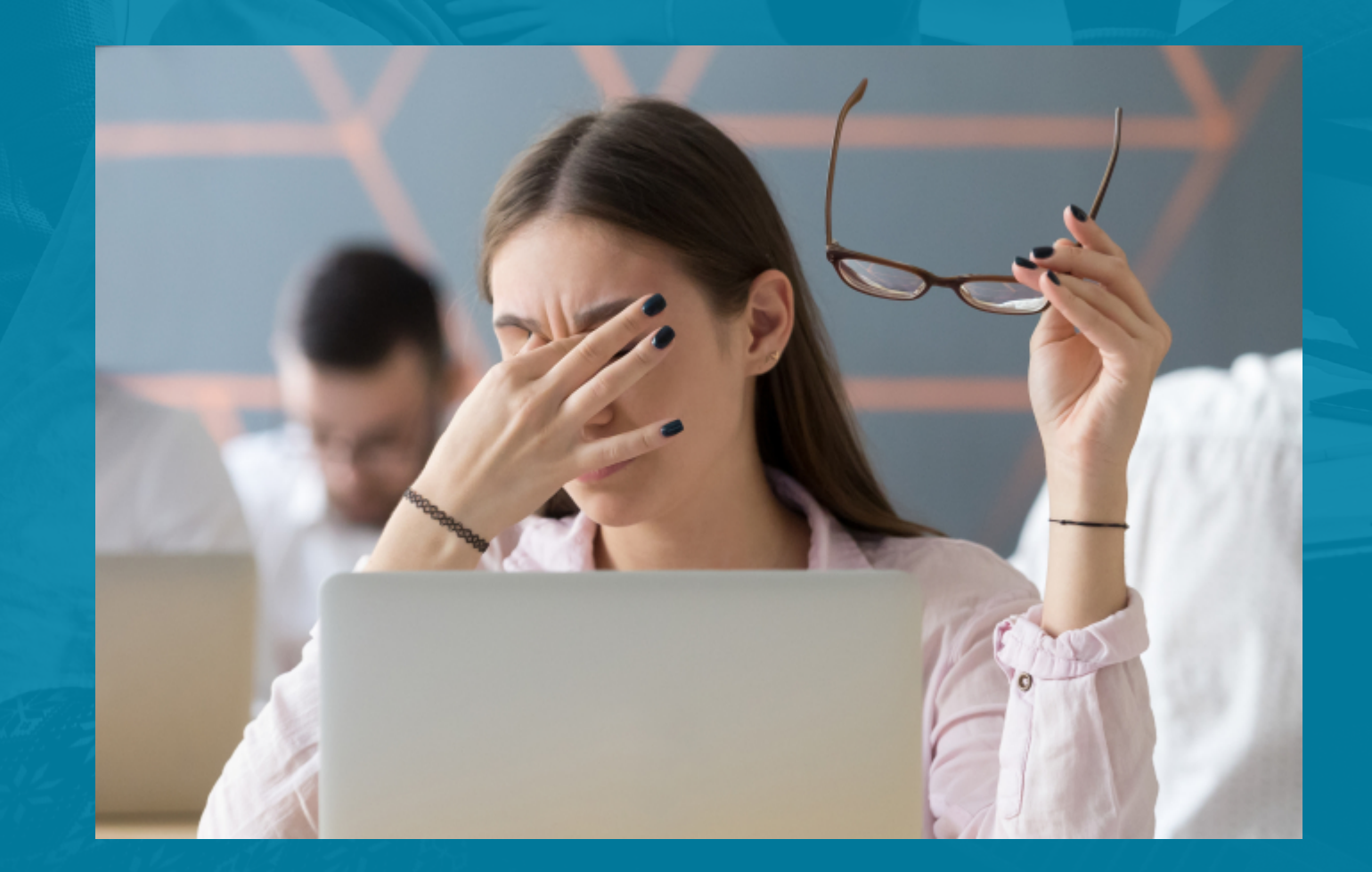

#### https://ged.com/about\_test/accommodations/

# **GED Test On-Screen Computer Guides**

You can change what your test looks like on your computer screen to make it easier to read. Download these guides to learn more about the options available.

| Screen Color<br>Combinations Guide | Change Text Size Guide | Highlight Text Guide |
|------------------------------------|------------------------|----------------------|
| Download                           | Download               | Download             |

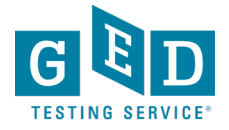

### **Test Demonstrator**

Tutorial - Candidate Name

- Use the Test Demonstrator to explore tools prior to the test
  - <u>https://ged.com/practice-test/en/computer-demonstrator</u>

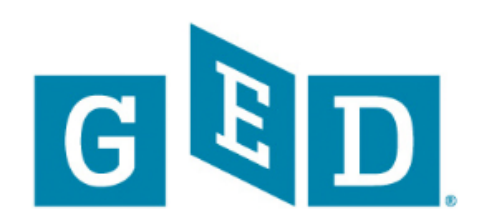

Welcome to the GED® Test Tutorial

To begin, look at the lower right corner of the screen.

Click the Next button.

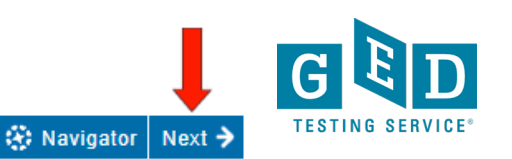

## Changing the screen color and font

### **Instructions**

### Color and Font Accommodations You will be able to change the display of text, by clicking buttons in the upper right corner during the test. You will see this information when you begin the test.

- 1. You can change the text using Custom Font. This will allow you to increase the font size.
- You can change the Color Scheme of the text and the screen. This will allow you to select a foreground and background color.

Color Scheme Custom Font

To learn about another tool, click Next.

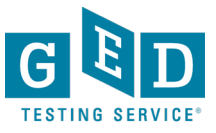

# **Using the highlight tool**

#### 🖉 Highlight (1)

#### Instructions

#### Highlight

You will be able to highlight text on the screen. A Highlight button will be in the blue toolbar, above the question.

To use the Highlight button, you must first select the words you want to highlight.

Then click the Highlight button.

Click a color.

The selected text will be highlighted in that color.

Practice highlighting words on this screen.

To learn about another tool, click Next.

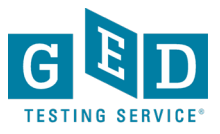

Additional tools to use during the test

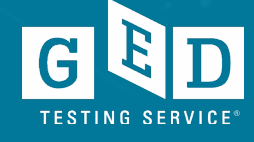

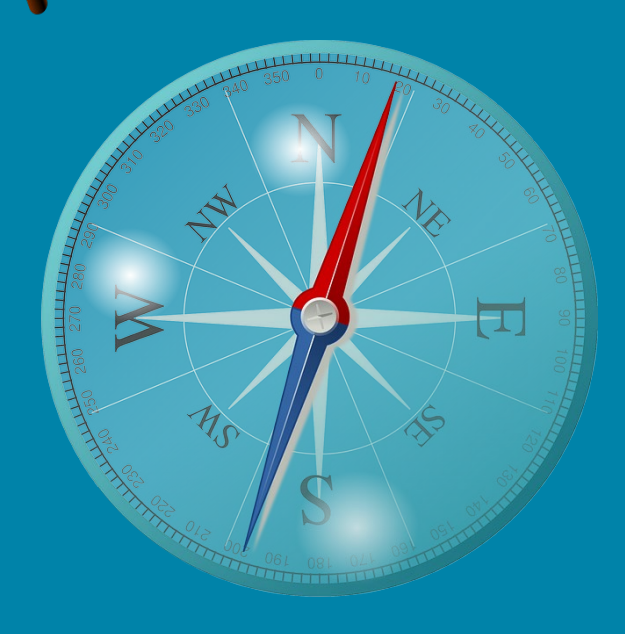

## **Using the Flag for Review**

### **Instructions**

#### Mark Questions for Review

If you want to review a specific question after completing the test, you can click on Flag for Review to mark the question. If you click on Flag for Review the flag will display in yellow.

The question will be marked on the Review Screen.

Social Studies - Joe Smith

#### The Review Screen

At the end of the test, you may have time to review questions that you marked. Questions flagged for review will appear with a blue flag in the Review Screen. You may then go back to the flagged questions and answer them.

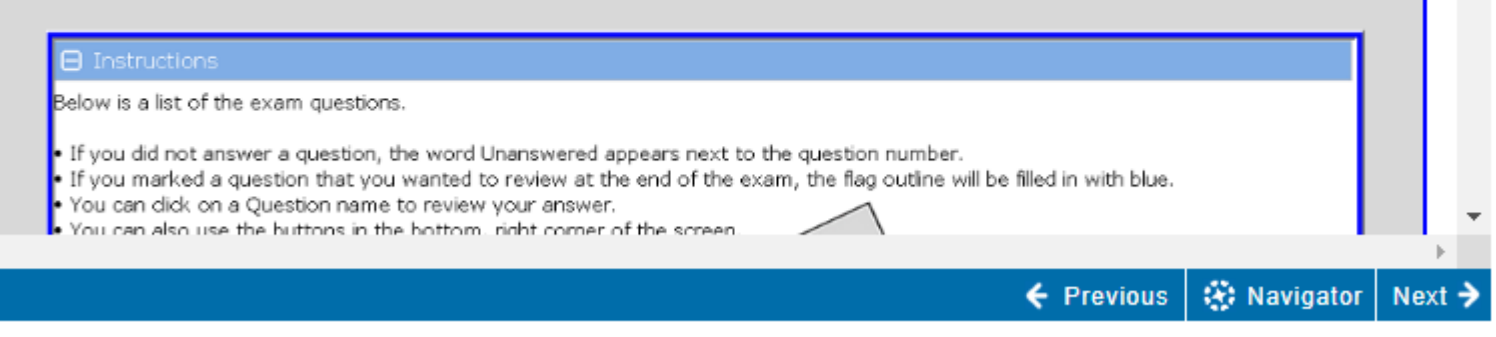

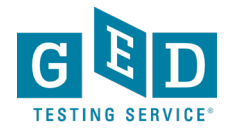

### **Using the Navigator**

### **Instructions**

#### How to Use Navigator

Navigator is a tool that will take you to any page in this tutorial.

Click on the Navigator button in the lower right corner, then click on the underlined page name.

You can use this tool to review and practice any skill you choose.

Practice with Navigator in the lower right corner.

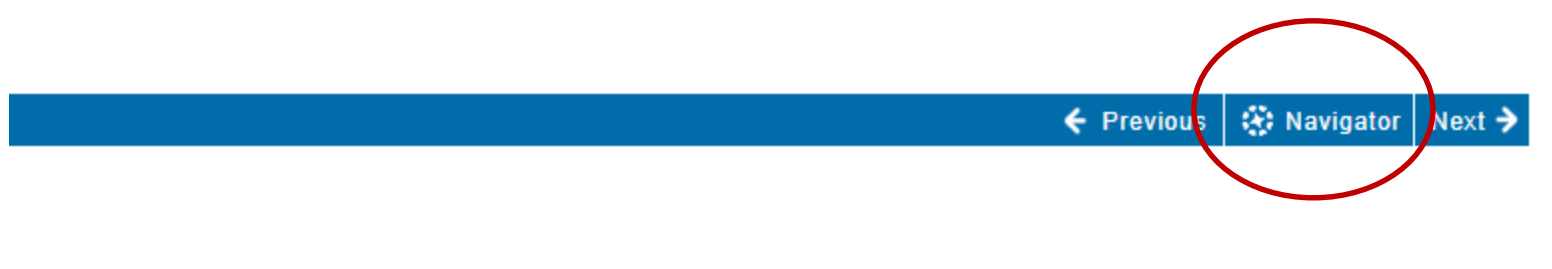

### **Using the Navigator**

| nstructions               |                                   |          |        |          |       |
|---------------------------|-----------------------------------|----------|--------|----------|-------|
| low to Navigator -        | click on a page to go to it       |          |        | δ        | 3     |
| Javigator                 | Section#                          |          | Status |          |       |
| Short Answe               | r and Extended Response Questions |          |        | <b>▲</b> |       |
| Click on the Revising and | Editing                           |          |        |          | name. |
| How to Selec              | t Words                           | Complet  | e      |          |       |
| OU Can u How to Move      | Words                             | Complet  | e      |          |       |
| How to Copy               | Words                             | Incomple | ete    |          |       |
| Practice V How to Undo    | and R Mp Edits                    | Complet  | e      |          |       |
| Practice with             | All thditing Tools                | Complet  | e      |          |       |
| 😑 Section 4               | - Mathematics Resources           |          |        |          |       |
| Section 4 - M             | lathematics Resources             |          |        |          |       |
| How to Oper               | and Move the Calculator           |          |        |          |       |
| How to Move               | and Size Documents                |          |        | -        |       |
| 12 Unseen/I               | complete/Not Viewed               | i        |        |          |       |
|                           |                                   |          |        |          |       |
| £e.                       |                                   |          |        | ciose    |       |

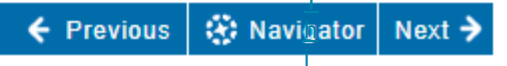

s P h o

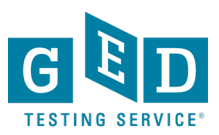

# Accommodations

We are committed to providing students with full access to the GED<sup>®</sup> test for anyone with disabilities and support the intention of the Americans with Disabilities Act as Amended (ADAAA). Test accommodations are considered on a case-by-case basis and include things such as extra testing time, extra breaks, and a separate testing room.

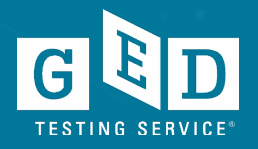

### How to apply for Accommodations

https://ged.com/about\_test/accommodations/

### **Documentation Guidelines**

Before submitting a request, be sure to give the appropriate documentation guidelines below to your doctor or psychologist to evaluate.

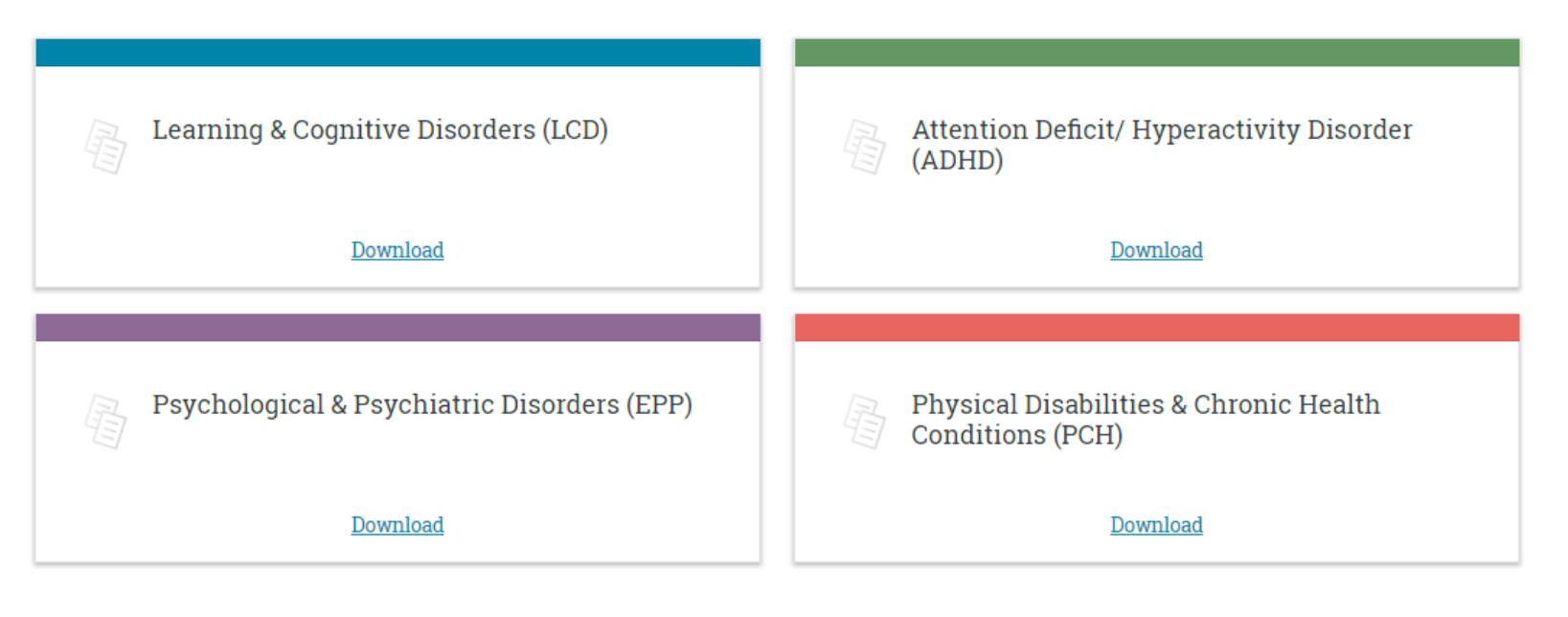

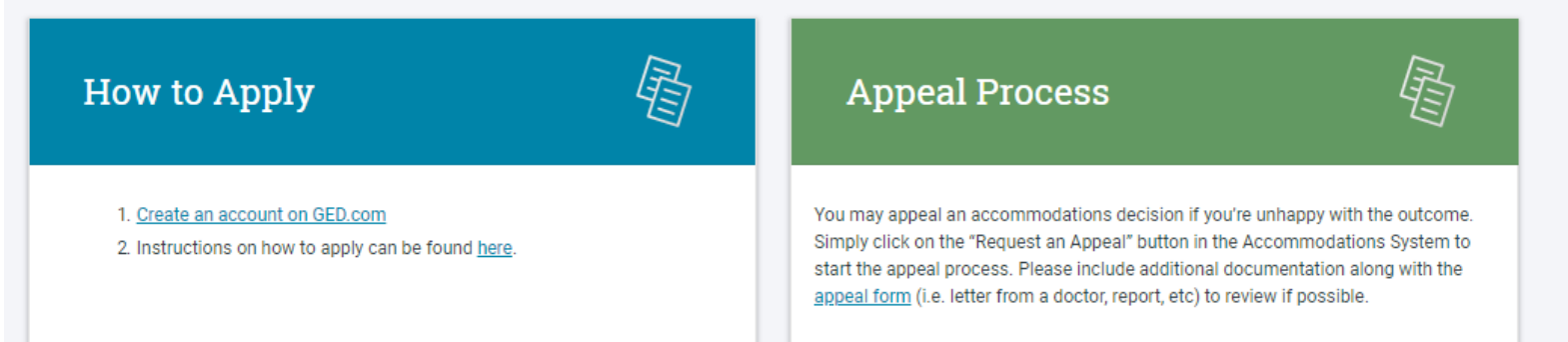

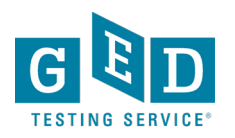

# **Vendor Products**

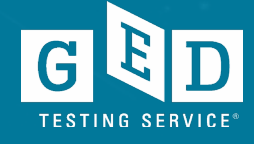

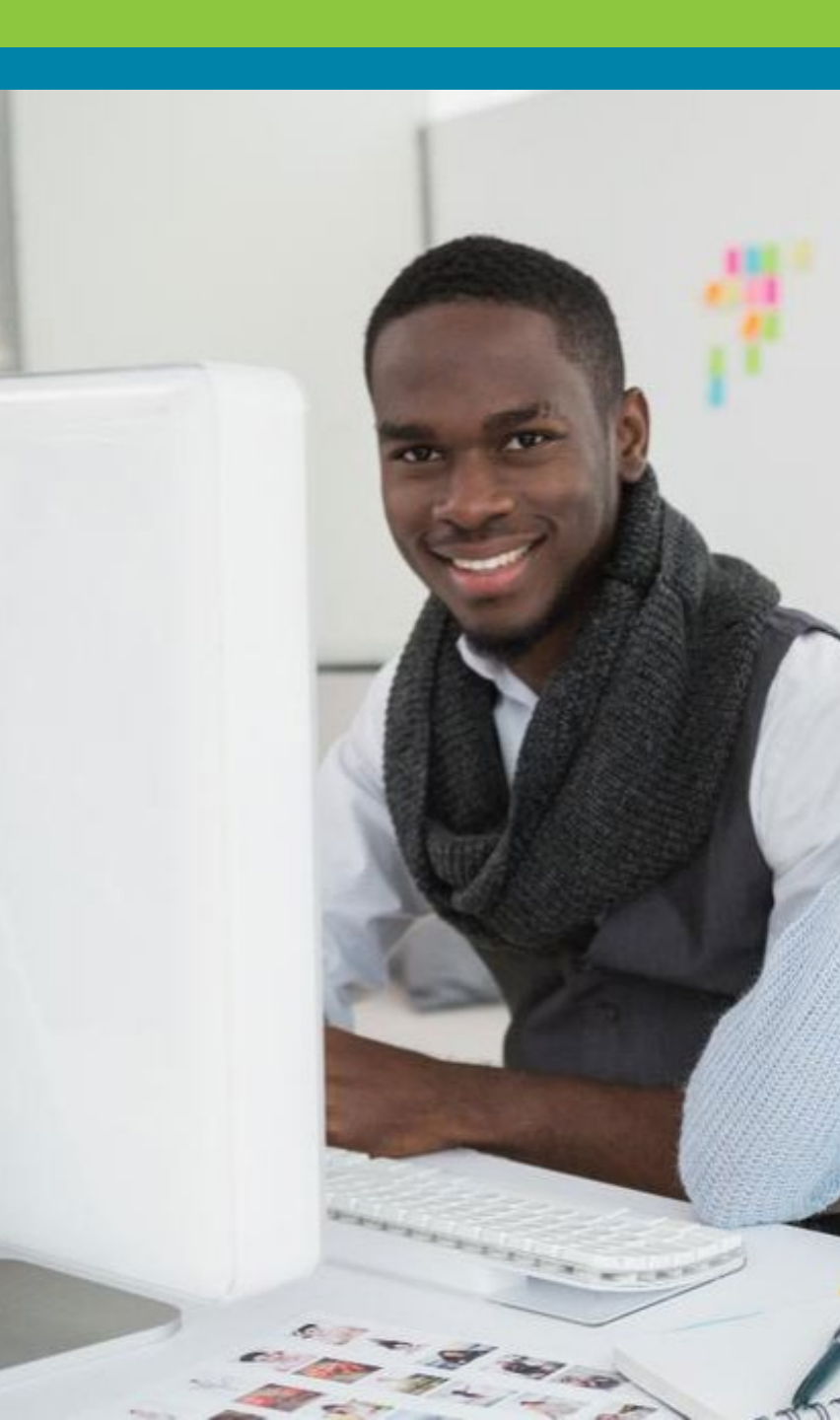

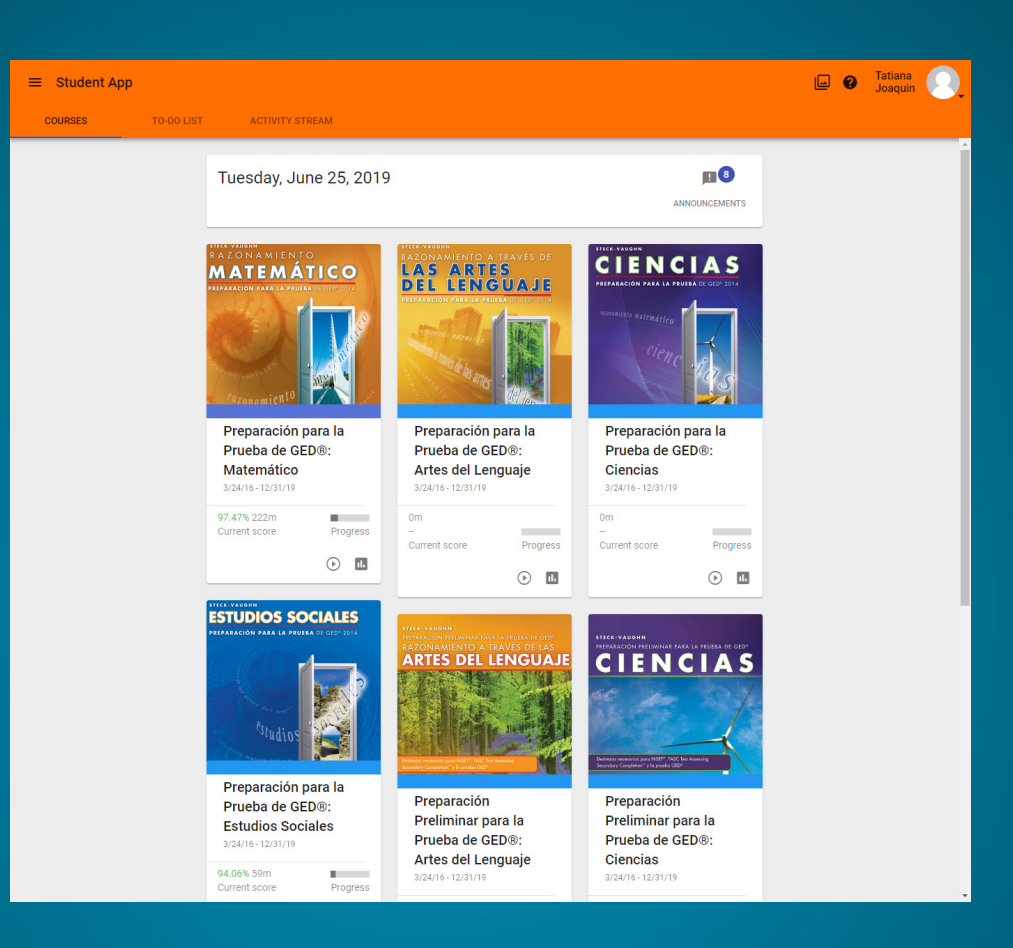

### **Paxen Focus in Spanish**

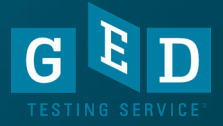

# What % of students take at least one GED® subject test in Spanish?

a. 0 – 2%

b. 3 – 5%

c. 6 – 10%

d. More than 10%

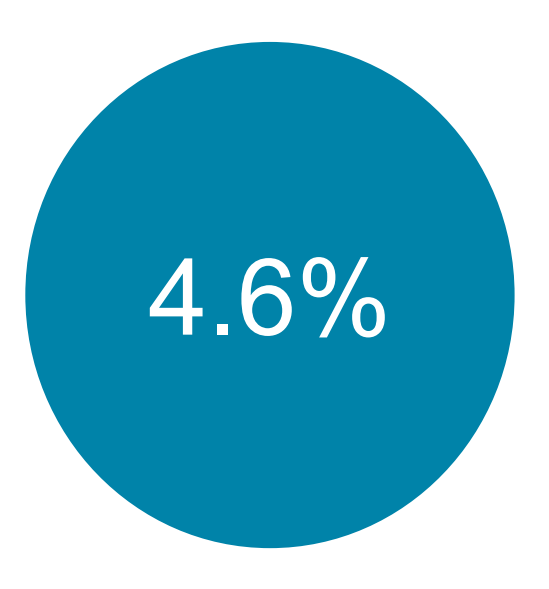

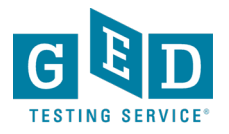

### What % of GED® test-takers are Hispanic or Latino?

a. 0 – 10%

b. 11 – 24%

c. 25 – 35%

d. More than 35%

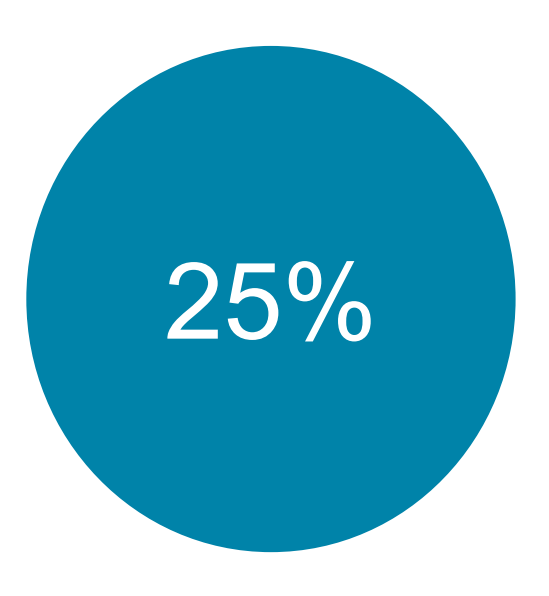

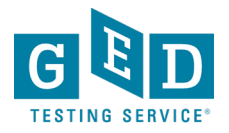

# Teachers wanted more GED® prep materials for their Spanish-speaking students

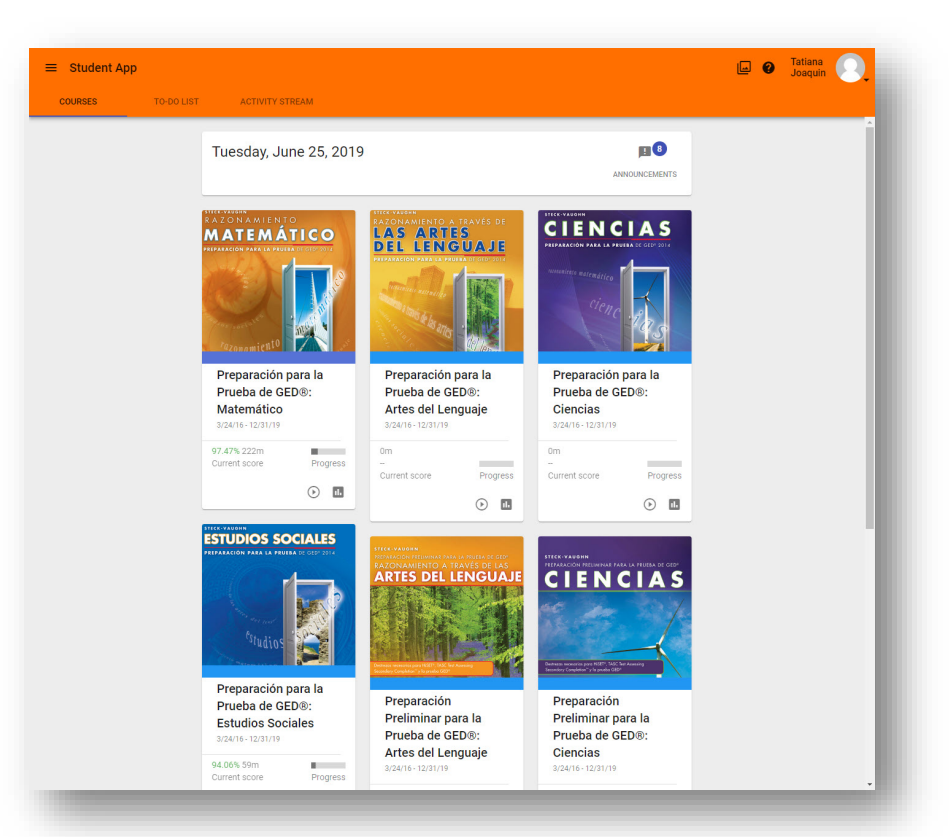

GED Testing Service partnered with Paxen Publishing to promote Paxen Focus Spanish digital courseware, which is based on content from Steck-Vaughn books

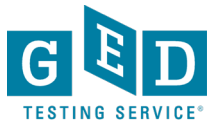

Online courses with audio, video and interactive content developed specifically for adult learners

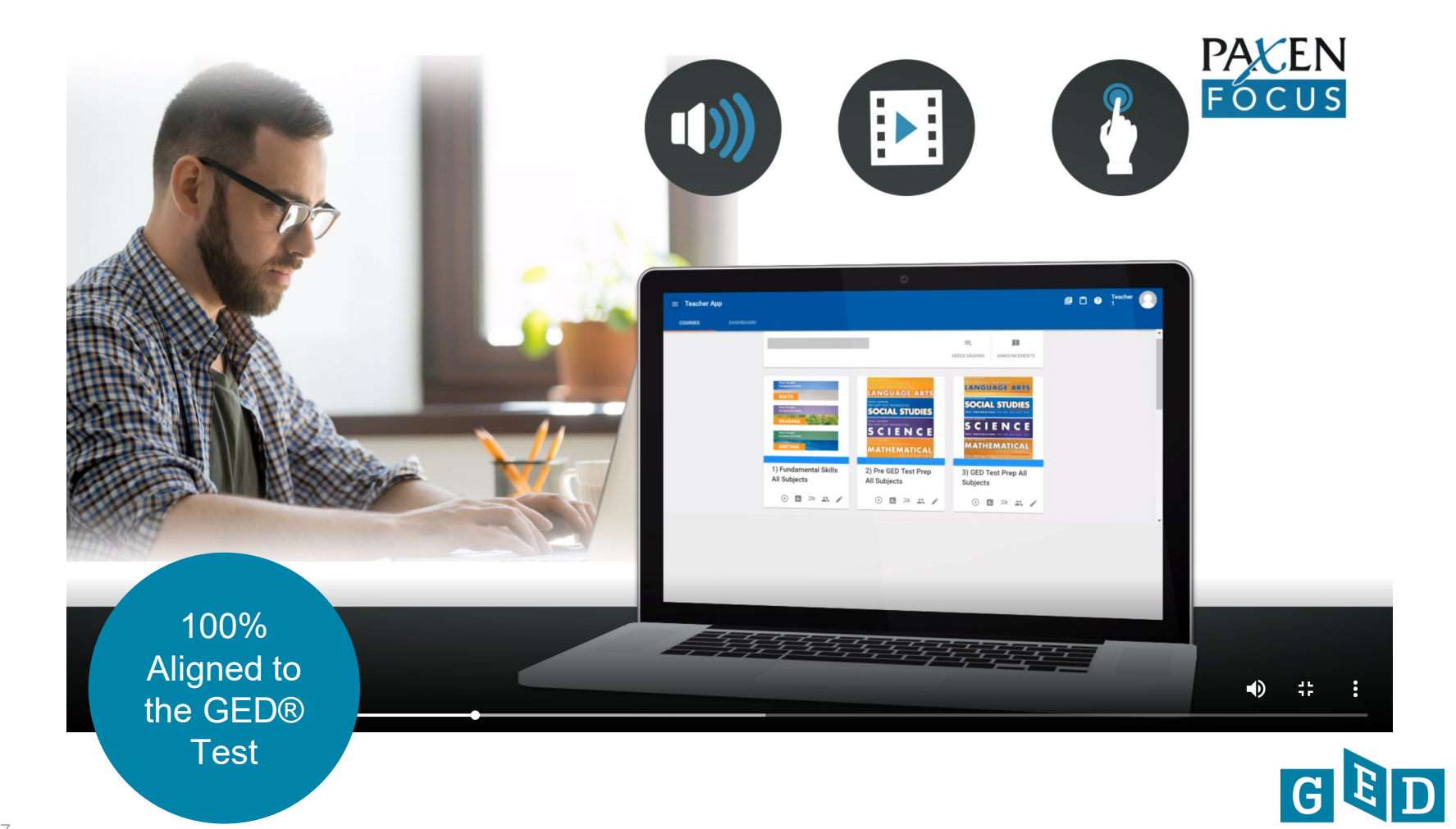

# Real-time monitoring of students' performance, skills mastery and time on task

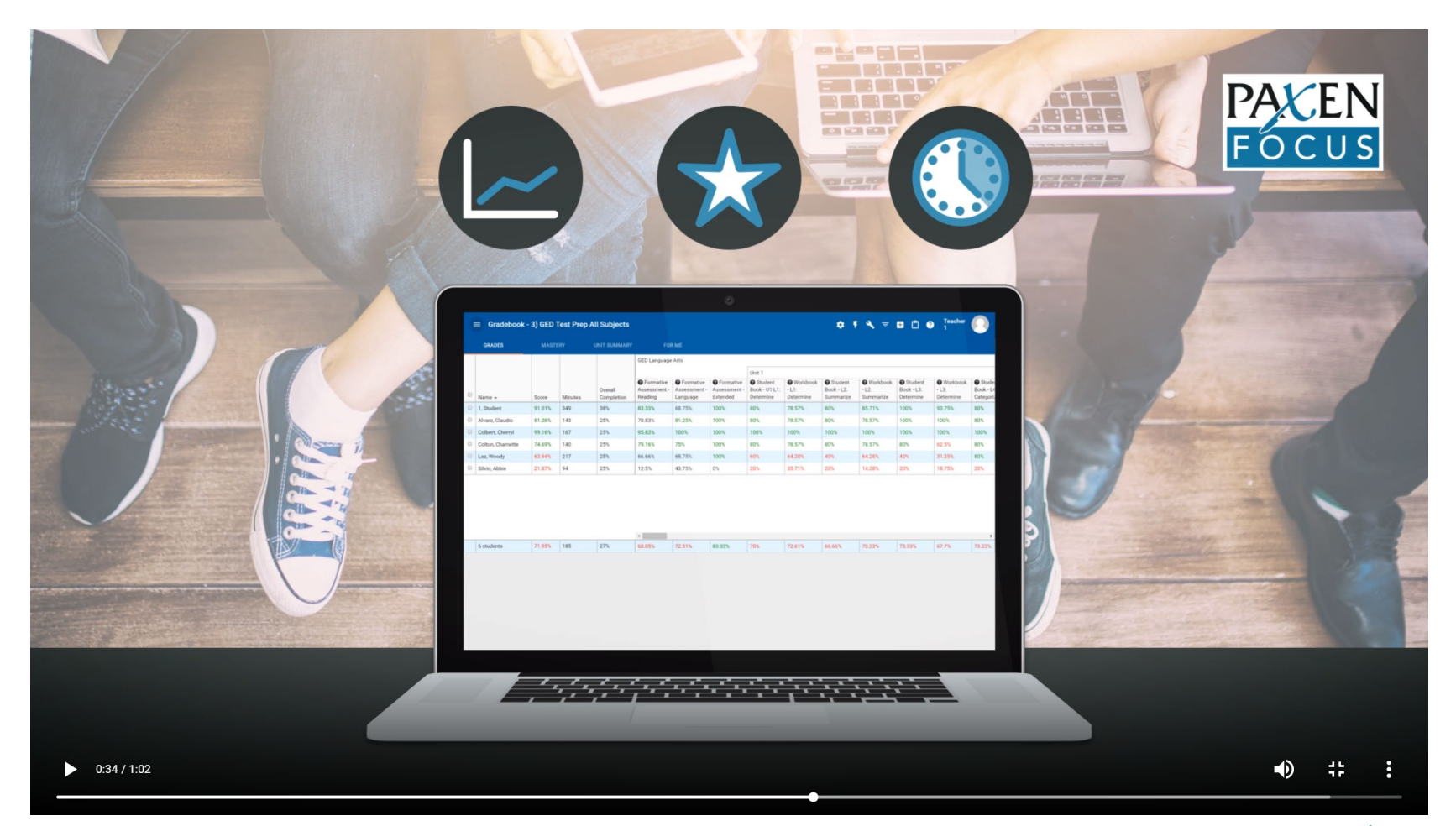

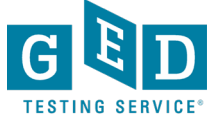
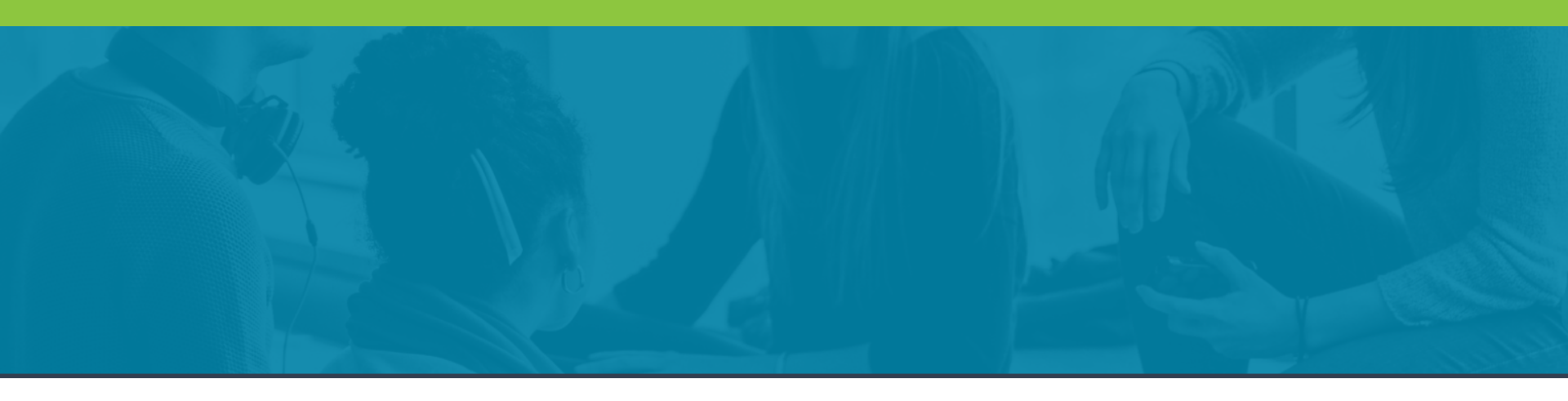

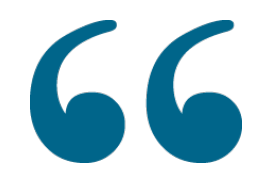

Paxen Focus Spanish courseware eliminates the language barrier and allows our students to focus on the content.

- Principal, Post Correctional Facility

The lessons are engaging and students can easily follow the content from one topic or skill to the next. Built in tests and quizzes give instructors the ability to gauge students' progress so that when necessary, they can fill learning gaps that are evident.

- Instructional Specialist, Palm Beach County

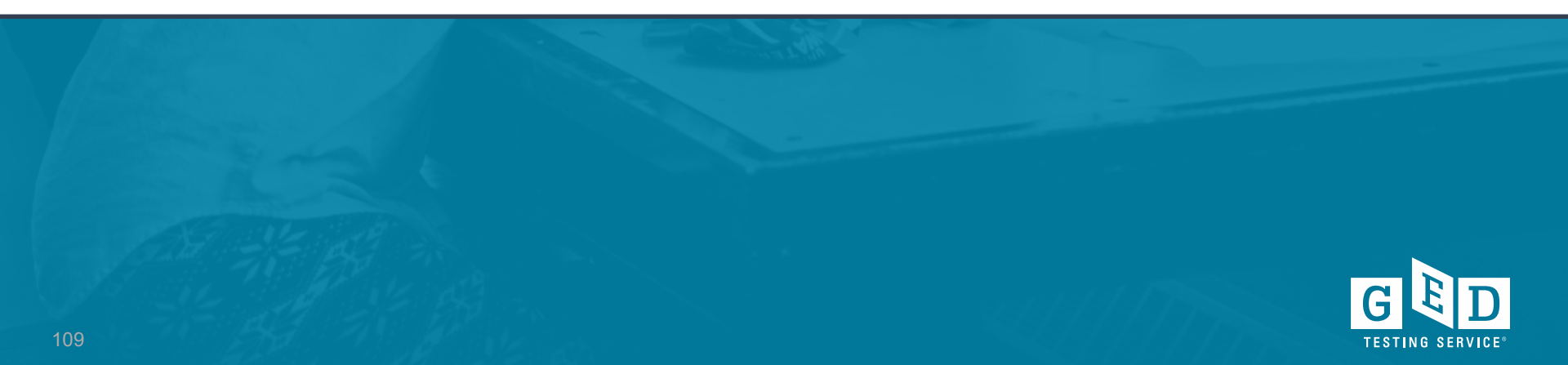

## To learn more about Paxen Focus in Spanish:

- Stop by Paxen's booth during the conference
- Email <u>customerservice@paxenpublishing.com</u> and be sure to include the state where your program is located

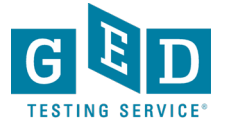

## GED Flash®

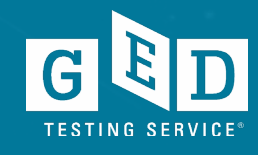

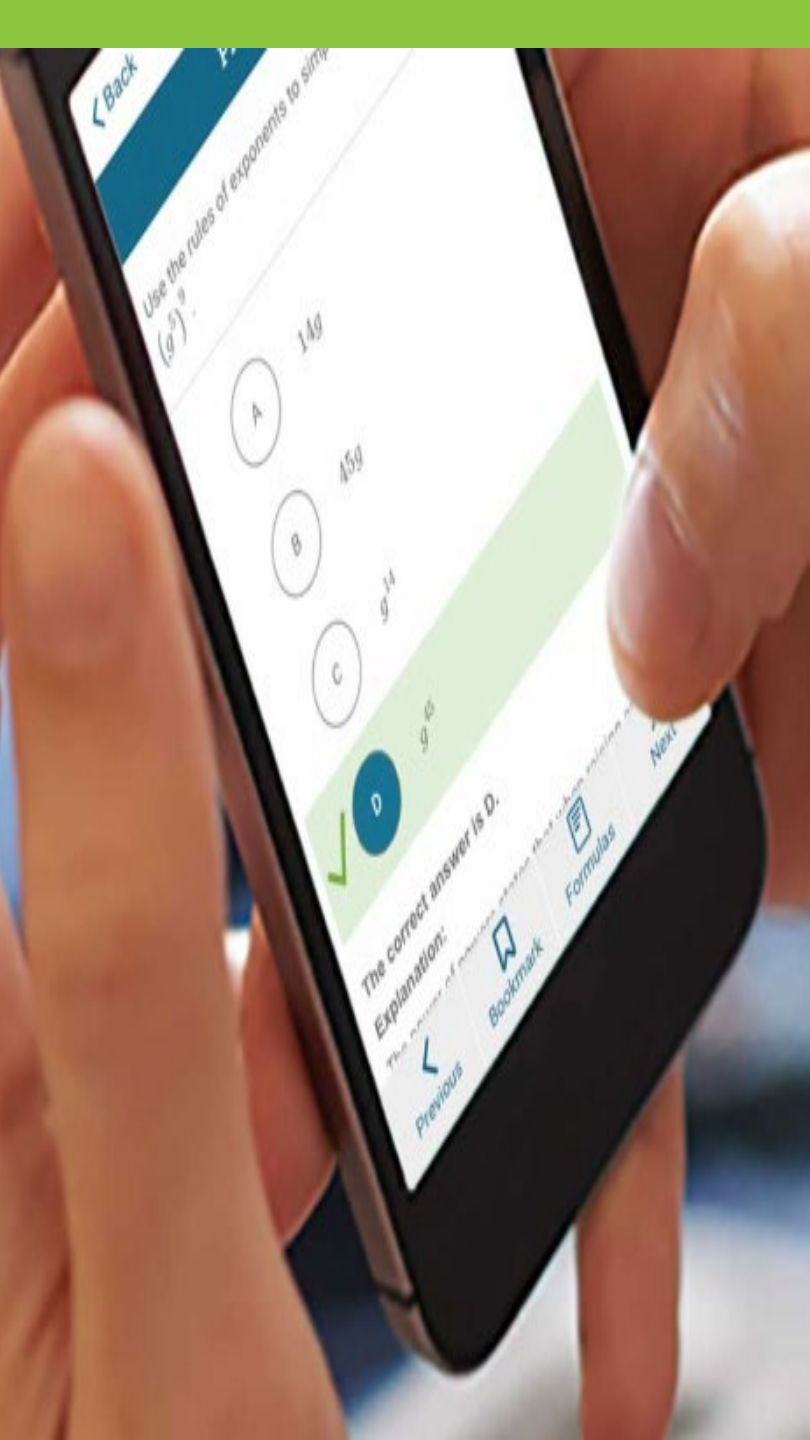

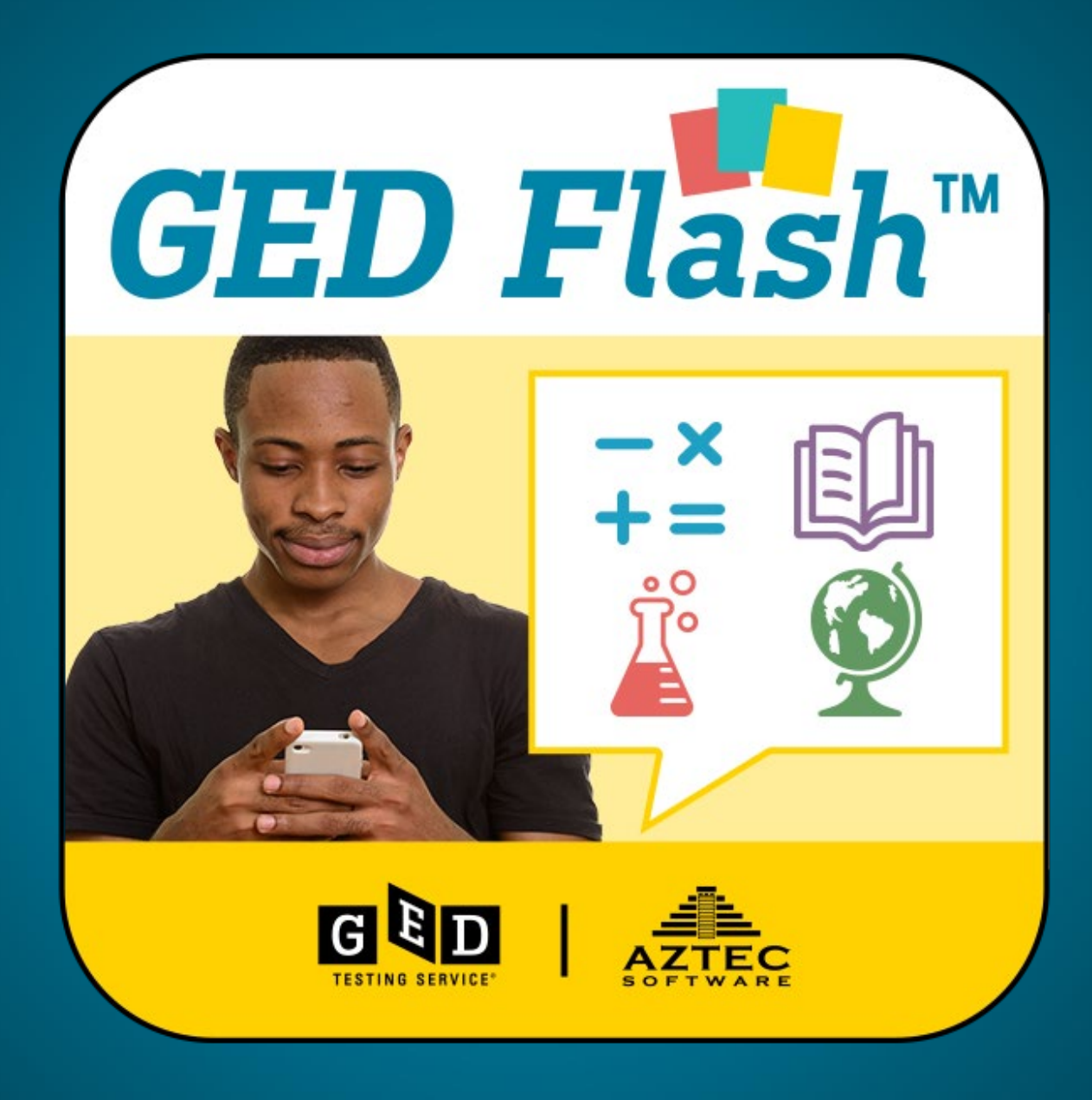

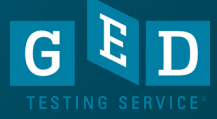

Knowing that **75%** of students surveyed wanted more practice to prepare for the GED® test, what could we provide to them to help them practice, learn and feel more confident for the test?

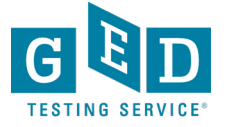

## Practice and Feedback!

- 93% of students indicated they are interested in more practice test items and feedback
- #1 on the list of most-wanted resources
- Accessible anywhere from a mobile phone, tablet or computer
- Available for adult education programs *GED Flash* for Organizations
- Available to students studying on their own (monthly access fee)

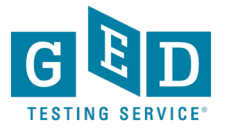

## **Practice and Feedback!**

- Adult education programs purchase via Aztec Software
- Adult education programs who use this product will have access to administrative reports showing student performance data, time on task, strengths & weaknesses
- More than 6,000 practice test questions across the 4 subject areas
- Instant feedback with answer explanation
- <u>http://www.aztecsoftware.com/gedflash/</u>

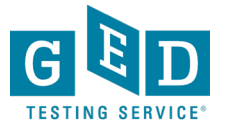

## GED Flash for Organizations: An Interactive Tool to Help Students Pass

Developed in partnership between GED Testing Service and Aztec Software

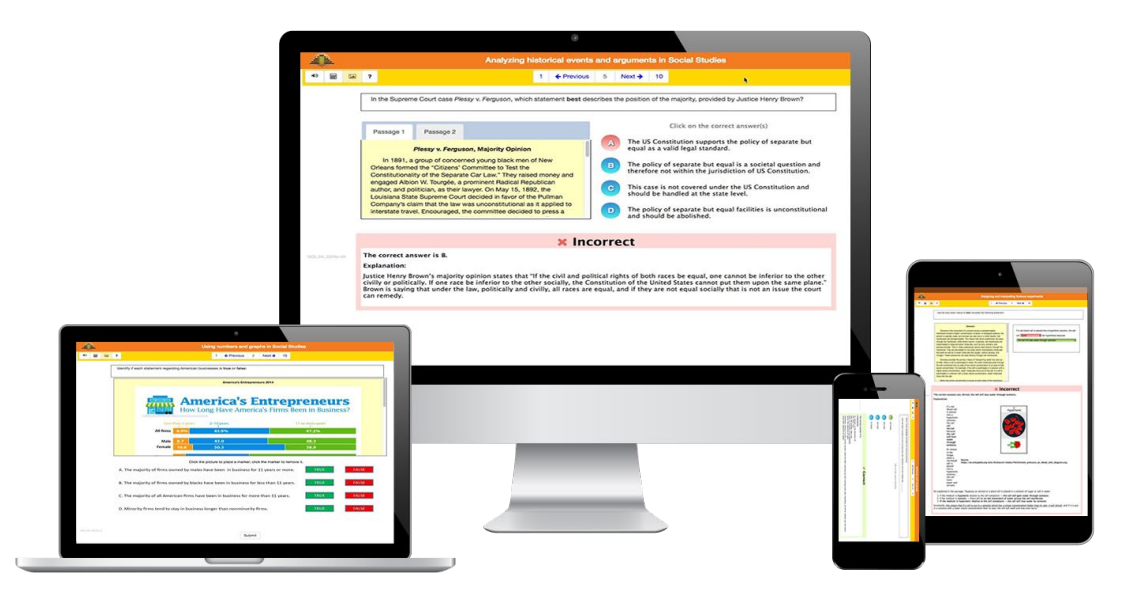

This tool helps students prepare for each subject while building confidence step by step.

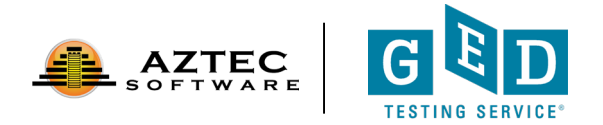

## Data Shows: Improved Test Scores

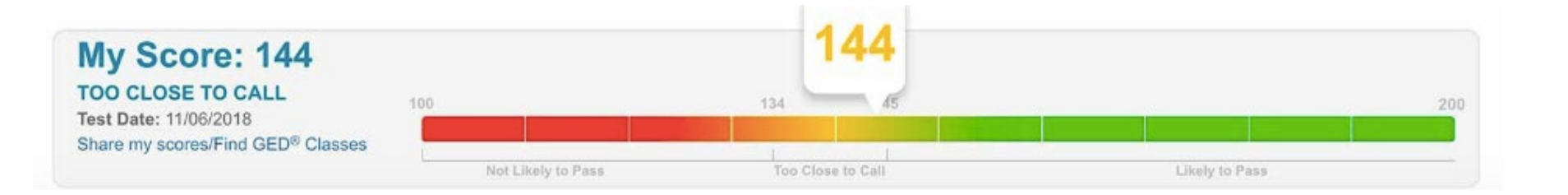

Over half of regular GED Flash users moved up an entire score level on the GED Ready® practice test. Some moved up two score levels.

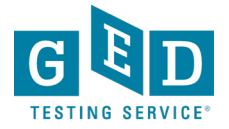

## Data Shows: Higher Likelihood of Passing

| GED Flash Group                  | # of Students | Mean GED® Math Test<br>Score |
|----------------------------------|---------------|------------------------------|
| Low Users (28 questions or less) | 1,483         | 144.676                      |
| High Users (99+ questions)       | 1,491         | 148.531                      |

Students who practiced frequently with GED Flash scored on average four points higher on their GED test vs. those who rarely used it.

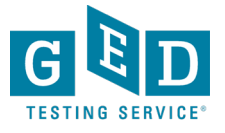

## Data Shows: More Practice Means More Correct Answers

| GED Flash Group         | Mean Percent Correct |
|-------------------------|----------------------|
| 99+ questions answered  | 51.7%                |
| 340+ questions answered | 90.0%                |

The more students practiced, the more questions they got correct. Students who took over 340 GED Flash math questions achieved on average 90% correct.

More correct answers also means higher confidence: **79%** of GED Flash users agreed that they felt more confident about taking the GED test after using GED Flash.

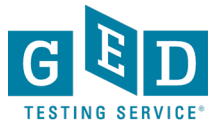

## Mastering GED Test Concepts

GED Flash provides ongoing practice and detailed explanations to help students master the exact concepts on the GED test.

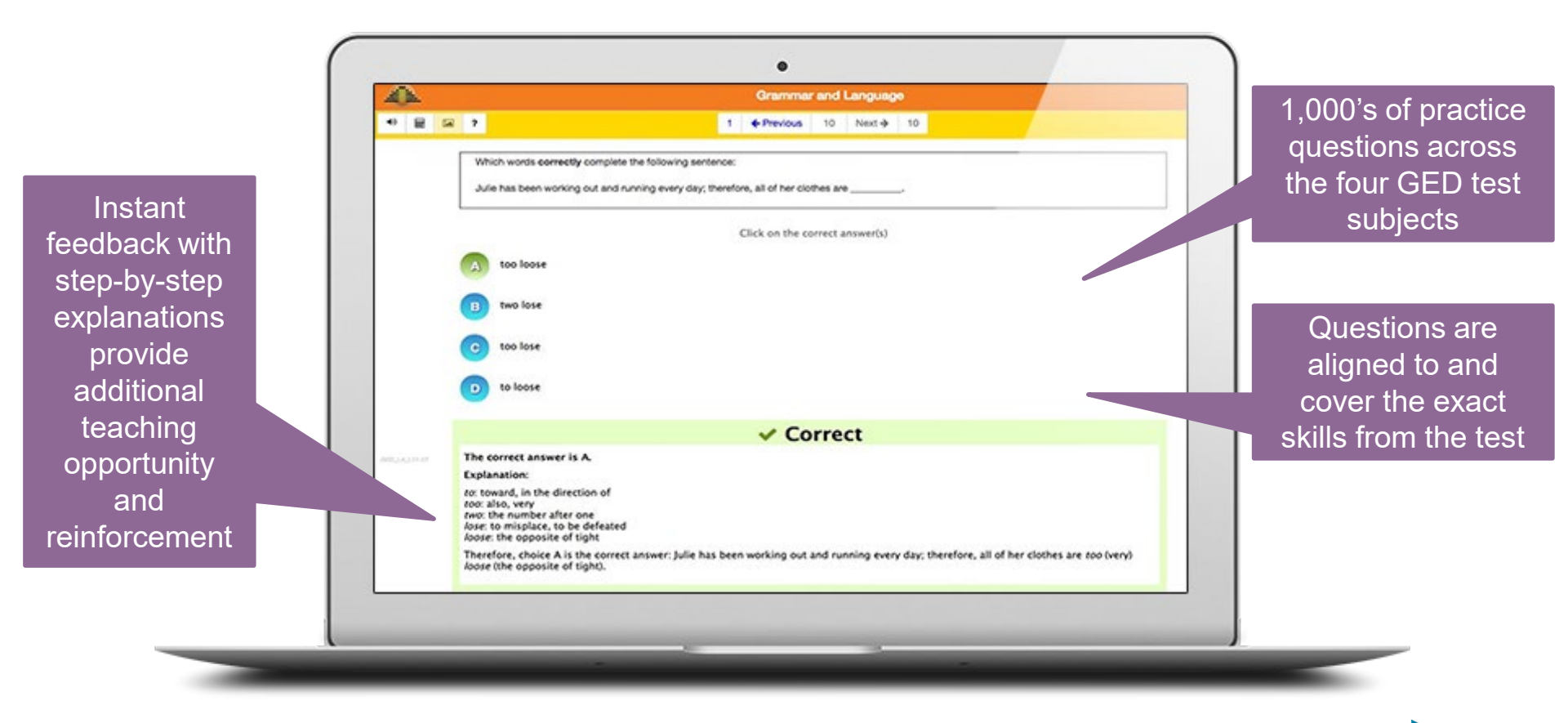

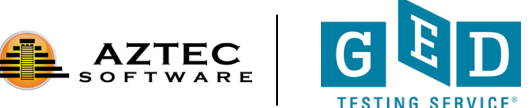

## **Detailed Reporting and Insights**

A robust dashboard provides valuable insights about each student's performance and areas for improvement.

| Student Activity Del<br>Generated On: 05/01<br>School: GED Flash | tail Report<br>9/2018 11:54 AM<br>Sample |                                    |                       |          |                       | Requested Rar         | Printable P<br>ge: 05/01/20<br>Total Repr | DF BExport<br>18 to 05/08/2018<br>orted Students: 1<br>is: No tass used |             | Coin voluct     |  |  |  |  |                 |             |            |             |         |           |          |          |           |    |  |  |    |          |            |                       |                       |          |                                              |  |
|------------------------------------------------------------------|------------------------------------------|------------------------------------|-----------------------|----------|-----------------------|-----------------------|-------------------------------------------|-------------------------------------------------------------------------|-------------|-----------------|--|--|--|--|-----------------|-------------|------------|-------------|---------|-----------|----------|----------|-----------|----|--|--|----|----------|------------|-----------------------|-----------------------|----------|----------------------------------------------|--|
| Report Based on cho                                              | sen activities.                          |                                    |                       |          |                       | 1                     |                                           |                                                                         |             | Gaill valuar    |  |  |  |  |                 |             |            |             |         |           |          |          |           |    |  |  |    |          |            |                       |                       |          |                                              |  |
| GED Flash Stud                                                   | ent@GED Flash Sar                        | nple Total Active Tim              | e: (00:01:48)         |          |                       |                       |                                           | ٢                                                                       |             | insights o      |  |  |  |  |                 |             |            |             |         |           |          |          |           |    |  |  |    |          |            |                       |                       |          |                                              |  |
| Active Drill/Quiz Tin                                            | ne: 00:01:48                             |                                    |                       |          |                       |                       |                                           |                                                                         |             | students' strer |  |  |  |  |                 |             |            |             |         |           |          |          |           |    |  |  |    |          |            |                       |                       |          |                                              |  |
| First<br>Completion                                              | Classroom/Quiz<br>Set                    | o<br>Unit/Quiz                     | 0<br>Drill            | Duration | Results               |                       |                                           | 0                                                                       |             | and areas for   |  |  |  |  |                 |             |            |             |         |           |          |          |           |    |  |  |    |          |            |                       |                       |          |                                              |  |
| 05/01/2018 2:31                                                  | GED Flash                                | Aztec's GED Flash™                 | Reading for           | 00:00:40 | Scores                |                       |                                           |                                                                         |             |                 |  |  |  |  |                 |             |            |             |         |           |          |          |           |    |  |  |    |          |            |                       |                       |          |                                              |  |
| PM Reading and<br>Language Arts (                                | Reading and<br>Language Arts (RLA)       | Meaning                            |                       | Started  | Ended                 | Duration              | Score                                     |                                                                         | improvenier |                 |  |  |  |  |                 |             |            |             |         |           |          |          |           |    |  |  |    |          |            |                       |                       |          |                                              |  |
|                                                                  |                                          |                                    |                       |          | 05/01/2018<br>2:31 PM | 05/01/2018<br>2:31 PM | 00:00:40                                  | Answered<br>10<br>Correct: 2<br>Score:<br>20%                           |             |                 |  |  |  |  |                 |             |            |             |         |           |          |          |           |    |  |  |    |          |            |                       |                       |          |                                              |  |
| 05/01/2018 2:32                                                  | GED Flash                                | Aztec's GED Flash™                 | Identifying and       | 00.00.24 | Scores                |                       |                                           |                                                                         |             |                 |  |  |  |  |                 |             |            |             |         |           |          |          |           |    |  |  |    |          |            |                       |                       |          |                                              |  |
| PM                                                               |                                          | Reading and<br>Language Arts (RLA) | Creating<br>Arguments |          | Started               | Ended                 | Duration                                  | Score                                                                   |             | Track stude     |  |  |  |  |                 |             |            |             |         |           |          |          |           |    |  |  |    |          |            |                       |                       |          |                                              |  |
|                                                                  |                                          |                                    |                       |          |                       |                       |                                           |                                                                         |             |                 |  |  |  |  | and the optimal | of heatings | Administra | Alfondore . | Address | Arguments | regenera | vguments | Arguments | 13 |  |  | K5 | gunerics | 1 Manual 1 | 05/01/2018<br>2:32 PM | 05/01/2018<br>2:32 PM | 00.00.24 | Answered<br>1<br>Correct: 1<br>Score:<br>10% |  |

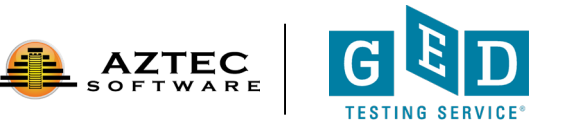

# Ready to help your students and save money?

- The licensing model is "concurrent" users
  - You only purchase the maximum # of licenses you will need at any one time
  - Ex. You have 100 students, but you anticipate that a max of 10 would be on at the same time. You can purchase just 10 licenses.
- To receive 10% off the retail price of \$125/license
  - See Rafa at the Aztec booth
  - email (<u>sales@aztecsoftware.com</u>) or
  - call Aztec (800-273-0033)
  - Provide discount code: FLASH10LL
  - Offer good for new customers and those adding additional licenses
- Offer ends September 30, 2019

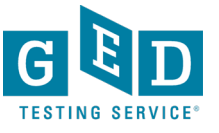

## **Results** *After the test*

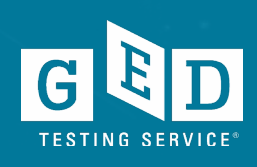

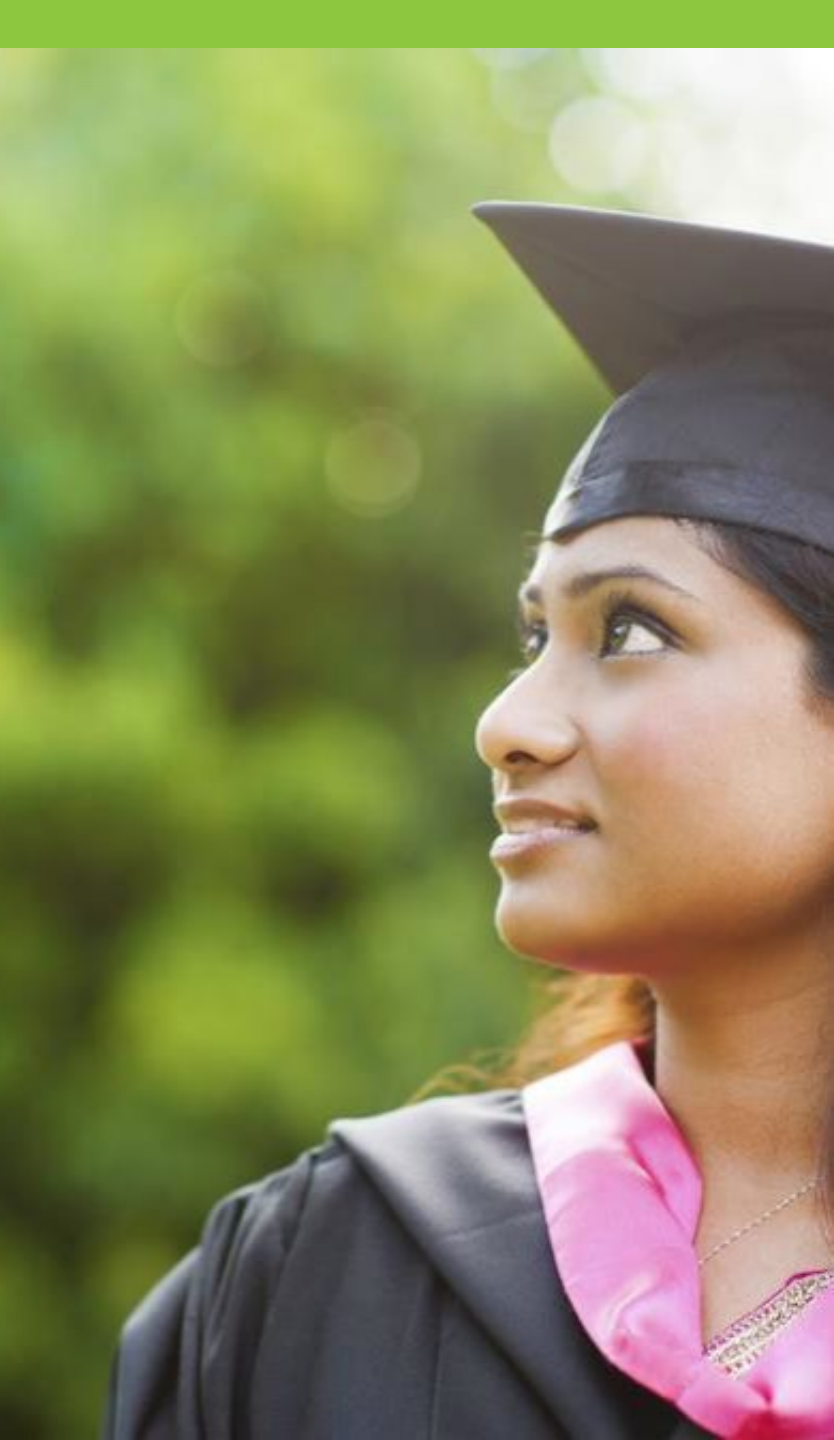

## National Pass Rate—a comparison

| Test Series                           | Year                                                                            | Pass Rate |
|---------------------------------------|---------------------------------------------------------------------------------|-----------|
| 2002                                  | 2013                                                                            | 76%       |
| 2014                                  | 2018                                                                            | 80%       |
| Studen<br>the 20<br>at a hi<br>than t | nts are passing<br>014 series test<br>gher pass rate<br>ne 2002 series<br>test! |           |
|                                       |                                                                                 | GE        |

TESTING SERVICE

## 2018 National Data

| Facts       | Numbers |
|-------------|---------|
| Test-takers | 300,726 |
| Completers  | 194,415 |
| Passers     | 155,571 |
| Pass rates  | 80%     |

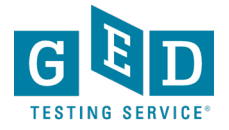

## 2018 Kansas Data

| Facts       | Numbers |
|-------------|---------|
| Test-takers | 3,242   |
| Completers  | 2,305   |
| Passers     | 1,955   |
| Pass rate   | 85%     |

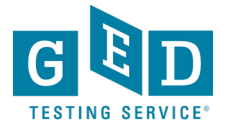

#### Our Graduates Are Interested in College

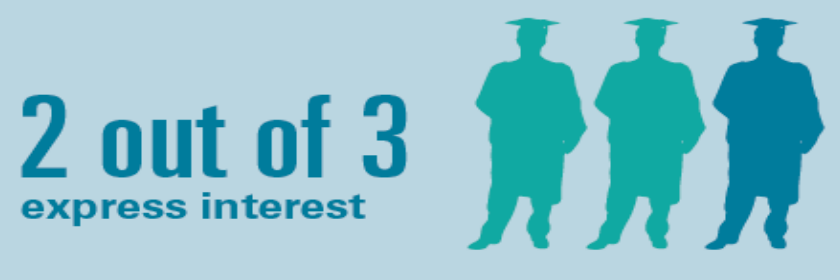

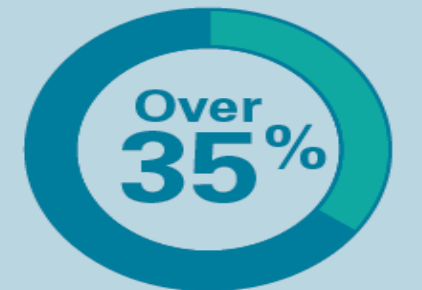

Enroll in college within a year of earning their GED credential

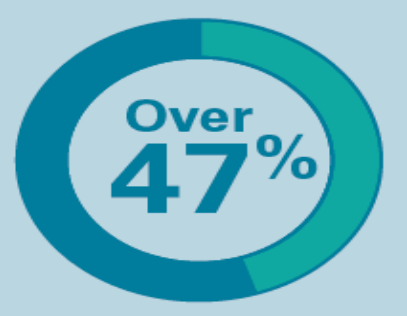

Enroll in college within 4 years of earning their GED credential

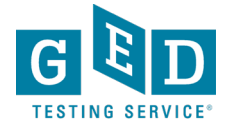

## **Persistence!**

#### Persistence is at an all-time high

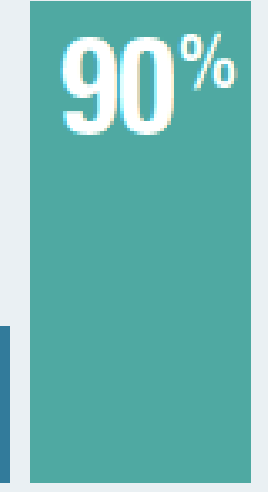

More than 90% continue to enroll semester to semester vs 29% prior to the 2014 GED test

- Congrats, all your hard work is paying off!
- This number currently surpasses overall community college persistence rates

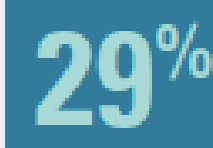

Before 2014

After 2014

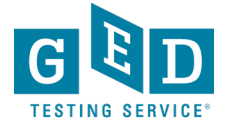

## Scoring of the GED® Test

GED College Ready Scores Improve the Chances for College Success

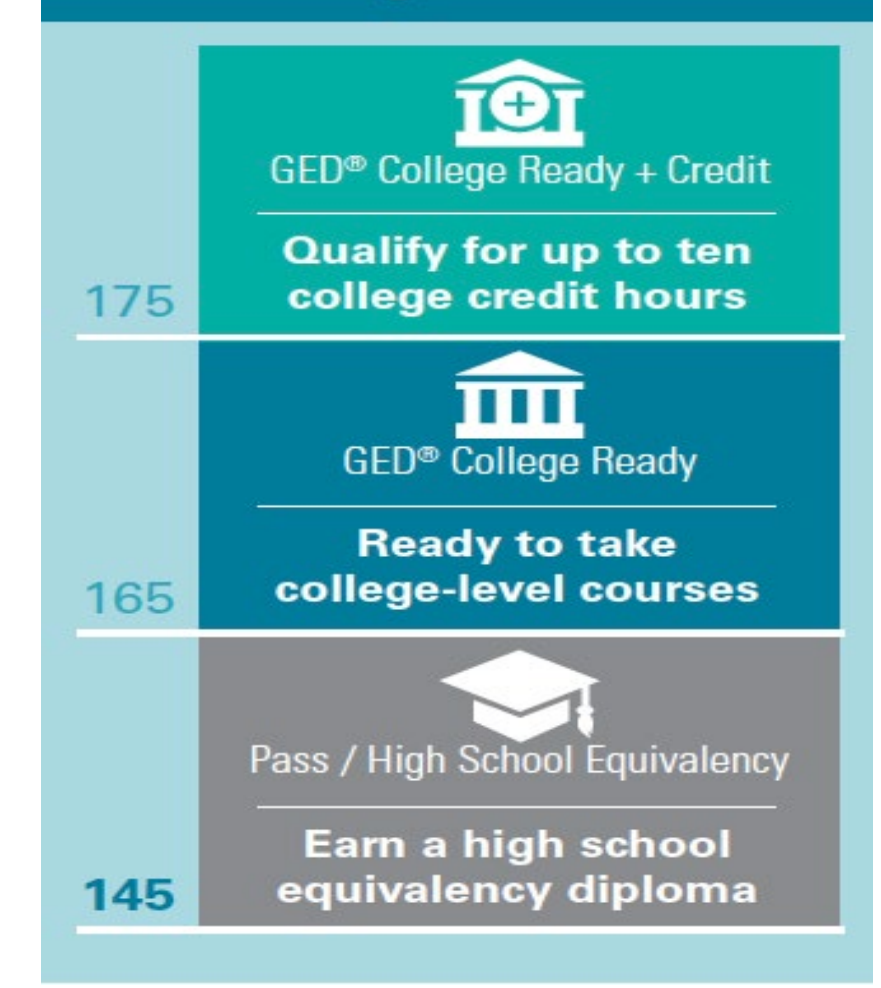

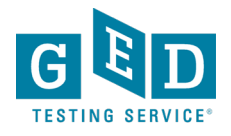

## **Updated NSC Results**

- Mean scaled-score of GED graduates going on to college is well above the minimum passing score for high school equivalency:
  - Math: 158
  - RLA: 162
  - Science: 161
  - Social Studies: 161
- Age of GED graduates going on to college has remained stable over time
  - 81% to 86% of matched grads were between the ages of 16 and 24 when they received their credential

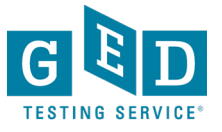

## National Test-taker Data: 2014-2019

|                             | Math  | RLA         | Science | Social Studies |  |
|-----------------------------|-------|-------------|---------|----------------|--|
| Passed                      | 95%   | <u>200/</u> | 020/    | 00%            |  |
| (145 or higher)             | 00 70 | 0970        | 9370    | 90 70          |  |
| College Ready               | 7%    | 12%         | 11%     | 14%            |  |
| (165 or higher)             |       |             |         |                |  |
| College<br>Ready+<br>Credit | 2%    | 2%          | 2%      | 3%             |  |
| (175 or higher)             |       |             |         |                |  |

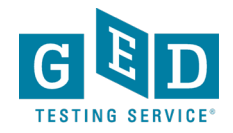

## Utah Data: 2014-2019 11,122 Completers / 10,020 passers

|                             | Math | RLA   | Science | Social Studies |  |
|-----------------------------|------|-------|---------|----------------|--|
| Passed                      | 00%  | 04%   | 06%     | 05%            |  |
| (145 or higher)             | 90%  | 94 70 | 90%     | 9070           |  |
| College Ready               | 11%  | 22%   | 21%     | 23%            |  |
| (165 or higher)             |      |       |         |                |  |
| College<br>Ready+<br>Credit | 3%   | 4%    | 3%      | 6%             |  |
| (175 or higher)             |      |       |         |                |  |

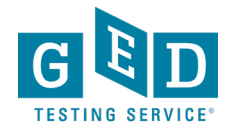

## GED<sup>®</sup> score crosswalk to SAT and ACT

#### <u>SAT</u>

GED<sup>®</sup> College Ready (165)

- SAT Math 620
- SAT Reading 633

#### GED<sup>®</sup> CR+Credit (175)

- SAT Math 657
- SAT Reading 671

### <u>ACT</u>

GED<sup>®</sup> College Ready (165)

- ACT Math 28
  - ACT Reading 29

GED<sup>®</sup> CR+Credit (175)

- ACT Math 30
- ACT Reading 31

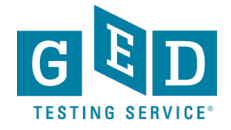

# About GED<sup>®</sup> College Ready (CR) and GED<sup>®</sup> College Ready + Credit (CR+)

GED<sup>®</sup>College Ready (CR) & GED<sup>®</sup> College Ready + Credit (CR+) score levels were created in 2016 in order to help move students more quickly into and through college certificate and degree programs.

Based on recommendations from the ACE Credit<sup>®</sup> program-the same program that backs CLEP and Advanced Placement (AP)

- Students scoring at the GED<sup>®</sup>College Ready (CR) levels have demonstrated readiness to enter credit-bearing classes
- Students scoring at GED<sup>®</sup> College Ready + Credit (CR+) have demonstrated college-level skills and knowledge.

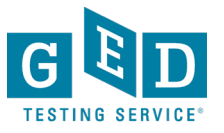

### American Council on Education (ACE) Recommendations for the GED<sup>®</sup> Test

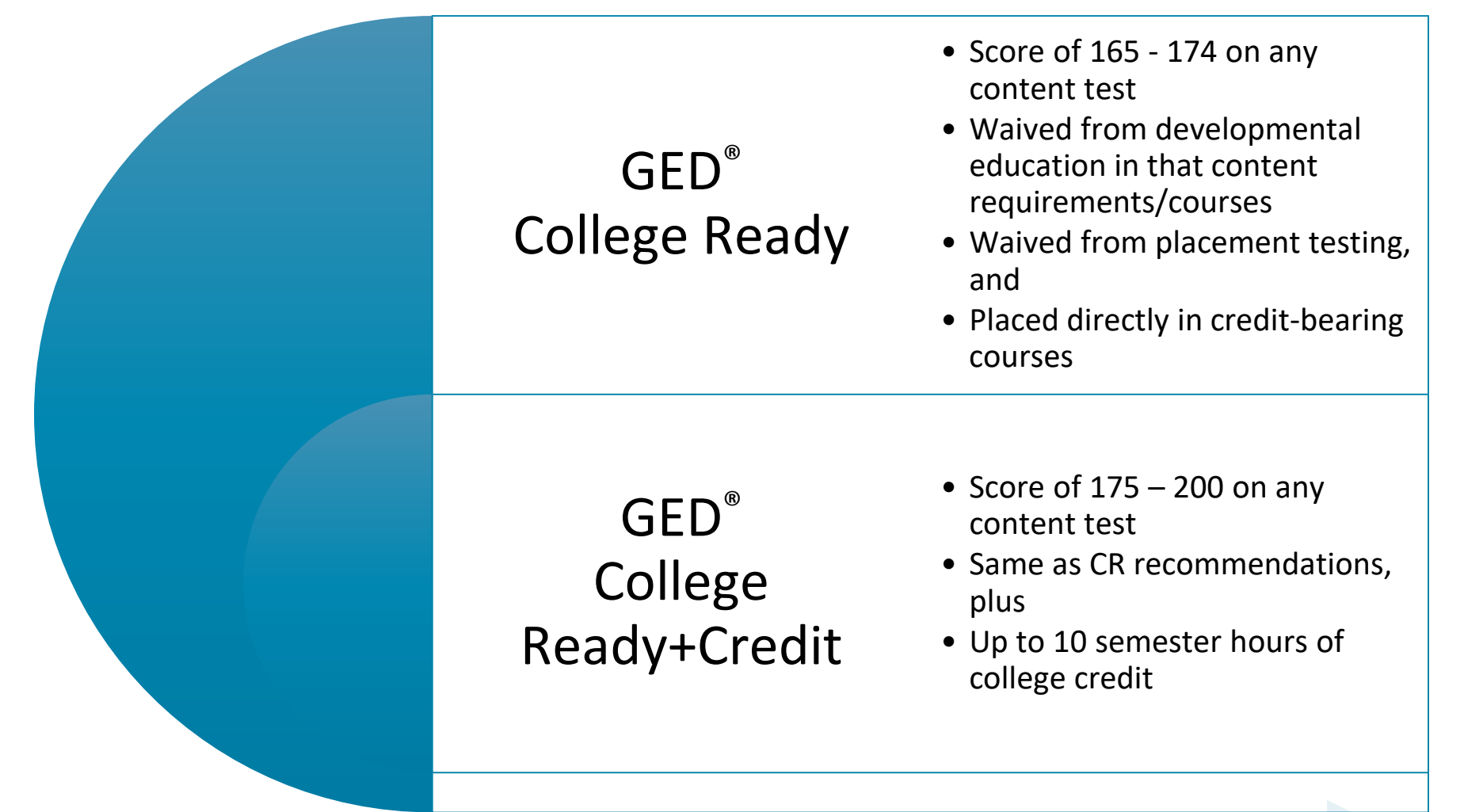

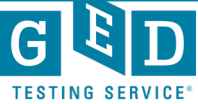

# Many colleges have already adopted the ACE<sup>®</sup> Credit Recommendations

- Approximately 225 colleges across the U.S. have implemented one, or both, of the recommendations (CR and/or CR+credit)
  - Colorado Community College System (both recommendations)
  - Connecticut Public College System
  - Georgia Technical College System
  - Illinois Community College System
  - Kansas Board of Regents (4-year colleges)
  - Kentucky Community College System
  - Ohio Community College System
  - Virginia Community College System
- Additional Colleges in AL, AZ, KS, MA, MO, NJ, NM, OR, PA, RI, WA

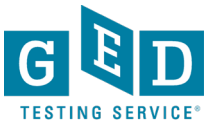

## We need your help!

- Over 225 Colleges in the US have already accepted the College Ready and/or the College Ready + Credit recommendations
- Will yours be next?
  - Please help increase awareness on your campus that the American Council on Education's College Credit Recommendation Service (CREDIT<sup>®</sup>) has approved the College Ready + Credit scores for awarding credit (the same approval as CLEP and AP)
  - And the College Ready scores can allow test-takers to bypass another entrance exam (like Accuplacer, etc.)
- I'm available please let me know how I can help!

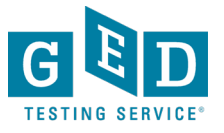

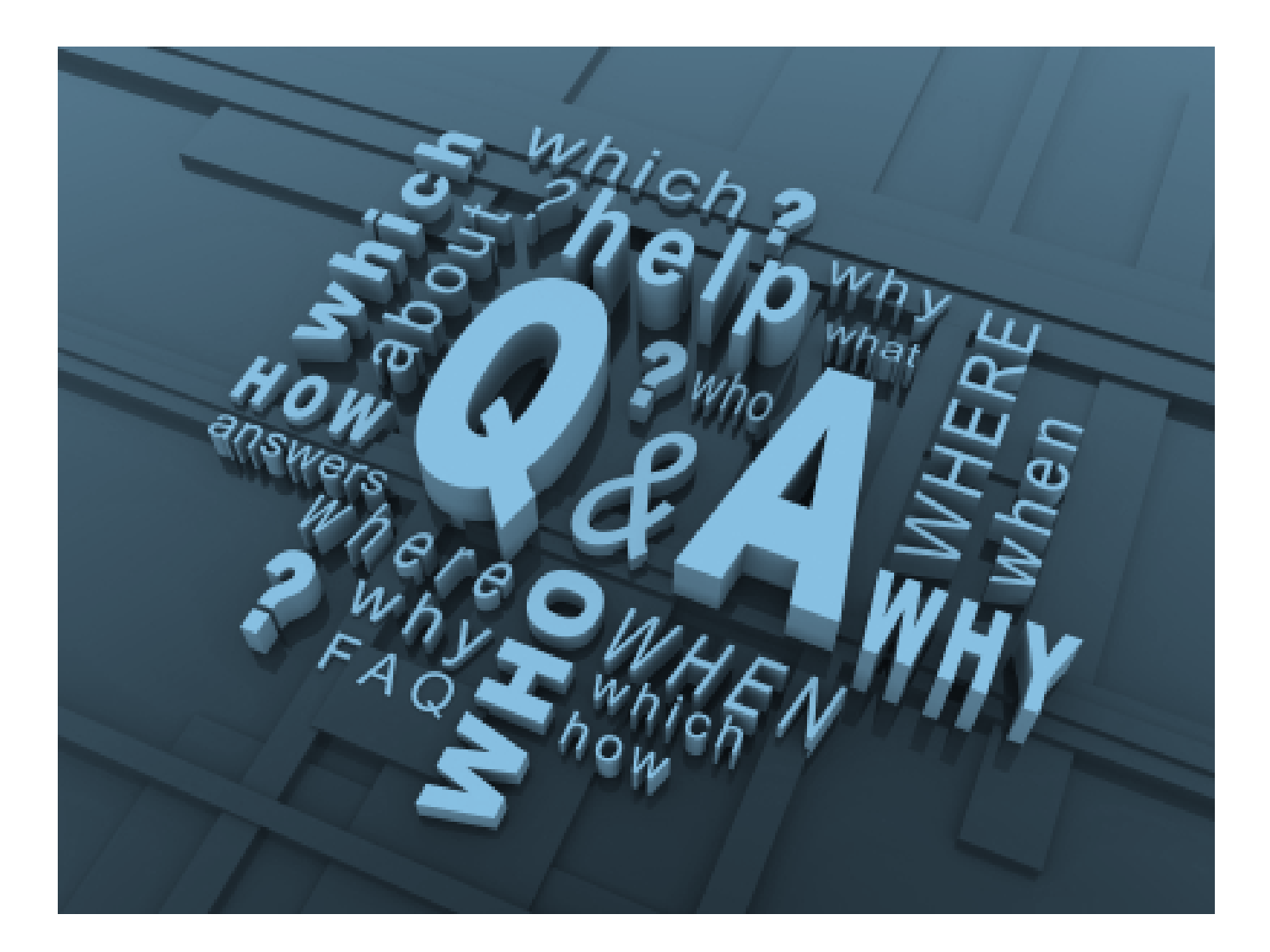

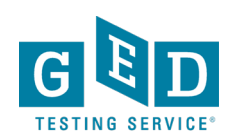

## Thank you!

Liz Lanphear State Relationship Manager (SRM) GED Testing Service

> Brian Smith SRM for Texas Brian.Smith@GED.com 202-309-2906

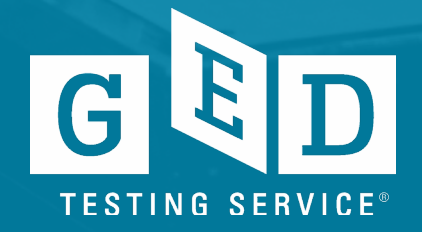